# **PeopleSoft** Employee Self-Service (ESS)

Version 4.9 | Updated July 17, 2024

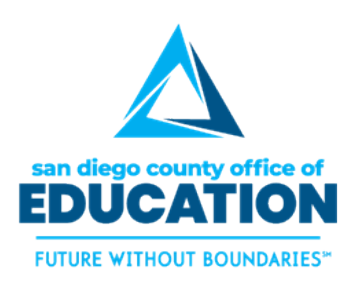

PREPARED BY SDCOE PEOPLESOFT SUPPORT

Copyright ©2015-2024, San Diego County Board of Education.

This document may be reproduced internally at the San Diego County Office of Education for the San Diego Board of Education. Except as noted, no part of the publication may be reproduced, transcribed, stored in retrieval systems, or translated into any language in any form by any means without the written permission of the San Diego County Board of Education, 6401 Linda Vista Road, San Diego, CA 92111-7399.

For additional information about this publication, please contact PeopleSoft Services and Solutions Team at 858-298-2203 or submit a Service Portal ticket.

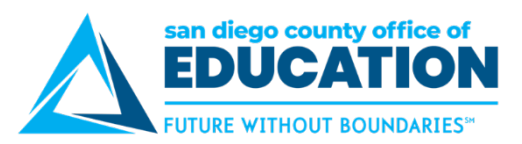

## Contents

| Contents                                            | i |
|-----------------------------------------------------|---|
| About This Guide                                    | 1 |
| Homepage                                            | 1 |
| Toolbar                                             | 2 |
| Part I: PeopleSoft Log in and Password Set up       | 4 |
| Logging Into ESS                                    | 5 |
| Changing Your Password                              | 6 |
| Setting Up "I Forgot My Password" – VERY IMPORTANT! | 7 |
| Resetting a Forgotten or Expired Password           | 9 |
| Part III: Viewing Paycheck and Compensation         |   |
| Payroll and Compensation                            |   |
| Viewing Paychecks                                   |   |
| How to Read Your PeopleSoft Paycheck                |   |
| Compensation Split                                  |   |
| Earnings Code Descriptions                          |   |
| ESS Withholding Forms: Federal and State            |   |
| View W-2 Form                                       |   |
| ESS Direct Deposit Set up for Employee              |   |
| Part IV: Health and Benefits                        |   |
| My Health Card                                      |   |
| Part IV: Personal Details                           |   |
| Personal Details                                    |   |
| Viewing Benefits Information                        |   |
| Part IV: Time and Absence                           |   |
| Overview of Absence Requests                        |   |
| Part IV: Travel and Expense                         |   |
| Entering Travel & Expenses                          |   |
| Part IV: Managers Only – Approving Absence Requests |   |
| Approving Leave Requests (Managers Only)            |   |
|                                                     |   |

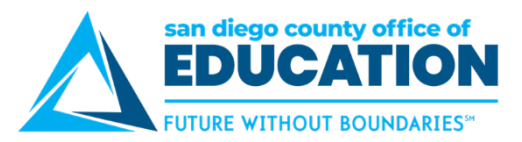

## **About This Guide**

This guide was created by the PeopleSoft Support Team to introduce users to PeopleSoft Employee Self-Service (ESS) at <u>https://ess.erp.sdcoe.net.</u>

This is a web-based system that allows you to

- View your paycheck
- Review and update your personal information
- Update your Peoplesoft profile
- Review your benefits information (may not apply to all districts)
- Enter travel requests and expense reports (may not apply to all districts)
- Enter absence requests and view absence balances (may not apply to all districts)
- Approve absence requests and transactions (managers only) (may not apply to all districts)

For additional copies of this guide, please go to <u>https://crc.sdcoe.net/resources/ess-and-general-info-training-materials</u>

## Homepage

The Home Page is the first screen you see when logging into PeopleSoft Employee Self-Service (ESS). <u>https://ess.erp.sdcoe.net</u>

The tiles you see will be based on functionality for your district. The sections in the guide correspond to the tiles.

|                          | ~ Employee Self Service |                     | ŵ | Q | $\bigtriangleup$ | : | $\oslash$ |
|--------------------------|-------------------------|---------------------|---|---|------------------|---|-----------|
| Travel and Expenses      | Approvals               | Health and Benefits |   |   |                  |   |           |
| Payroll and Compensation | Time and Absence        | Company Directory   |   |   |                  |   |           |
| Personal Details         |                         |                     |   |   |                  |   |           |

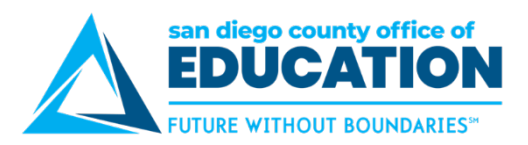

## Toolbar

At the top of each page is the toolbar with several useful tools.

|                     | ~ Employee Self Service | 🙆 🤉 🖉 🚦 🥝                             |
|---------------------|-------------------------|---------------------------------------|
| Travel and Frances  | Annuals                 |                                       |
| Travel and Expenses | Approvais               | You are not authorized for this page. |
|                     |                         |                                       |
| 🚔 🛏                 |                         |                                       |

- A. Home Icon: Allows the user to return to the home page from whatever page they are currently viewing.
- **B. Global Search Icon:** This feature has been enhanced so you can easily search for things in ESS like your paycheck or W-2.
- C. Notifications:
- D. Action List Icon (three vertical dots menu):
  - Add to Favorites allows the user to add frequently used items to the Favorites page
  - My Preferences sets user preferences such as date/time format, navigation personalization, and pop-up notification
  - Sign Out signs the user out of PeopleSoft
- E. NavBar Icon: Allows users to access Resources, Recent Places, Navigator and My Favorite pages.

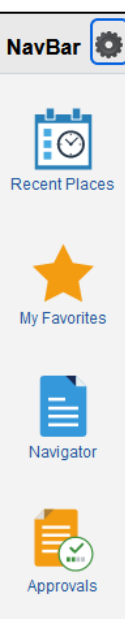

Recent Places: Users can access recently viewed pages.

My Favorites: Users can add, delete, and edit favorite pages.

*Approvals:* Provides access to your approval list same as the tile on the homepage.

#### My Profile:

- Links to change password
- Change or set up forgotten password help
- Alternate User setup
- Email setup

My Services: Has links to:

- Announcements
- Guides and Job Aids
- HR Dashboard
- CBO Dashboard
- Support Calendar
- Training and Events webpage
  - System Status webpage
  - ServiceNow

Customer Advisory Board webpage.

My Profile

My Service

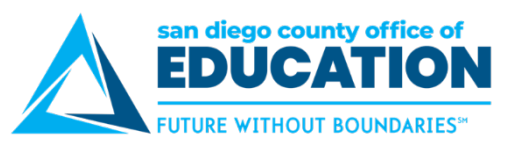

*Navigator*: Provides another way to access different PeopleSoft components depending on user security/roles. This is helpful since not all components are available under Quick Links.

**Click on Self Service** to access Self Service module. This is just like using breadcrumbs in the previous PeopleSoft version.

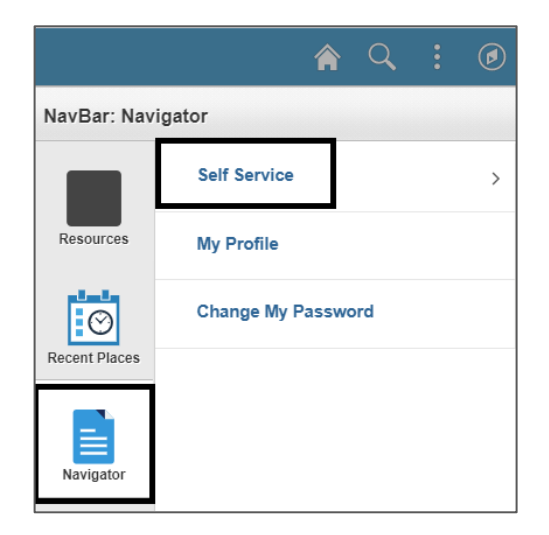

Click on the module to access

| NavBar: Navi  | gator                    |   |
|---------------|--------------------------|---|
|               | Self Service             |   |
| Resources     | Personal Information     | > |
|               | Benefits                 | > |
| Recent Places | Travel and Expenses      | > |
|               | Travel Authorizations    | ) |
| Navigator     | Expense Reports          | > |
|               | Payroll and Compensation | > |
|               | Time Reporting           | > |

Note: Back arrow that will take you back one level in the navigation. Up arrow

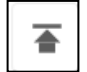

will take you back to the main menu with Self Service.

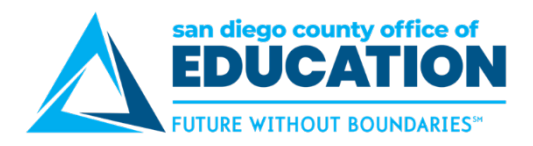

## Part I: PeopleSoft Log in and Password Set up

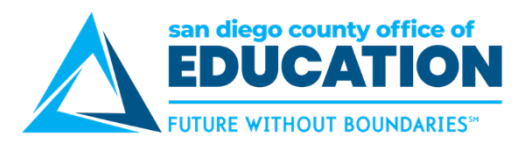

## Logging Into ESS

This URL takes you to the <u>PeopleSoft Employee Self-Service (ESS)</u> homepage. It can be accessed from any **computer or mobile device.** <u>https://ess.erp.sdcoe.net</u>

- 1. Go to https://ess.erp.sdcoe.net. This is the URL for PeopleSoft Employee Self-Service (ESS).
- 2. Log in with your PeopleSoft User ID and password.
  - If you are a new user, you will be forced to change your temporary password the first time you log in.
     See next page for instructions (p.6).

**NOTE:** If you have already used PeopleSoft Finance or HCM, continue to use your existing password.

| Employee Self-Service                                                                               | USER ID:<br>User ID = Your employee ID without                                          |
|----------------------------------------------------------------------------------------------------|-----------------------------------------------------------------------------------------|
| User ID                                                                                             | nypnens.                                                                                |
| 123456                                                                                              | - Example. 123450                                                                       |
| Password                                                                                            | PASSWORD:                                                                               |
| ·····                                                                                               | by your district's IT department.                                                       |
| Forgot your password?                                                                               | <ul> <li>You will be prompted to reset the password.</li> </ul>                         |
| Still can't log in or Need Help? Please contact your district's PeopleSoft System<br>Administrator. | System will lock you out after 5 attempts.<br>Contact your district to get it unlocked. |
| Sign In                                                                                             |                                                                                         |
| Copyright © 2000, 2019, Oracle and/or its affiliates. All rights reserved.                          |                                                                                         |

### HOW TO GET HELP

If you cannot log in or are experiencing issues, please contact your district's PeopleSoft contact.

Provide your name, User ID, and a description of the problem. If necessary, the district PeopleSoft contact will work with the SDCOE PeopleSoft Support Team to resolve the issue.

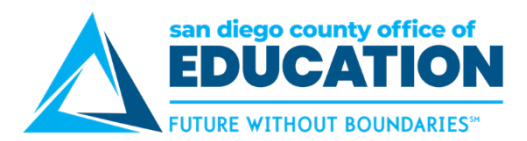

## **Changing Your Password**

#### First Login

On your first login, you will be prompted to change your temporary password. You will need to change your password every 365 days.

- 1. When prompted, enter your current password.
- 2. Type a new password twice following the password requirements:
  - Must consist of at least 10 characters
  - Must contain the following: an upper-case letter, a lowercase letter, numeral and a special character (%, &)
- 3. Click Change Password. Remember, your password is case sensitive.

|                                                                                                    | Change Password                                                                                                    |
|----------------------------------------------------------------------------------------------------|----------------------------------------------------------------------------------------------------|
| User ID<br>Description                                                                              |                                                                                                    |
| Password Require<br>• Must consist of<br>• Must contain the<br>• Cannot contain<br>• Must be change | ments:<br>at least 10 characters.<br>following: an uppercase letter, lowercase letter, numeral, and a special character (%,!,&).<br>User ID.<br>d every 365 days. When changed, it may not match the previous password. |
| *Current Password                                                                                   |                                                                                                    |
| *New Password                                                                                       | $(\mathfrak{P})$                                                                                                    |
| *Confirm Password                                                                                   | Change Password                                                                                                    |

4. Upon changing your password, please enroll in "I Forgot My Password" (p.7) so you can easily reset a forgotten or expired password on your own.

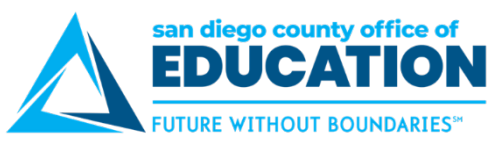

## Setting Up "I Forgot My Password" – VERY IMPORTANT!

Select a **security question and verify your email address**. It is very important that you set this up! It will save you time in the future in the case that you forget your password or if it expires.

**Directions:** Go to **NavBar and click on My Profile icon**. The General Profile Information page opens. Be sure to complete Parts 1 & 2.

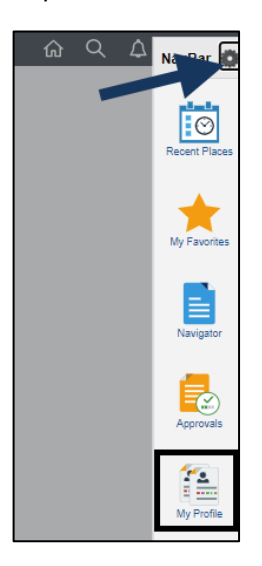

#### PART 1: SECURITY QUESTION:

1. Click the link that says Change or set up forgotten password help.

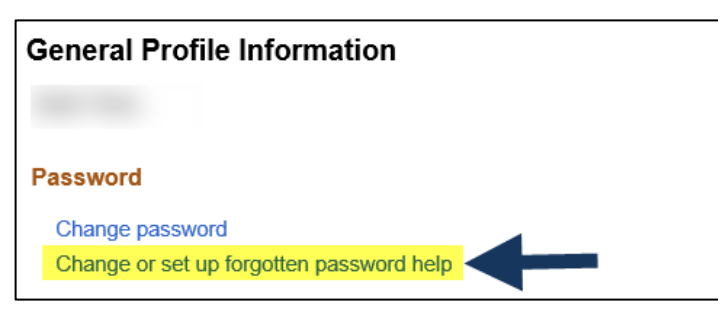

2. Select a security question and enter a response, then click OK. Your response is not case sensitive.

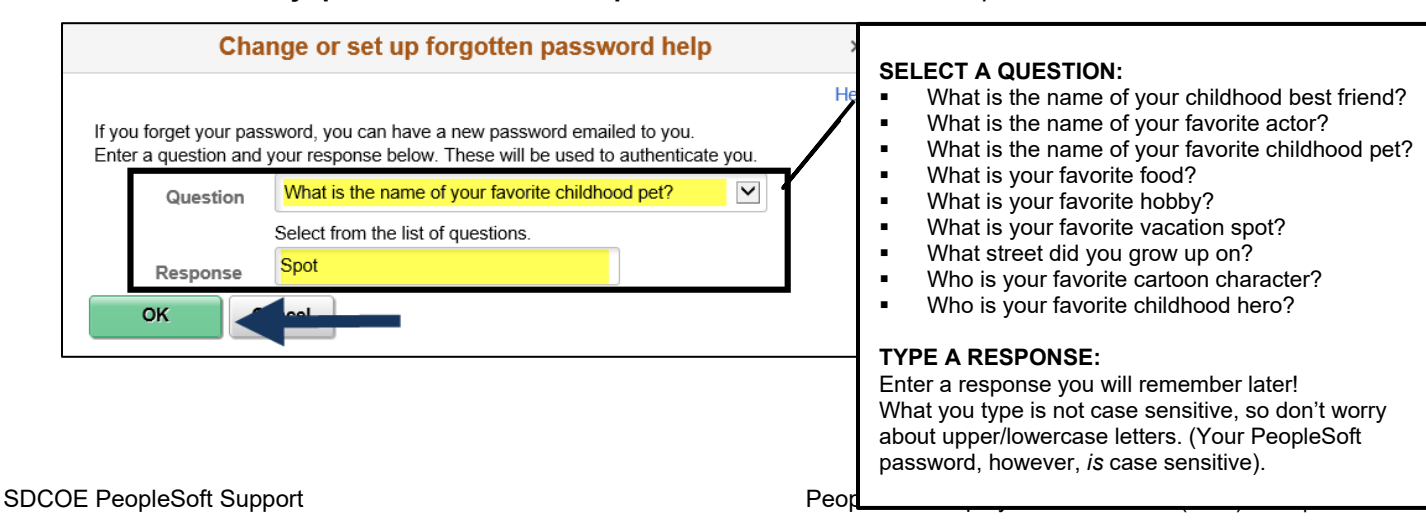

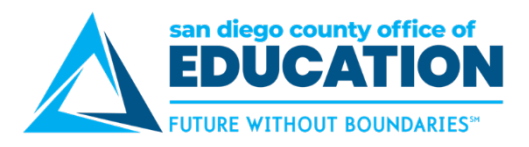

#### PART 2: EMAIL ADDRESS:

- 1. In the Email section, **verify/enter your email address**. This will be the address that a temporary password is sent to in the case that you forget your password. This is also the address that is used for absence request email notifications sent to and from your manager.
  - a. Make changes in the email address box
  - b. Check box to the left of the email address that will be your **Primary Email Account**
  - c. Additional emails can be added for informational purposes

| Email                                                |              |            |        |                |          |              |
|------------------------------------------------------|--------------|------------|--------|----------------|----------|--------------|
| □ · · · · · · · · · · · · · · · · · · ·              |              |            |        |                |          |              |
| Primary En                                           | nail Account | Email Type |        | Email Address  |          |              |
|                                                      | $\checkmark$ | Business   | ~      | jdoe@sdcoe.net |          | + -          |
| IM Informat<br>I I I I I I I I I I I I I I I I I I I | ion          |            |        |                |          | <br>1-1 of 1 |
| Protocol                                             | XMPP Doma    | in         | UserID |                | Password |              |
| XMPP                                                 |              | ٩          |        |                |          | + -          |
| Save                                                 | -            | I I        |        |                |          |              |

- 2. Click **Save** to save your changes.
- 3. If necessary, click **Home** to go to the Home page.

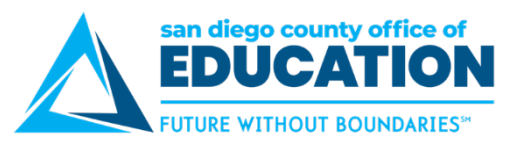

## **Resetting a Forgotten or Expired Password**

You may follow these directions to reset a forgotten or expired password if you have previously set up "I Forgot My Password" (p.7). If you did not set this up, please contact your district's PeopleSoft Security Administrator and ask them to reset your password. Be sure to enroll in "I Forgot My Password" for future use!

#### Directions:

- 1. Go to https://ess.erp.sdcoe.net. This is the URL for PeopleSoft Employee Self-Service (ESS).
- 2. Click Forgot My Password.

| EDUCATION<br>FUTURE WITHOUT BOUNDARIES"                                                                                      |
|----------------------------------------------------------------------------------------------------|
| User ID                                                                                                    |
|                                                                                                    |
| Password                                                                                                    |
|                                                                                                    |
| Forgot your password?<br>Still can't log in or Need Help? Please contact your district's PeopleSoft System<br>Administrator. |
| Sign In                                                                                                    |
| Copyright © 2000, 2019, Oracle and/or its affiliates. All rights reserved.                                                   |

3. Enter your six-digit User ID (no hyphen). Click Continue.

|                                    | Forgotten Password                                                                                                    |
|------------------------------------|----------------------------------------------------------------------------------------------------|
| lf you forgot yo<br>emailed to you | our password, or your password has expired, you can have a temporary password<br>I. NOTE: In order to use this feature, you must have a valid email address on file. |
| Enter your Use                     | er ID below (no hyphen). This will be used to find your profile and authenticate you.                                                                                |
| User ID                            | 123456                                                                                                    |
|                                    | Continue                                                                                                    |

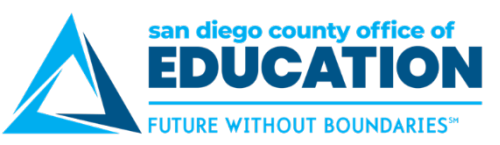

4. Type the answer to your security question (not case sensitive). Click Email New Password.

| Security Question                                               |                                                  |  |  |  |
|-----------------------------------------------------------------|--------------------------------------------------|--|--|--|
| User ID 123456                                                  |                                                  |  |  |  |
| Please answer the following question below for user validation. |                                                  |  |  |  |
| Question                                                        | What is the name of your favorite childhood pet? |  |  |  |
| Response                                                        |                                                  |  |  |  |
|                                                                 | Email New Password                               |  |  |  |

5. The screen will say, "Your password has been emailed." You can now close this window/tab.

| Email Confirmation                                                                                                    | :   |
|----------------------------------------------------------------------------------------------------|-----|
| Your new password has been emailed.                                                                                                    |     |
| If you do not receive an email in your Primary Email Account please contact your Security Administrator or Sys<br>Administrator to investigate the cause. | tem |

6. **Check your email account** associated with your PeopleSoft user. Open the message titled *Temporary PeopleSoft Password*. It will contain a temporary password.

| ! \$ B  0    | FROM                                                                           | SUBJECT                                                                        |
|--------------|--------------------------------------------------------------------------------|--------------------------------------------------------------------------------|
| ▲ Date: Toda | y                                                                              |                                                                                |
|              | SDPP91@Cherryroad.com<br>Dear PeopleSoft User,<br>Here is your temporary passw | Temporary PeopleSoft Password<br>vord that you can use to log into PeopleSoft. |

- 7. Use Ctrl+C to copy the temporary password (like eBDuJ2pW, for example) found in the email message.
- 8. Go back to the login page at <u>https://ess.erp.sdcoe.net</u>. **Enter your User ID** (six-digit employee ID) and **temporary password.** For ease, use Ctrl+V to paste your temporary password. Click **Sign In**.

| Emj                        | san diego county office of<br>EDUCATION<br>FUTURE WITHOUT BOUNDARIES"<br>DIOYGE Self-Service      |
|----------------------------|---------------------------------------------------------------------------------------------------|
| User ID                    |                                                                                                   |
| 123456                     |                                                                                                   |
| Password                   |                                                                                                   |
|                            |                                                                                                   |
| Still can't log in or Need | Forgot your password?<br>Help? Please contact your district's PeopleSoft System<br>Administrator. |
|                            | Sign In                                                                                           |
| Copyright © 200            | 0, 2019, Oracle and/or its affiliates. All rights reserved.                                       |

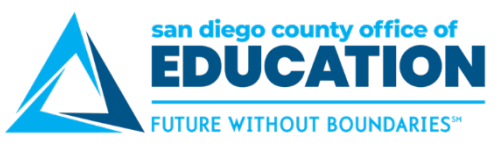

9. You will see a message that says, "Your password has expired. Click here to change your password." Click the link.

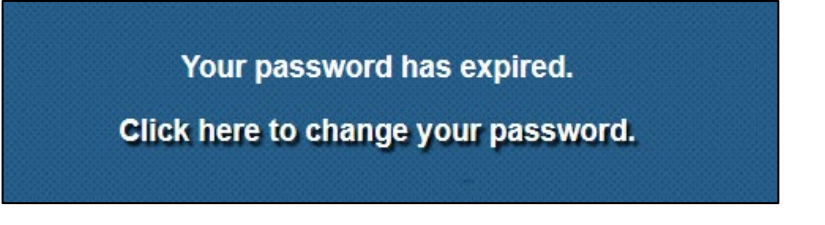

- 10. For Current Password paste in the temporary password.
- 11. Create a New Password that matches the password requirements and enter it twice.
  - Must consist of at least 10 characters
  - Must contain the following: an upper-case letter, a lowercase letter, numeral and a special character (%,
    - &)

| *Current Password | ***********Paste to | emp password here |
|-------------------|---------------------|-------------------|
| *New Password     | ****                | P                 |
| *Confirm Password | ****                | P                 |
|                   | Change Password     | ◀━                |

12. Click Change Password.

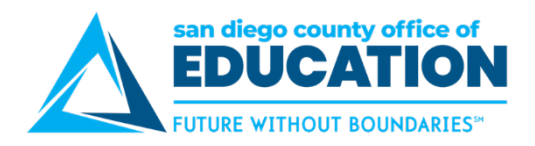

## Part III: Viewing Paycheck and Compensation

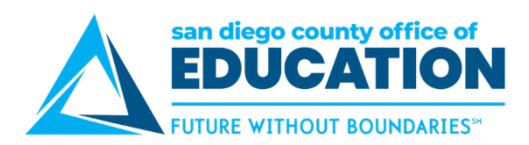

## **Payroll and Compensation**

1. Click on Payroll and Compensation to review:

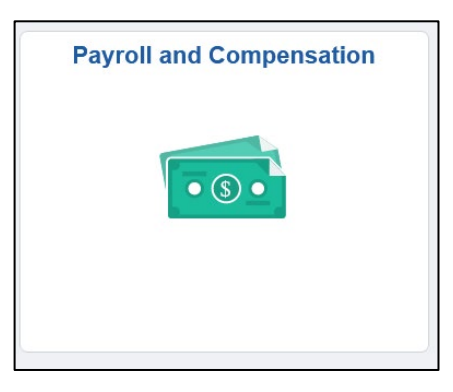

- 2. You will see tiles that will take you to additional pages, which we will review in separate sections:
  - View Paychecks
  - View Paychecks-PDF
  - Direct Deposit
  - Compensation Split
  - Compensation History
  - Employee Withholding Forms
  - View W-2/W-2c Forms

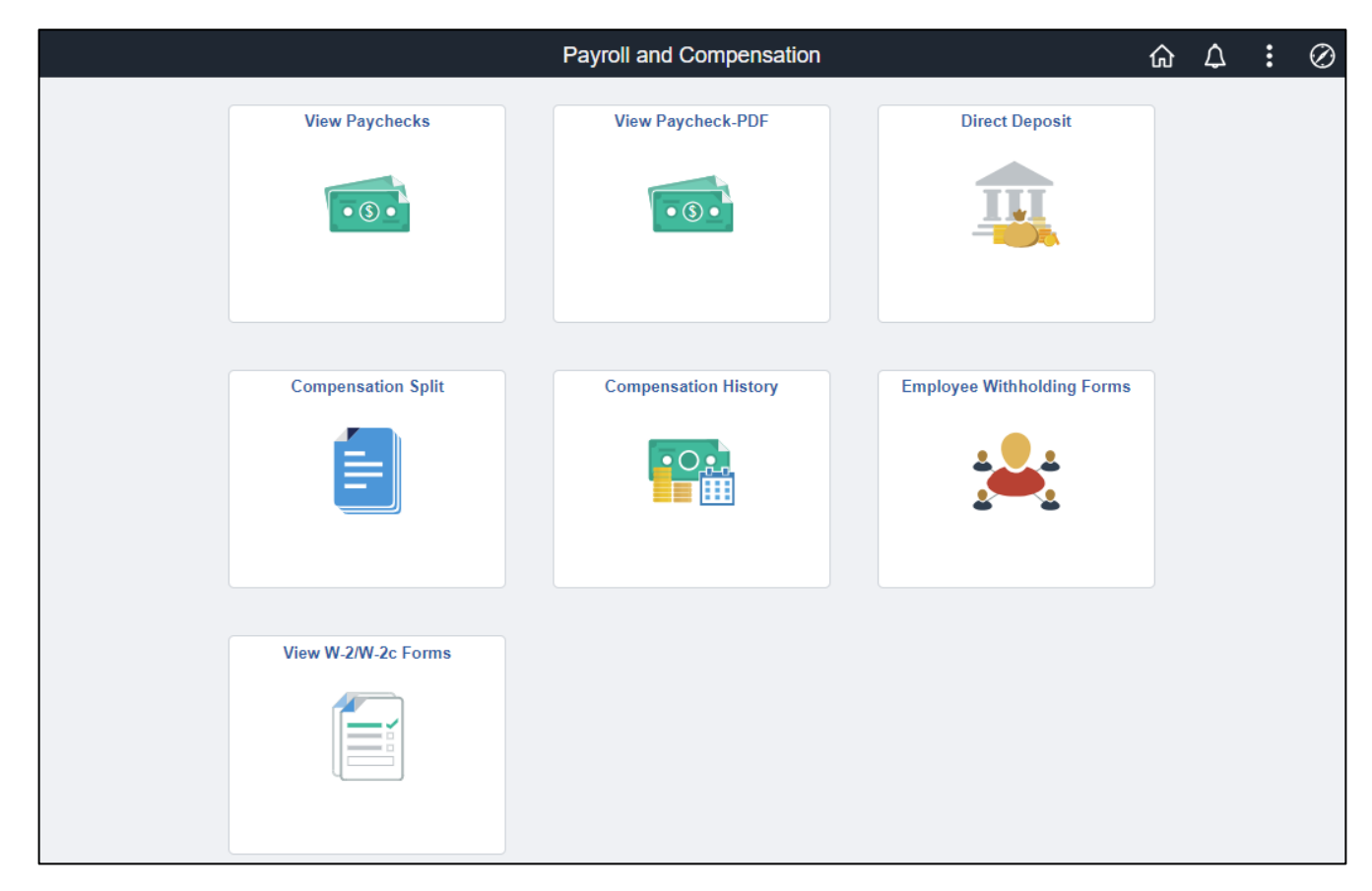

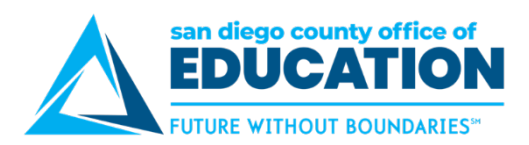

## Viewing Paychecks

- 1. Click on Payroll and Compensation to review:
- 2. Click on View Paycheck to see most recent Paychecks.

| Payroll and Com | npensation                   | Pay                           |          |                 | ŵ | : | $\oslash$ |
|-----------------|------------------------------|-------------------------------|----------|-----------------|---|---|-----------|
| Paychecks       |                              |                               |          |                 |   |   |           |
| T               |                              |                               |          |                 |   | 1 | Ψ         |
| Check Date      | Company                      | Pay Begin Date / Pay End Date | Net Pay  | Paycheck Number |   |   |           |
| 03/30/2022      | Supt of Schools San Diego Co | 03/01/2022<br>03/31/2022      | 80112.00 | 3295692         |   |   | >         |
| 02/28/2022      | Supt of Schools San Diego Co | 02/01/2022<br>02/28/2022      | 80010.07 | 3250586         |   |   | >         |
| 01/31/2022      | Supt of Schools San Diego Co | 01/01/2022<br>01/31/2022      | 80112.00 | 3206098         |   |   | >         |
|                 |                              |                               |          |                 |   |   |           |

3. Click on any component to see PDF of Paycheck details.

Note: If Paycheck does not open, check that your pop-up blocker is turned off.

| Supt of Schools San Diego Co<br>6401 Linda Vista Road<br>San Diego, CA 92111-7319                                                          |                               | Pay Gro<br>Pay Beg<br>Pay End | up:<br>in Date:<br>Date:        | 99M-SDCOE Payg<br>09/01/2023<br>09/30/2023 | roup         |                                             | Bustness Unit: 09900<br>Advice #: 000000004<br>Advice Date: 09/29/2023                                                                                                    | 101139               |                |
|----------------------------------------------------------------------------------------------------|-------------------------------|-------------------------------|---------------------------------|--------------------------------------------|--------------|---------------------------------------------|----------------------------------------------------------------------------------------------------|----------------------|----------------|
|                                                                                                    |                               |                               |                                 |                                            |              |                                             | TAX DATA:                                                                                                    | Federal              | CA State       |
|                                                                                                    | Employ<br>Departm<br>Location | ee ID:<br>uent:<br>1:         |                                 |                                            |              |                                             | Marital Status:<br>Allowances:<br>Addl. Percent:<br>Addl. Amount:                                                                                                    | Single<br>N/A<br>N/A | S/M-2 inc<br>0 |
|                                                                                                    | на                            | URS AND                       | FARNINGS                        |                                            |              |                                             | ТА                                                                                                    | XES                  |                |
| Description<br>Regular<br>Off Schedule Without PERS<br>Retro Regular                                                                       |                               | Rate                          | Current<br><u>Units</u>         | Earnings                                   | <u>Units</u> | Earnings                                    | Description<br>Fed Withholding<br>Fed MED/EE<br>Fed OASDI/EE<br>CA Withholding                                                                                                    | <u>Current</u>       | YTD            |
| TOTAL:                                                                                                    |                               |                               | 0.00                            | 10,837.50                                  | 0.00         | 102,797.05                                  | TOTAL:                                                                                                    | 3,069.52             | 30,121.65      |
| BEFORE-TAX D                                                                                                    | EDUCTIONS                     | VTD                           | Description                     | AFTER-TAX D                                | EDUCTIONS    | VTD                                         | EMPLOYER                                                                                                    | PAID BENEFITS        | VTD            |
| Medical Deductions Pre-Tax<br>PERS Deduction<br>Amer Pidelity - Accident - BT<br>Amer Pidelity - Cancer - BT<br>American Fidelity Hith PSA |                               |                               | COMET<br>COMET<br>Amer Fidelity | - Disability -AT                           |              | 118                                         | Medical Deductions Pre-Tax<br>Dental Deduction After Tax<br>Vision Deduction After Tax<br>Life Insurance Deduction<br>Life Insurance Deduction*<br>PERS Deduction<br>SDCOE Workers Comp<br>OPEE % DEDUCTION<br>OPEB AMOUNT DEDUCTIO? | 4                    |                |
| TOTAL:                                                                                                    | 1,107.86                      | 9,376.79                      | TOTAL:                          |                                            | 66.20        | 473.40                                      | *TAXABLE                                                                                                    |                      |                |
| T                                                                                                    | DTAL GROSS                    | FED TA                        | XABLE GR                        | DSS                                        | TOTAL TAX    | ŒS                                          | TOTAL DEDUCTIONS                                                                                                    |                      | NET PAY        |
| Current<br>YTD                                                                                                    |                               |                               |                                 |                                            |              |                                             |                                                                                                    |                      |                |
| Absence Balances<br>Vacation Balance<br>Sick Balance                                                                                       |                               |                               | Adv                             | tce #0000000041011                         | 39 Ci<br>Ci  | NET PA<br>ccount Type<br>hecking<br>hecking | Y DISTRIBUTION                                                                                                    | Deg                  | oosit Amount   |
| Personal Business Balance                                                                                                    |                               |                               |                                 |                                            |              |                                             |                                                                                                    |                      |                |

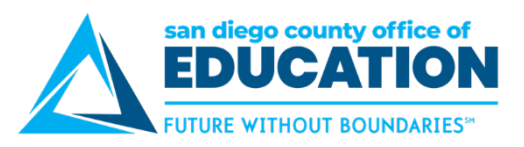

- 4. **Close paycheck window** to return to Paychecks screen.
- 5. To see **Paychecks for a specific date range, use the filter icon** on the upper left corner of the screen. **Select date range** and **click Done.**

| A Payroll and Compensation |                     | Pay             |       |
|----------------------------|---------------------|-----------------|-------|
| Paychecks                  | _                   | Cancel          | Done  |
| Check Date                 | Company             | From 12/30/2021 | T I   |
| 03/30/2022                 | Supt of Schools Sar | то 03/30/2022   | · · I |
| 02/28/2022                 | Supt of Schools Sar | n               |       |

6. Click on the up and down arrows on the right side of screen to sort Paychecks.

|                          |                              |                               |           | Sort            | × |    |
|--------------------------|------------------------------|-------------------------------|-----------|-----------------|---|----|
| Payroll and Compensation |                              | Pay                           | Pay       |                 | : | Ø  |
| Paychecks                |                              |                               |           | Company         |   |    |
| T                        |                              |                               |           | Pay Begin Date  |   | î↓ |
| Check Date               | Company                      | Pay Begin Date / Pay End Date | Net Pay   | Pay End Date    |   |    |
| 03/30/2022               | Supt of Schools San Diego Co | 03/01/2022                    | \$6032.56 | Net Pay         |   |    |
|                          |                              | 03/31/2022                    |           | Paycheck Number |   | •  |
| 02/28/2022               | Sunt of Schools San Diego Co | 02/01/2022                    | \$6032.57 | 3250586         | _ |    |

- 7. Refer to How to Read Your PeopleSoft Paycheck (p.16) for additional details.
- 8. To return to homepage, click on Payroll Compensation > Employee Self-Service in upper left or Home icon in the upper right.

| A Payroll and Compensation | Р              | ay                 |                        | 슶     | : | $\oslash$ |
|----------------------------|----------------|--------------------|------------------------|-------|---|-----------|
| Paychecks                  |                |                    |                        |       |   |           |
|                            |                |                    |                        |       |   |           |
| Employee Self Service      | Payroll and C  | Compensation       | <u>ଜ</u>               | ¢     | : | $\oslash$ |
|                            |                |                    | X                      |       |   | ^         |
| View Paychecks             | Direct Deposit | Compensation Split | Employee Withholding F | Forms |   |           |

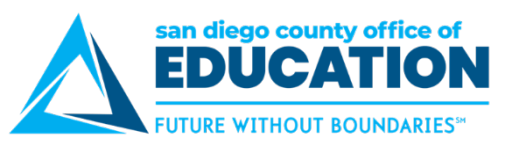

## How to Read Your PeopleSoft Paycheck

Version 1.0 | January 27, 2015

#### Sample Paycheck

Here is a sample PeopleSoft paycheck stub. Descriptions of each area begin on the next page.

| Public School District<br>1234 Main Street<br>San Diego CA 92103                                                                                                    | Pay Group: 17M-Janual-Dulzura<br>Pay Begin Date: 11/01/2014<br>Pay End Date: 11/30/2014                                                         | Union Pay Group                                             | Business Unit: 01700<br>Advice #: 00000000000<br>Advice Date: 11/26/2014                                                                             | <sup>2315</sup> 1C                                                                                                    |
|----------------------------------------------------------------------------------------------------|----------------------------------------------------------------------------------------------------|-------------------------------------------------------------|----------------------------------------------------------------------------------------------------|----------------------------------------------------------------------------------------------------|
| John Doe Employee<br>123 State Street Location<br>San Diego CA 92103                                                                                                    | ID: 123456<br>dt: 999-District Wide<br>Public School District                                                                                   |                                                             | TAX DATA:         Fe           Marital Status:         M           Allowances:         Addl. Percent:           Addl. Percent:         Addl. Amount: | deral CA State<br>arried H-of-H<br>6 3<br>3                                                                                                    |
|                                                                                                    |                                                                                                    |                                                             |                                                                                                    | F¢                                                                                                    |
| HOU                                                                                                    | KS AND EAKNINGS                                                                                                    | YTD                                                         | TAX                                                                                                    | 25                                                                                                    |
| Description Begin Date End Date<br>Regular<br>Equ Allow<br>Mileage<br>Café Cash                                                                                                    | Rate         Hours         Earnings           5,260.83         50.00         150.00           150.00         0.00         150.00                | Hours Earnings<br>55,653.09<br>300.00<br>1,650.00<br>640.00 | Description<br>Fed Withholdng<br>Fed MED/EE<br>Fed OASDI/EE<br>CA Withholdng                                                                         | Current         VID           144.05         1,944.31           70.13         757.55           299.84         3,239.17           43.65         614.52                    |
| TOTAL:                                                                                                    | <b>4</b>                                                                                                    | 0.00 58,243.09                                              | TOTAL:                                                                                                    | 557.67 6,555.85                                                                                                    |
| BEFORE-TAX DEDUCTIONS                                                                                                    | AFTER-TAX DE                                                                                                    | DUCTIONS                                                    | EMPLOYER P/                                                                                                    | AID BENEFITS                                                                                                    |
| Description         Current           Medical Deductions Pre-Tax         \$85.36           Dental Deductions Pre Tax         12.98           Vision Plan Deduction Pre Tax         23.60           Life Insurance Deduction         2.75           457         100.00           PERS PEPRA         616.45 | XID<br>0.00         Description           0.00         0.00           0.00         0.00           0.00         0.00           0.00         0.00 | Current XTD                                                 | Description<br>Medical Deductions Pre-Tax<br>Dental Deductions Pre Tax<br>Life Insurance Deduction<br>PERS PEPRA<br>Jamal Dulzura Workers Comp       | Current         YID           600.04         0.00           37.88         0.00           2.08         0.00           1,209.37         0.00           103.21         0.00 |
| <b>6A</b>                                                                                                    | 6E                                                                                                    | 3                                                           | TAVADLE                                                                                                    |                                                                                                    |
| 101AL: 1,341.14                                                                                                    | 0.00 IOTAL:                                                                                                    | 0.00 0.00                                                   | TAXABLE                                                                                                    |                                                                                                    |
| TOTAL GROSS                                                                                                    | FED TAXABLE GROSS                                                                                                    | TOTAL TAXES                                                 | TOTAL DEDUCTIONS                                                                                                    | NET PAY                                                                                                    |
| YTD 58,243.09                                                                                                    | 47,805.29                                                                                                    | 6,555.55                                                    | 13,877.40                                                                                                    | 37,810.14                                                                                                    |
| Absence Balances<br>Vacation Balance<br>Sick Balance<br>Personal Necessity Balance<br>Personal Business Balance<br>9                                                                                                    | 198.7<br>176.0<br>48.0<br>8.0                                                                                                    | NET P:<br>Account Type<br>5 Checking                        | 10                                                                                                    | Deposit Amount<br>3,562.02                                                                                                    |
| -                                                                                                    |                                                                                                    |                                                             |                                                                                                    |                                                                                                    |

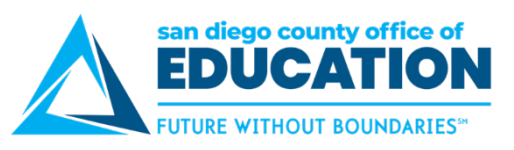

| Area | Description                                                                                                    | Fields                                                                                                    |
|------|----------------------------------------------------------------------------------------------------|----------------------------------------------------------------------------------------------------|
| 1    | Payroll Information                                                                                                    | <ul> <li>Employer name and business address</li> <li>Pay Group: M (Salaried Employee), P (Hourly Employee) R (Retired Employee)</li> <li>Pay Begin Date and Pay End Date: The current monthly payrol cycle</li> <li>Business Unit: The school district's identifier within San Diego</li> </ul>                                                                                                    |
|      | Consists of payroli information.                                                                                                    | <ul> <li>Business offit: The school district's identifier within San Diego County</li> <li>Advice Number: The number assigned to the employee's pay advice, similar to a check number</li> <li>Advice Date: The date the funds are available</li> </ul>                                                                                                    |
| 2    | <b>Employee Information</b><br>Displays employee<br>information.                                                                                                    | <ul> <li>Employee Name: The name of the employee</li> <li>Employee Address: The address of the employee</li> <li>Employee ID: The employee's issued employee identification number</li> <li>Department: The employee's primary department</li> <li>Location: The employee's primary location</li> </ul>                                                                                                    |
| 3    | <b>Tax Data</b><br>Shows what the employee has<br>designated for federal and<br>state taxes, which determines<br>how much Federal and<br>California state taxes are<br>withheld from a paycheck. | <ul> <li>Marital Status: Marital status of the employee for tax withholding purposes</li> <li>Allowances: Withholding allowances selected for Federal and State</li> <li>Addl Percent and Addl Amount: Additional withholdings</li> </ul>                                                                                                    |
| 4    | Hours and Earnings<br>Reports the employee's<br>regular monthly salary and/or<br>how many hours worked in the<br>pay period, including overtime,<br>holiday hours, and vacation<br>hours.        | <ul> <li>Regular monthly base salary: Includes base pay and any extra pay for bilingual stipends, master and doctoral stipends, longevity, credential stipends, etc.</li> <li>Additional Pays: Allowances such as auto allowance, insurance buy-out, equipment allowance or uniform allowance, etc., are individually identified and listed separately</li> <li>-See Compensation Split (p.19) for examples</li> <li>-See Earnings Code Descriptions (p. 22) for explanation of abbreviations.</li> </ul> |
| 5    | <b>Taxes</b><br>Shows how much is being<br>withheld for taxes.                                                                                                    | <ul> <li>Fed Withholding: Federal income tax withheld</li> <li>Fed MED/EE: Employee portion of Medicare</li> <li>Fed OASDI/EE: Employee's portion of Social Security</li> </ul>                                                                                                    |
| 6    | <b>Before and After-Tax</b><br><b>Deductions</b><br>Shows the before and after-tax<br>deductions.                                                                                                | <ul> <li>Before Tax Deductions: Items listed in this box are taken from the employee's gross wages before taxes, these deductions reduce the Federal taxable wages and therefore the employee's tax withholding</li> <li>After Tax Deductions: Items listed in this box are deducted from the employee's gross wages and have no effect on the taxable wages</li> </ul>                                                                                                    |
| 7    | <b>Employer Paid Benefits</b><br>Shows employer paid benefits.                                                                                                    | <ul> <li>If any amounts are included as taxable income, they will be<br/>indicated with an asterisk.</li> </ul>                                                                                                    |

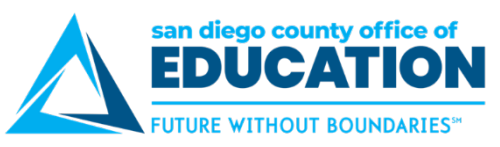

| Area | Description                                                                                         | Fields                                                                                                    |
|------|----------------------------------------------------------------------------------------------------|----------------------------------------------------------------------------------------------------|
|      |                                                                                                    | <ul> <li>The Current row refers to gross pay less current deductions.<br/>The YTD row refers to the total gross received for the calendar<br/>year and includes the current amount.</li> </ul>                                                                                                    |
|      | Paycheck Summary                                                                                    | <ul> <li>Total Gross: The gross pay received</li> </ul>                                                                                                    |
| 8    | Displays a breakdown of<br>current and year-to-date<br>earnings, taxes, deductions,<br>and net pay. | <ul> <li>Fed Taxable Gross: Gross pay minus any pre-pay deductions</li> <li>Total Taxes: The total of Federal and State withholdings</li> <li>Total Deductions: The total of the before tax and after-tax deductions</li> <li>Net Pay: The gross pay less deductions and tax withholdings</li> </ul> |
|      |                                                                                                    | paid to the employee                                                                                                    |
|      | Absences Balances                                                                                   |                                                                                                    |
| 9    | Shows your absence balances<br>for vacation, sick, personal<br>necessity, and personal<br>business. | <ul> <li>Balances are displayed in hours.</li> </ul>                                                                                                    |
|      | <b>Net Pay Distribution</b>                                                                         | If you have more than one account set up for direct deposit                                                                                                    |
| 10   | Shows net earnings for the pay period.                                                              | each account and the amount of deposit will be shown                                                                                                    |

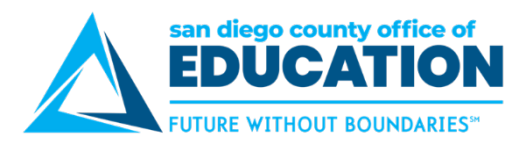

## **Compensation Split**

After a paycheck is available, use the Compensation Split page to view your earnings in greater detail. Multiple Components of Pay (MCOPs), additional pays, stipends, payroll earnings, and items which add to the total gross are listed as line items with corresponding values.

1. In Employee Self Service, click the Payroll and Compensation tile

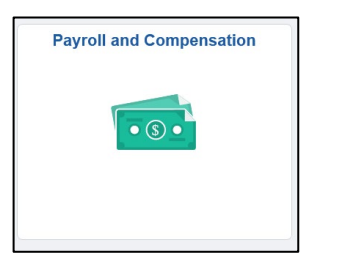

2. Click on Compensation Split tile.

|                    | Payroll and Compensation |                            | ଜ | ۵ | : | $\oslash$ |
|--------------------|--------------------------|----------------------------|---|---|---|-----------|
| View Paychecks     | View Paycheck-PDF        | Direct Deposit             |   |   |   |           |
| Compensation Split | Compensation History     | Employee Withholding Forms |   |   |   |           |
| View W-2W-2c Forms |                          |                            |   |   |   |           |

3. Click View Compensation for the Pay Period you want to review.

| Oavrlzxqc | eetrdv,Zcwmjl | Ixbizv                  |             |                          |
|-----------|---------------|-------------------------|-------------|--------------------------|
|           | Person        | alize   Find   View All | a 🔜 🛛       | First 🕢 1-6 of 70 🕟 Last |
|           | Company       | Pay Period End Date     | Off Cycle ? | View Compensation        |
| 1         |               | 03/30/2022              |             | View Compensation        |
| 2         |               | 02/28/2022              | N           | View Compensation        |
| 3         |               | 01/31/2022              | N           | View Compensation        |
| 4         |               | 12/31/2021              | N           | View Compensation        |
| 5         |               | 11/30/2021              | N           | View Compensation        |
| 6         |               | 10/31/2021              | N           | View Compensation        |

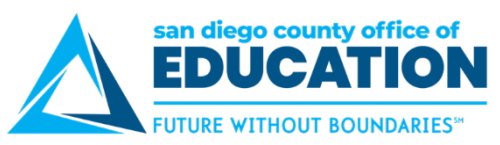

4. Click **Pay Period End Date** to sort in reverse order or click View All to see all checks.

| Compen | Compensation Split Oavrlzxqceetrdv,Zcwmjltxbizv           |                     |             |                   |  |  |
|--------|-----------------------------------------------------------|---------------------|-------------|-------------------|--|--|
|        | Personalize d   View All   🔄   🏢 First 🕢 1-6 of 70 🕟 Last |                     |             |                   |  |  |
|        | Company                                                   | Pay Period End Date | Off Cycle ? | View Compensation |  |  |
| 1      |                                                           | 03/30/2022          | N           | View Compensatior |  |  |
| 2      |                                                           | 02/28/2022          | N           | View Compensation |  |  |
| 3      |                                                           | 01/31/2022          | N           | View Compensation |  |  |
| 4      |                                                           | 12/31/2021          | N           | View Compensation |  |  |
| 5      |                                                           | 11/30/2021          | N           | View Compensation |  |  |
| 6      |                                                           | 10/31/2021          | N           | View Compensation |  |  |
| R Save | Rave Notify                                               |                     |             |                   |  |  |

5. Multiple compensation information screen displays your earnings in greater details.

#### Example 1: LONG% (Longevity)

Line 1 (LONG%) + Line 2 (Month) = Line 3 (Gross)

|   | Personalize   Find   View Al | 🖾   🛅 👘 First 🕚 1-3 of 3 ( | ۱ 🕙 | ast |
|---|------------------------------|----------------------------|-----|-----|
|   | Com p Rate Code              | Com p Rate                 |     |     |
| 1 | LONG%                        | 216.915459                 | +   |     |
| 2 | Month                        | 6197.584541                | +   | -   |
| 3 | Gross                        | 6414.500000                | +   |     |

#### Example 2: CFC (Cafe-Plan Cash)

Line 1 (CFC) + Line 2 (Month) = Line 3 (Gross)

|     | Personalize   Find   View All | 🔎   🛄 👘 First 🕚 1-3 of 3 | ۲ | Las |
|-----|-------------------------------|--------------------------|---|-----|
|     | Comp Rate Code                | Comp Rate                |   |     |
|     | CFC                           | 120.00000                | + |     |
| 2   | vlonth                        | 7368.970000              | + | -   |
| 3 ( | Gross                         | 7488.970000              | + |     |

Example 3: BILS\$ (Bilingual Stipend) & HRL (Payroll Hourly Earnings Code) Line 1 (BILS\$) + Line 2 (HRL) + Line 3 (Month) = Line 4 (Gross)

|   | Personalize   Find   View 3 | 3   🗖   🛅 👘 First 🕚 1-4 of 4 🖲 | La |
|---|-----------------------------|--------------------------------|----|
|   | Comp Rate Code              | Comp Rate                      |    |
| 1 | BILS\$                      | 41.669980                      | 8  |
| 2 | HRL                         | 429.000000                     | 1  |
| 3 | Month                       | 7043.580020                    | 8  |
| 4 | Gross                       | 7514.250000                    |    |

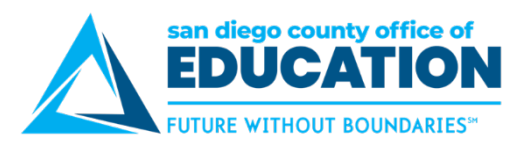

### Example 4: No multiple compensation information

Line 1 (Month) = Line 2 (Gross)

|   | Personalize   Find   View All | 쾬   🛄 👘 First 🕚 1-2 of 2 🕑 Last |
|---|-------------------------------|---------------------------------|
|   | Comp Rate Code                | Comp Rate                       |
| 1 | Month                         | 4152.920000 +                   |
| 2 | Gross                         | 4152.920000 🔳 📃                 |

Notes: A paycheck must be present to view data pertaining to the processed pay period.

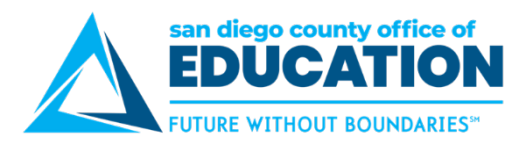

## **Earnings Code Descriptions**

#### Version 3.0 | March 4, 2021

This list shows the descriptions for earnings codes that may appear on employees' paychecks. NOTE: Not all organizations use all of these codes. Please contact your organization's Payroll Department for more information.

- 1. ATO Auto Allowance
- 2. BIL Bilingual Stipend
- 3. BIN Bil Stipend-No Credible STRS
- 4. BND Band
- 5. BNI Benefit Incentive
- 6. BNR BTSA-Without Release
- 7. BPA Back Pay Award
- 8. BUS School Bus Driver
- 9. BWR BTSA-With Release
- 10. C15 COMP TIME 1.5
- 11. CBS Certificated Bonus-DBS
- 12. CF2 Café-Plan Cash 2
- 13. CF3 Discretionary Funds
- 14. CF4 District Paid Benefit
- 15. CFC Café-Plan Cash
- 16. CMP Comp Time
- 17. CNC Confidential Classified
- 18. COT Coaching Overtime
- 19. CP2 COMP TIME 2.0
- 20. CPO Comp Pay Off
- 21. CPW Water Certification Premium
- 22. CST Credential Stipend
- 23. CV2 FFCRA COVID Rptbl \$200 Cap
- 24. CV5 FFCRA COVID Rptbl \$511 Cap
- 25. DBW STRS Defined Benefit Wages
- 26. DLY Daily
- 27. DPB District Paid Benefits
- 28. DRT Driver Training
- 29. DST Doctorial Stipend
- 30. DTS Difficult to Staff Cert
- 31. EAP Educational Assistance Plan
- 32. EAW Employee Award
- 33. ECP Ed Code Payout
- 34. EDS Extended Day STRS
- 35. EFL Emergency Family Leave
- 36. EIP Educational Incentive-PERS
- 37. ENR Earnings No Retirement
- 38. EQA Equipment Allowance
- 39. EXA Expense Allowance
- 40. FRX Friday Rate
- 41. FXC Flex Credit Earnings
- 42. GLM Massage License
- 43. GLN Nursing License
- 44. H1 Holiday/1.0
- 45. H15 Holiday/1.5
- 46. H2 Holiday/Double
- 47. H25 Holiday/2.5
- 48. HNR Dept Head Without Release
- 49. HPP Holiday Pay-PERS
- 50. HRE Exception Hourly
- 51. HRL Hourly
- 52. HSA Housing Allowance

SDCOE PeopleSoft Support

53. HWR - Dept Head With Release

- 54. HZP Hazard Premium
- 55. IBO Insurance Buy Out
- 56. INS Inservice Workshop
- 57. JDA Jury Duty Allowance
- 58. JDO Jury Duty Offset
- 59. L10 Exception Houly Longevity 10%
- 60. L12 Exception Hrly Longevity 12.5%
- 61. L25 Exception Hrly Longevity 2.5%
- 62. L50 Exception Hrly Longevity 5.0%
- 63. L75 Exception Hrly Longevity 7.50%
- 64. LEE Ldrshp Effctv Ed Prg (LEEP)
- 65. LIC LRT/Internet Class
- 66. LNG Longevity
- 67. LTR Lead Teacher
- 68. LWH Leave without Pay Hourly
- 69. LWP Leave Without Pay
- 70. MEC Mechanical Premium
- 71. MIL Mileage Allowance
- 72. MPP Military Pay PERS
- 73. MSS Master Stipend
- 74. MTE Master Teacher Stipend
- 75. MTS Math Stipend
- 76. 025 Overtime 2.5
- 77. OC5 Exception Hrly Out of Class 5%
- 78. ODS OTH Degree Stipend
- 79. OFN Off Schedule Without PERS
- 80. OLC Overload-C.C.
- 81. ONS Overnight Stipend
- 82. OOC Out of Class
- 83. OSP Off Schedule Pay PERS
- 84. OSS Off Schedule Pay STRS-DBS
- 85. OT1 Overtime/Straight
- 86. OT2 Overtime/Double
- 87. OT5 Overtime/One and Half
- 88. PEW PERS EPMC Subject Wages
- 89. PNR PAR-Without Release
- 90. PPD Performance Pay-DBS
- 91. PPS Performance Pay-STRS
- 92. PPW PERS-PEPRA Subject Wages
- 93. PSW PERS Subject Wages

98. RBI - Retro Bilingual Stipend

100. RBU - Retro School Bus Driver

101. RBW - Retro BTSA-With Release

103. RCO – Retro Coaching Overtime 104. RCP – Retro Water Certification Prem

105. RCS - Retro Credential Stipend

PeopleSoft Employee Self-Service (ESS) v4.9 | 22

106. RDL - Retro Daily

102. RCN - Retro Confidential Classified

- 94. PUA PERS Only Uniform Allowance
- 95. PWR PAR-With Release
- 96. RAP Retro Applicator's Differential97. RBD Retro Band

99. RBN - Retro BTSA-Without Release

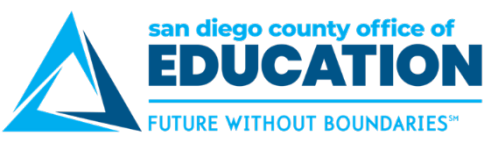

107. RDN - Retro 01/01/1901 108. RDR - Retro Doctorial Stipend 109. RDS - Reading Stipend 110. RDT - Retro Driving Stipend 111. RDW - Retro Dept Head With Release 112. REG – Regular 113. REI - Retro Education Incentive-PER 114. REO - Retro Exception Hrly Out of Cl 115. REX - Retro Extended Day STRS 116. RFR - Retro Friday Rate 117. RH1 - Retro Holiday/1.0 118. RH2 - Retro Holiday/2.5 119. RH5 - Retro Holiday/1.5 120. RHD - Retro Holiday/Double 121. RHE - Retro Exception Hourly 122. RHN - Retro Dept Head Without Release 123. RHP - Retro Holiday Pay-PERS 124. RHR - Retro Hourly 125. RHZ - Retro Hazard Premium 126. RIC - Retro LRT/Internet Class 127. RIN - Retro Inservice Workshop 128. RLC - Retro Overload-C.C. 129. RLN - Retro Longevity 130. RLT - Retro Lead Teacher 131. RML - Retro Massage License 132. RMP – Retro Mechanical Premium 133. RMS - Retro Master Stipend 134. RMT - Retro Math Stipend 135. RNC - Retirement Incentive 136. RNL - Retro Nursing License 137. RNS - Retro Not Subject to Retirement 138. RO2 - Retro Overtime 2.5 139. ROD - Retro OTH Degree Stipend 140. RON - Retro Overnight Stipend 141. ROO - Retro Out of Class 142. RPN - Retro PAR-Without Release 143. RPW - PERS Retiree Subject Wages 144. RRD - Retro Reading Stipend 145. RRG Retro Regular 146. RRP - Retro Pay 147. RSD - Retro Shift Differential Lump 148. RSP - Retro Severely Disables Prem 149. RST - Retro Site Pay 150. RSW - STRS Retiree Subject Wage 151. RT1 - Retro Overtime/Straight 152. RT2 - Retro Overtime/Double

153. RT5 - Retro Overtime/One and Half 154. RTB - Retiree with ER Benefits 155. RTM - Retro Master Teacher Stipend 156. RTP - Retro Temporary Upgrade 157. RTS - Retro Teacher Staff Development 158. RTT - Retro Teacher TR-#STDNT 159. RTU - Retro Teacher TR-Uniform 160. RUA - Retro Uniform AL-PERS 161. RUN - Retro Unit Stipend \$ 162. RXC - Retro Xtra Curr Activity-Class 163. RXR - Retro Xtra Curr Activity-Cert 164. SAP - St Match CSE Summer Asst Prog 165. SCP - School Closure Premium 166. SCW - STRS Cash Balance Sub Wages 167. SDL - Shift Differential Lump Sum 168. SDP - Severely Disabled Premium 169. SKD - Sick Differential 170. SLA - Negative Sick Leave Adjustment 171. SLH - Neg Sick Adjustment - Hourly 172. SLP - SICKLVINC PERS 173. SLS - SICKLVINC STRS 174. SPC - Special Programs-Certificated 175. SPO - Sick Leave Pay Off 176. SPW - STRS-PEPRA Subject Wages 177. SRP - Salary Repayment 178. SRW - STRS Red Workload Subject Wage 179. SSW - STRS Subject Wages 180. STP - Site Pay 181. TBN - Term'd w Benefits-Dedn Offset 182. TIM - Time Administration Only 183. TMP - Termination Pay 184. TSD - Teacher Staff Development 185. TTS - Teacher TR-#STDNT 186. TTU - Teacher TR-Uniform 187. TUP - Temporary Upgrade Pay 188. TWP - Term With Pay 189. UAP - Uniform AL-PERS 190. UAS - Uniform AL-STRS 191. UNT - Unit Stipend \$ 192. VPO - Vacation Pay Off 193. VPS - Vacation Pay Off, Suppl Tax 194. XAC - Xtra Curr Activity-Classified 195. XAR - Xtra Curr Activity-Cert 196. YRE - Y-Rated Earnings

197. ZER - Zero Earnings for AM

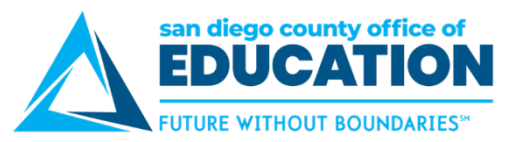

## **ESS Withholding Forms: Federal and State**

Version 1.1 | July 15, 2022

This job aid provides instructions for adding and updating Employee Federal (Form W4) and State (Form DE 4) Withholdings on the Employee Self-Service (ESS) page, <u>https://ess.erp.sdcoe.net</u>. The ESS pages for Federal and State are replicates of the forms themselves. You will be able to view the actual W4 and DE 4 forms on each page.

#### ESS Withholding Forms: Federal

#### **Disclaimer about the Federal Tax Withholding Form:**

DISCLAIMER: Please note that, when you update your W-4 information and save your changes, the changes you make will supersede any settings you previously had in place. Settings you had in place previously will NOT be carried over into changes you make on this form, so it is critical that you complete the form by including ALL deductions and necessary changes.

Please also note that the changes you make will take effect on the day that you make them. Because of this, please be aware of the dates on which payroll runs. If you need for changes to take effect as of a certain payroll, please contact your Payroll Department to find out the W-4 deadline for the current month.

I agree to hold harmless and indemnify the School District(s), Charter School(s) and SDCOE and their officers, employees and agents from any claim or demand of whatever nature, including those based upon negligence of the District, School or SDCOE and their officers, employees and agents for failure or delay in making changes requested on the W-4.

This authorization replaces any previous agreements made by me and will remain in effect until changed or cancelled by submission of a new W-4 form to the District, School or SDCOE office in which I am currently employed. All District, School and SDCOE assignments, both current and future will automatically be linked to the most recent W-4 form received by my current employer(s).

#### 1. To access Withholding Forms, in Employee Self Service, click the Payroll and Compensation tile

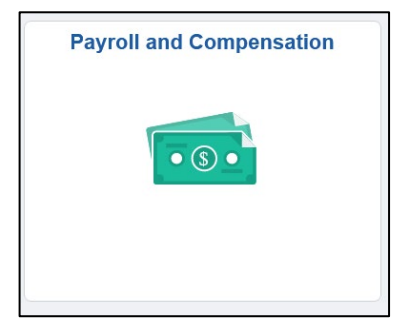

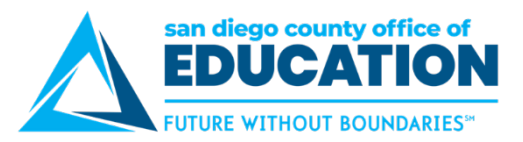

2. Click on Employee Withholding Forms

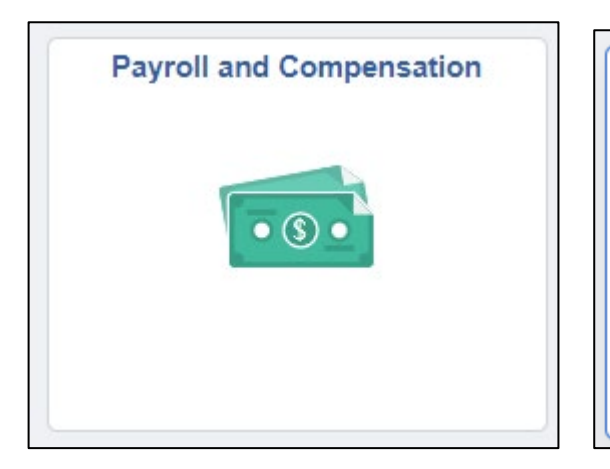

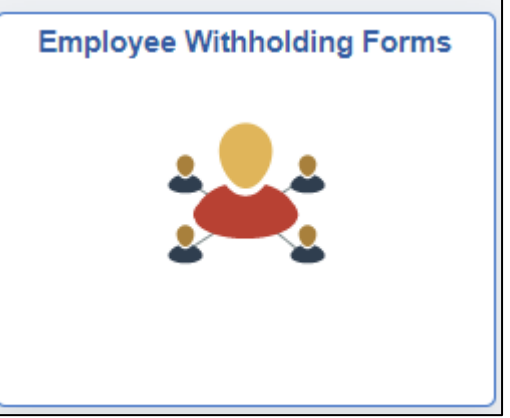

3. Click > to edit your **Federal** withholding.

|   |           | Employee Withholding Forms    |                         | â | : |               |
|---|-----------|-------------------------------|-------------------------|---|---|---------------|
|   |           |                               |                         |   | 2 | 2 rows        |
|   | Company 🛇 | Description 🗘                 | Jurisdiction $\Diamond$ |   |   |               |
| 1 | 061       | Poway Unified School District | Federal                 |   |   | $\rightarrow$ |
| 2 | 061       | Poway Unified School District | State - CA              |   |   | >             |

4. Click the <u>www.irs.gov</u> link to view the W4 Form. This opens in a new tab. You may want to leave it open for reference as you complete the W-4 form in ESS.

| C Employee Withholding Forms       | W4 Withholding Certificate                                                                                                    |
|------------------------------------|----------------------------------------------------------------------------------------------------|
|                                    |                                                                                                    |
|                                    |                                                                                                    |
| Poway Unified School District      |                                                                                                    |
| Show SSN                           | 4                                                                                                    |
| Complete Form W-4 so that your emp | loyer can withhold the correct federal income tax from your pay.Your withholding is subject to review by the IRS www.irs.gov. |

**Step 1:** Personal Information:

- Address If address needs updating, refer to the Personal Information section of ESS
- Filing status.

| Step 1: Personal Information                                                                                                    |  |  |  |
|----------------------------------------------------------------------------------------------------|--|--|--|
| Does your name match the name on your social security card? If not, to ensure you get credit for your earnings, contact SSA at 800-772-1213 or go to www.ssa.gov. |  |  |  |
| Address                                                                                                    |  |  |  |
|                                                                                                    |  |  |  |
| San Diego CA                                                                                                    |  |  |  |
| Filing Status                                                                                                    |  |  |  |
| ○ Single or Married filing separately                                                                                                    |  |  |  |
| ○ Married filing jointly (or Qualifying widow(er))                                                                                                    |  |  |  |
| O Head of Household (Check only if you are unmarried and pay more than half the cost of keeping up a home for yourself and a qualifying individual).              |  |  |  |

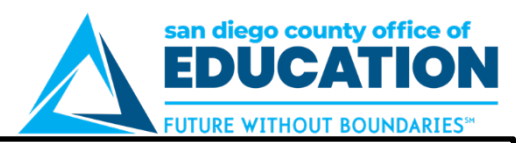

#### Only Complete Steps 2 – 4 if they apply to you.

**Exemption Form is after Step 4:** To see if you are exempt from withholding or you have concerns about your privacy, see instructions for Form W-4 on the IRS website.

Step 2: Multiple Jobs or Spouse Works: Read this section carefully. Click View Instructions to determine if you qualify.

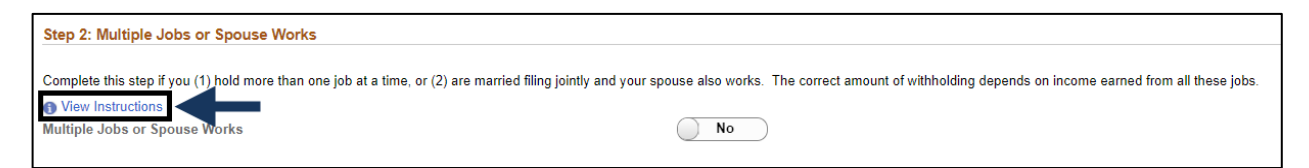

Step 2 con't: Read the instructions carefully. Multiple Jobs or Spouse Works: Click the box if you meet the criteria.

| Hide Instructions                                                                                                 |                                                                                                    |  |
|----------------------------------------------------------------------------------------------------|----------------------------------------------------------------------------------------------------|--|
|                                                                                                    | Do only one of the following.                                                                                                    |  |
|                                                                                                    | (a) Use the estimator at www.irs.gov/W4App for most accurate withholding; or<br>(b) Use the Multiple Jobs Worksheet and enter the result in Step 4 (c) below for roughly accurate withholding, or<br>(c) (I there are only two jobs total, you may check this box. Do the same on Form W-4 for the other job. This option is accurate for jobs with similar pay, otherwise, more tax than necessary may be withheld. |  |
|                                                                                                    | CAUTION: If you have privacy concerns, choose (a) or (b). If you and/or your spouse have income from self-employment, including as an independent contractor, choose (a).                                                                                                    |  |
| Multiple Jobs or Spouse Works                                                                                     | No T                                                                                                    |  |
|                                                                                                    |                                                                                                    |  |
| Complete Steps 3 through 4(b) on Form W-4 for only one of these jobs. Leave those steps blank for the other jobs. |                                                                                                    |  |

(Your withholding will be most accurate if you complete Steps 3 through 4(b) on the Form W-4 for the highest paying job.)

Step 3: Claim Dependents: Read this section carefully. Click View Instructions for further details.

| Complete Steps 3 through 4(b) on Form W-4 for only one of these jobs. Leave those steps blank for | the other jobs. (Your withholding will be most accurate if you complete Steps 3 through 4(b) on the Form W-4 for the highest paying job.) |
|---------------------------------------------------------------------------------------------------|----------------------------------------------------------------------------------------------------|
| Step 3: Claim Dependents                                                                          |                                                                                                    |
| View Instructions                                                                                 |                                                                                                    |
| If your income will be \$200,000 or less (\$400,000 or less if married filing jointly):           |                                                                                                    |
| Multiply the number of qualifying children under age 17 by \$2,000                                |                                                                                                    |
| Multiply the number of other dependents by \$500                                                  |                                                                                                    |
| Other tax credits                                                                                 |                                                                                                    |
| Total                                                                                             |                                                                                                    |

Step 4: Other Adjustments: Click View Instructions for further details.

| Step 4: Other Adjustments |  |  |  |  |
|---------------------------|--|--|--|--|
| View Instructions         |  |  |  |  |
| (a) Other Income          |  |  |  |  |
| (b) Deductions            |  |  |  |  |
| (c) Extra Withholding     |  |  |  |  |

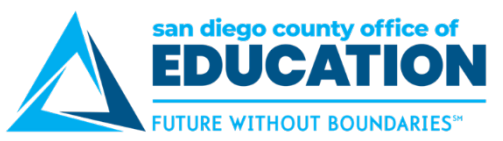

Claim Exemption from Withholding: Read carefully and check if you meet both conditions.

| Claim Exemption from Withholding                   |                                                                                                 |
|----------------------------------------------------|-------------------------------------------------------------------------------------------------|
| I claim exemption from withholding for the year    | 2020 and I certify that I meet BOTH of the following conditions for exemption from withholding: |
| Last year I owed no federal income tax.            |                                                                                                 |
| • This year I expect to owe no federal income tax. |                                                                                                 |
|                                                    |                                                                                                 |
| Check this box if you meet both conditions to cla  | im exemption from tax withholding None                                                          |

Read carefully and Click Submit when finished.

| Under penalties of perjury, I declare that I have examined this certificate and to the best of my knowledge and belief, it is true, correct, and complete. |  |
|----------------------------------------------------------------------------------------------------|--|
| Submit                                                                                                    |  |

**Email notification** will be sent to alert you that a change was made to your information. If you did not make the change, please contact your payroll administration team at your district.

| Withholding Updated Successfull | y. Employee | will receive a notification email |  |
|---------------------------------|-------------|-----------------------------------|--|
|                                 | ок          |                                   |  |

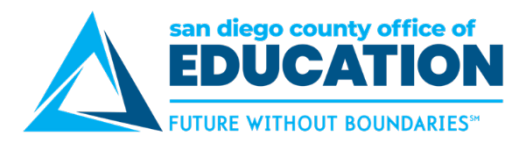

#### ESS Withholding Forms: State (DE 4)

#### Disclaimer about the State Tax Withholding Form:

DISCLAIMER: Please note that, when you update your DE 4 information and save your changes, the changes you make will supersede any settings you previously had in place. Settings you had in place previously will NOT be carried over into changes you make on this form, so it is critical that you complete the form by including ALL deductions and necessary changes.

Please also note that the changes you make will take effect on the day that you make them. Because of this, please be aware of the dates on which payroll runs. If you need for changes to take effect as of a certain payroll, please contact your Payroll Department to find out the DE 4 deadline for the current month.

I agree to hold harmless and indemnify the School District(s), Charter School(s) and SDCOE and their officers, employees and agents from any claim or demand of whatever nature, including those based upon negligence of the District, School or SDCOE and their officers, employees and agents for failure or delay in making changes requested on the DE 4.

This authorization replaces any previous agreements made by me and will remain in effect until changed or cancelled by submission of a new DE 4 form to the District, School or SDCOE office in which I am currently employed. All District, School and SDCOE assignments, both current and future will automatically be linked to the most recent DE 4 form received by my current employer(s).

1. To access Withholding Forms, in Employee Self Service, click the Payroll and Compensation tile

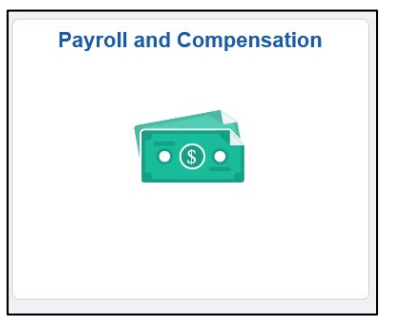

2. Click on Employee Withholding Forms

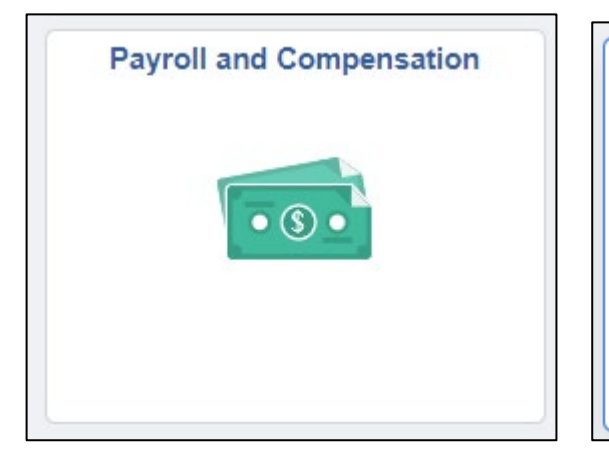

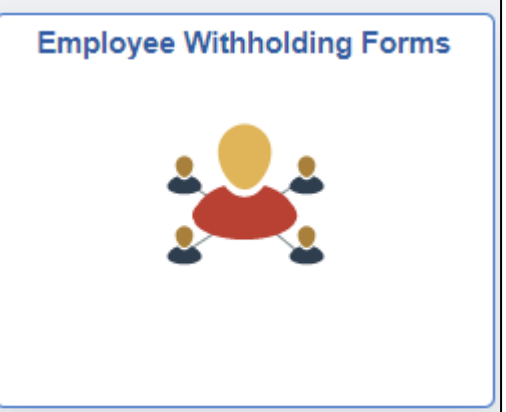

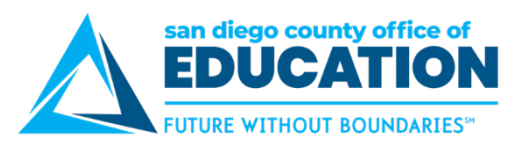

3. Click > to edit your State withholding.

|   |           | E                             | mployee Withholding Forms |                         | â | : | ۲      |
|---|-----------|-------------------------------|---------------------------|-------------------------|---|---|--------|
|   |           |                               |                           |                         |   | : | 2 rows |
|   | Company 🛇 | Description $\diamondsuit$    |                           | Jurisdiction $\Diamond$ |   |   |        |
| 1 | 061       | Poway Unified School District |                           | Federal                 |   |   | >      |
| 2 | 061       | Poway Unified School District |                           | State - CA              |   |   | · >    |

- 4. Personal Information: Click the Official State Tax Form link to view the DE 4 Form.
  - Address If address needs updating, refer to the Personal Information section of ESS

| Personal Information:         |
|-------------------------------|
|                               |
| Poway Unified School District |
| Show SSN                      |
| Official State Tax Form       |
| Address                       |
|                               |
| San Diego CA                  |

5. Filing Status: Read carefully and fill out the form as desire

| Filing Status                                                                                                    |                                                                                                    |
|----------------------------------------------------------------------------------------------------|----------------------------------------------------------------------------------------------------|
| ○ SINGLE or MARRIED (with two or more incomes)                                                                   |                                                                                                    |
| O MARRIED (one income)                                                                                           |                                                                                                    |
| O HEAD OF HOUSEHOLD                                                                                              |                                                                                                    |
|                                                                                                    |                                                                                                    |
| 1 Number of allowances for Regular Withholding Allowances, Worksheet A                                           |                                                                                                    |
|                                                                                                    |                                                                                                    |
|                                                                                                    |                                                                                                    |
| Number of allowances from the Estimated Deductions, Worksheet B                                                  |                                                                                                    |
|                                                                                                    |                                                                                                    |
|                                                                                                    |                                                                                                    |
| Total Number of Allowances (A + B) when using the California Withholding Schedules for 2020                      |                                                                                                    |
|                                                                                                    |                                                                                                    |
|                                                                                                    |                                                                                                    |
| OR                                                                                                    |                                                                                                    |
| 2. Additional amount of state income tay to be withheld each new period (if employer encode). Wet/ebeat (        |                                                                                                    |
| 2. Additional amount of state income tax to be witified each pay period (if employer agrees), worksheet c        | ·                                                                                                    |
|                                                                                                    |                                                                                                    |
| OR                                                                                                    |                                                                                                    |
|                                                                                                    |                                                                                                    |
|                                                                                                    |                                                                                                    |
| 3. I certify under penalty of perjury that I am not subject to California withholding. I meet the conditions set | forth under the Service Member Civil Relief Act, as amended by the Military Spouses Residency Relief Act. |
|                                                                                                    |                                                                                                    |
| Check "box" here                                                                                                 | None                                                                                                    |

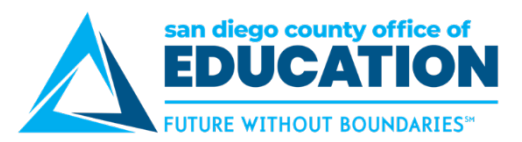

٦

6. Read carefully and Click Submit when finished.

| Under the penalties of perjury, I certify that the number of withholding allowances claimed on this certificate does not exceed the number to which I am entitled or, |
|----------------------------------------------------------------------------------------------------|
| if claiming exemption from withholding, that I am entitled to claim the exempt status.                                                                                |
|                                                                                                    |
| Submit                                                                                                    |

**Email notification** will be sent to alert you that a change was made to your information. If you did not make the change, please contact your payroll administration team at your district.

| Withholding Updated Successfully. Employee will receive a notification email |
|------------------------------------------------------------------------------|
| ок                                                                           |
|                                                                              |

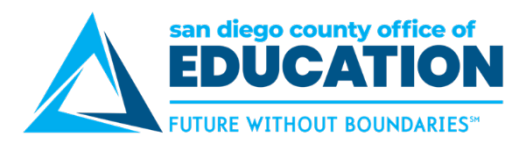

## View W-2 Form

This link takes you to the View W-2/W2c Forms

1. In Employee Self Service, click Payroll and Compensation tile, then View W-2/W2c Forms

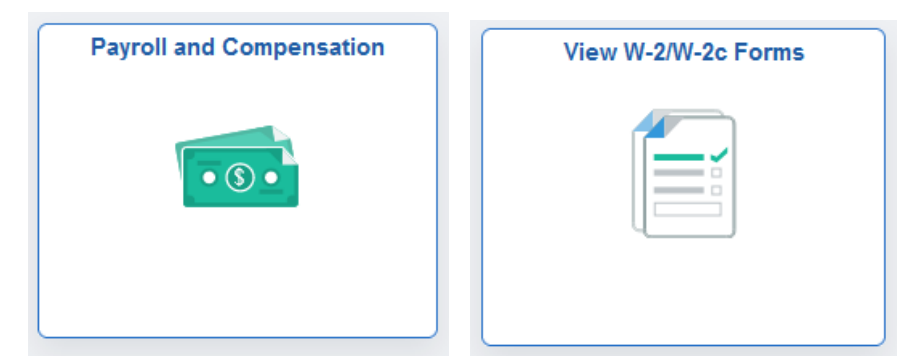

2. Screen displays View W-2/W2c Forms. Select the Tax Year.

| A Payroll and Comper | nsation     | View W-2/W-2c Forms |                     | 仚 | <b>(228</b> ) | : | $\oslash$ |
|----------------------|-------------|---------------------|---------------------|---|---------------|---|-----------|
| View W-2/W-2c        | Forms       |                     |                     |   |               |   |           |
|                      | Tax Ye      | ar 2021 V           |                     |   |               |   |           |
| Supt of Schools Sa   | an Diego Co |                     |                     |   |               | , | î↓        |
| Tax Form             | Issue Date  | Year End Form       | Filing Instructions |   |               |   |           |
| W-2                  | 01/27/2022  | View Form           | 0                   |   |               |   |           |

3. Click on **View Form** to view W-2

| Form W-2 Wage and Tax Statement 2018                                                        | 7 Social security tips                         | 1 Wages, tips, other compensation | 2 Federal income tax withheld                                        |
|---------------------------------------------------------------------------------------------|------------------------------------------------|-----------------------------------|----------------------------------------------------------------------|
| Employer's name, address, and ZIP code<br>HIGH SCH DIST                                     | 8 Allocated tips                               | 3 Social security wages           | 4 Social security tax withheld                                       |
|                                                                                             | 9 Verification code                            | 5 Medicare wages and tips         | 6 Medicare tax withheld                                              |
|                                                                                             | 10 Dependent care benefits                     | 11 Nonqualified plans             | 12a See instructions for box 12                                      |
|                                                                                             |                                                |                                   | DD                                                                   |
| Employee's name, address, and ZIP code                                                      | 13 Statutory Refirement Third party sick pay   | 14 Other                          | 12b                                                                  |
|                                                                                             | b Employer identification number (EIN)         |                                   | <b>12C</b>                                                           |
|                                                                                             | a Employee's social security number            | ]                                 | ີ<br>12d                                                             |
| 15 State         Employer's state ID number         16 State wages, tips, etc.           CA | 17 State income tax 18 Lo                      | Docal wages, tips, etc. 19 Local  | income tax 20 Locality name                                          |
|                                                                                             | This information is being furnished to the Inf | ernal Revenue Service.            | Dept. of the Treasury - IRS<br>Visit the IRS website at www.irs.gov/ |

| Filing | Instructions |
|--------|--------------|
|        | 0            |

- 4. Click icon for Filing Instructions
- 5. Click Home icon to return to Home page

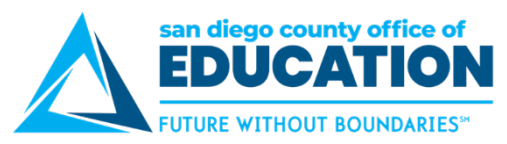

## **ESS Direct Deposit Set up for Employee**

Version 1.6 | September 8, 2023

This job aid explains the Employee Self-Service (ESS) Direct Deposit Set up for Employee Payroll. = The **ESS Direct Deposit Setup for Employee Portal Video is available** on PeopleSoft Support website > Resources > ESS and General Info Training Materials in ESS section. <u>https://sites.google.com/a/sdcoe.net/crc/resources/ess-and-general-info-training-materials</u>

This job aid includes:

- Portal Page
- Disclaimer about Direct Deposit Process
- Deciding How You Want Your Direct Deposit Set up
- Adding Direct Deposit Account
- Editing an Existing Direct Deposit Amount, Percentage, or Remaining Balance
- Removing an Existing Direct Deposit
- IMPORTANT Check Order of Accounts

#### Portal Page

Employees can now set up their Employee Payroll Direct Deposit from Employee Self-Service (ESS).

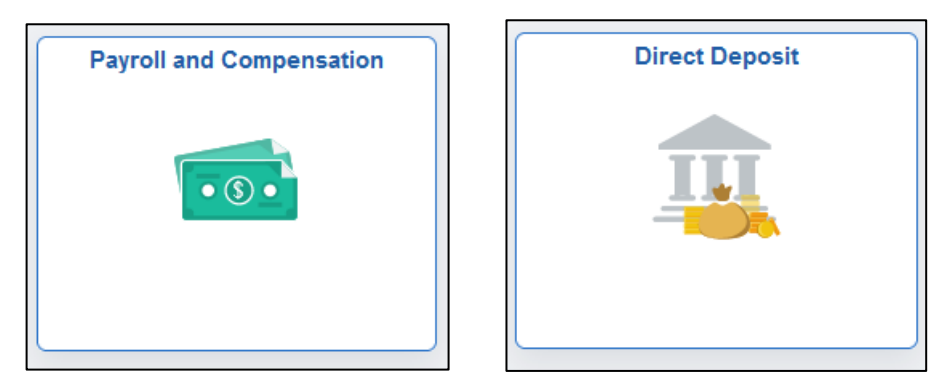

## The employee's direct deposit information is global and applies to all San Diego County School Districts an employee is employed by.

Multiple banking institutions for deposits may be selected. The distribution of amounts for each banking institution is applied in the same manner for all employers.

When you add a new row to change a direct deposit there is no need to re-enter the additional deposits. All prior row information is carried forward to the new row. If you need to stop one bank account, just delete it from the new row. You do not need to first inactivate the old direct deposit.

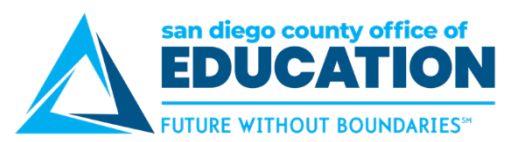

#### **Disclaimer about Direct Deposit Process**

#### This disclaimer is on the main Direct Deposit screen. Please READ.

#### Contact your Payroll Department to find out the Direct Deposit deadline for the current month.

We added additional security to this Direct Deposit screen. A passcode verification is now required before you can access your bank information to make changes. The additional security also requires an MFA phone number to receive a verification passcode and a primary email account to receive change notifications. The MFA phone number must be set up 30 days in advance of making a change to your bank information. To set up your MFA phone number, go to the ESS Home screen, and click on Personal Details > Contact Details. To set up your primary email account, go to the NavBar, and click on My Profile.

Disclaimer: I hereby authorize the School District(s), Charter School(s) and the San Diego County Office of Education (SDCOE) and/or their agents, to initiate electronic deposits via the Automated Clearing House (ACH) and, as necessary, to debit corrections to previous deposits, to the account(s) specified below.

- · By entering my bank information I am authorizing to deposit my paycheck directly to the bank account(s) specified.
- All new accounts may go through a Pre-note verification during which time a paper warrant shall be issued.
- It is my responsibility to keep apprised of any deposit(s) made to my account(s), including the date(s) and amount(s) of any such deposit(s).
- It is also my responsibility to update My Profile email address in order to receive notifications of changes to my direct deposit bank account(s). I will notify my payroll administrator of any issues.
- I understand that I have only one direct deposit record for all active positions within a San Diego County School District, Charter School, or SDCOE, even if I am employed by more than one of these employers.

I agree to hold harmless and indemnify the School District(s), Charter School(s), and SDCOE and their officers, employees, and agents from any claim or demand of whatever nature, including those based upon negligence of the District, School or SDCOE and their officers, employees and agents for failure or delay in making deposits and/or corrections to deposits as authorized herein.

This authorization replaces any previous agreements made by me and will remain in effect until changed or canceled by submission of a new Direct Deposit Authorization to the District, School or SDCOE office in which I am currently employed. All District, School, and SDCOE assignments, both current and future, will automatically be linked to the most recent Direct Deposit Authorization received by my current employer(s).

User guide for managing direct deposit information: ESS Direct Deposit User Guide
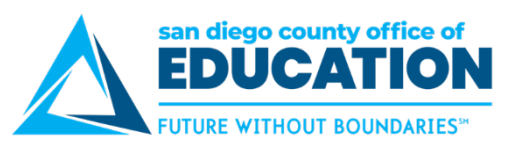

# Deciding How You Want Your Direct Deposit Set Up

The table below explains how you will enter information in Employee Self-Service (ESS).

|                                                          | Most employees                                                                                                    | Some employees                                                                                                    |
|----------------------------------------------------------|----------------------------------------------------------------------------------------------------|----------------------------------------------------------------------------------------------------|
| What the employee wants                                  | "Put all of my paycheck into Account XYZ."                                                                                                    | "Put 10% of my check in Account ABC. Then put<br>\$300 in Account DEF. Then put the remaining<br>amount in Account XYZ."                                                                                                    |
| How you enter this<br>in Employee Self-<br>Service (ESS) | <ul> <li>Add Account.</li> <li>Row 1: <ul> <li>Deposit Type Remaining Balance</li> <li>Order (Reorder) Remaining Balance should always be LAST or the highest number when listing multiple accounts</li> </ul> </li> </ul> | Add multiple accounts. Here is an example:<br>Row 1: 10%<br>Deposit Type = Percent<br>Amount or Percent = 10<br>Order (Reorder) = 1<br>Row 2: \$300<br>Deposit Type = Amount<br>Amount or Percent = 300<br>Order (Reorder) = 2<br>Row 3: Balance<br>Deposit Type = Remaining Balance<br>Order (Reorder) = Remaining Balance<br>Should always be LAST or the highest<br>number when listing multiple accounts |

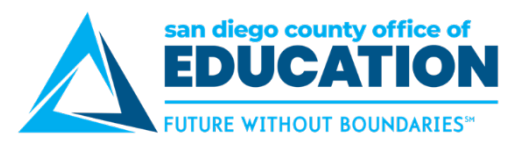

#### Adding Direct Deposit Account

The purpose of this section is to show you how to set up a Direct Deposit Bank Account. **Important:** 

- For Current Employees: When there is an add/update to MFA contact phone number, the ESS Direct Deposit set up is locked for 30 days.
- For New Hires and Rehires: They will have 10 days after their hire date to update their MFA contact phone number and not get locked out of ESS direct deposit.

#### Contact your Payroll Department to find out the Direct Deposit deadline for the current month.

- 1. Log into PeopleSoft Employee Self-Service (ESS) https://ess.erp.sdcoe.net
- 2. Click on **NavBar icon** in upper right corner.

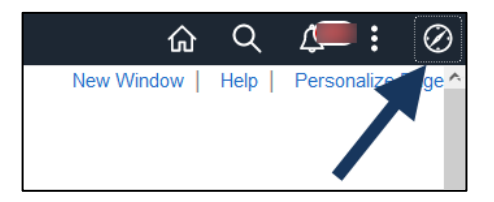

3. Click on My Profile

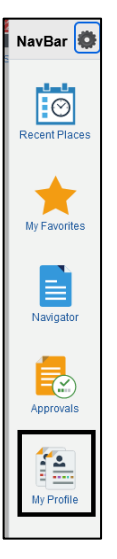

4. Check to see that you have an **email address** on file to receive notifications. Make changes as needed and click **Save**.

| Email       |              |            |        |                     |          |    |              |
|-------------|--------------|------------|--------|---------------------|----------|----|--------------|
| ■ Q         |              |            |        |                     | M        | 4  | 1-1 of 1 🗸 🕨 |
| Primary Er  | nail Account | Email Type |        | Email Address       |          |    |              |
|             |              | Business   | ~      | snoop.dog@sdcoe.net |          |    | + -          |
| IM Informat | ion          |            |        |                     |          | 14 | 1-1 of 1 → ▶ |
| Protocol    | XMPP Doma    | in         | UserID |                     | Password |    |              |
| XMPP        |              | Q          |        |                     |          |    | • <b>+ -</b> |
| Save        |              |            |        |                     |          |    |              |

SDCOE PeopleSoft Support

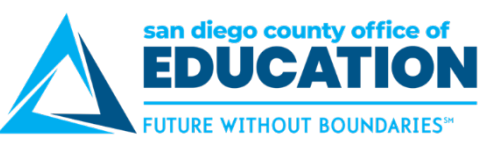

5. Navigate back to the Employee Self Service Home page, click on the Personal Details tile.

| ✓ Employee Self Service |                  |                     |                          |  |  |  |  |
|-------------------------|------------------|---------------------|--------------------------|--|--|--|--|
| Travel and Expenses     | Approvals        | Health and Benefits | Payroll and Compensation |  |  |  |  |
| Time and Absence        | Recruiting Tasks | Company Directory   | Personal Details         |  |  |  |  |
|                         |                  |                     |                          |  |  |  |  |

- 6. Click Contact Details.
- 7. Click the + to add MFA phone number.
- 8. Click the dropdown next to \*Type and select MFA.
- 9. Enter the phone number.
- 10. Click Save.

| Employee Self Service           |                                                         |                | Personal Details  |           |   |
|---------------------------------|---------------------------------------------------------|----------------|-------------------|-----------|---|
| Systems Analyst<br>Update Photo |                                                         |                |                   |           |   |
| Addresses                       | Contact Details                                         |                |                   |           |   |
| 📢 Contact Details               | Phone 2                                                 |                |                   |           |   |
| 2 Marital Status                |                                                         |                |                   |           |   |
| E Name                          | - Number - E                                            | Cancel         | Phone Number Save | Preferred |   |
| Number 2015                     |                                                         | *Ty<br>Preferr | pe MFA 💙          | ~         | > |
| Semergency Contacts             | Email                                                   | Numb           | Per FAX Home      |           |   |
| Additional Information          | +                                                       | Extensi        | on MFA            |           |   |
| 🛃 Disability                    | Email Address                                           | 1              |                   | Preferred |   |
| 👍 Veteran Status                |                                                         |                |                   | ~         | > |
| ₩ Form I-9                      |                                                         |                |                   |           | > |
|                                 | Instant Message<br>No instant message exists.<br>Add IM |                |                   |           |   |

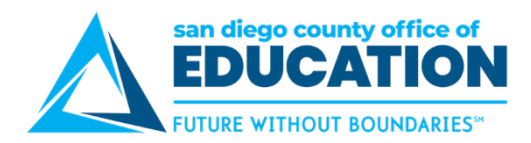

11. Click on the Home icon in the upper right corner.

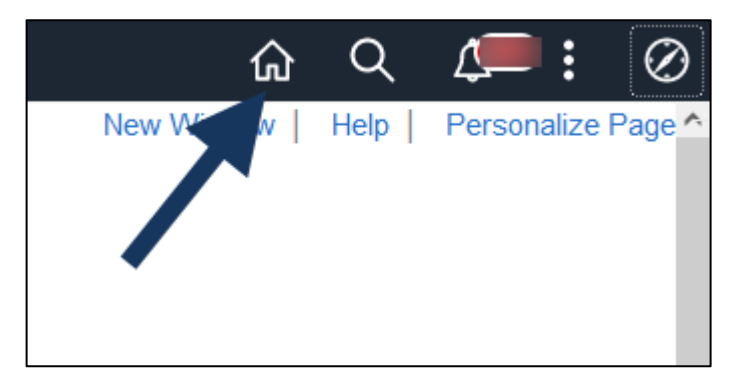

12. Click on the Payroll and Compensation tile then the Direct Deposit tile

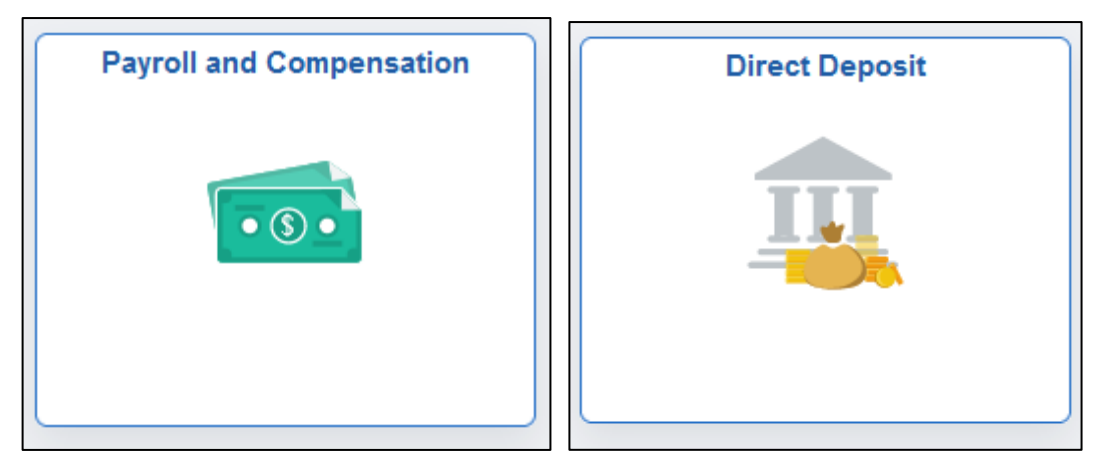

13. Read through Disclaimer.

| Payroll and Compensation                                                                                                    | Direct Deposit                                                                                                    | 仚                                           | $\Diamond$                         | :             |
|----------------------------------------------------------------------------------------------------|----------------------------------------------------------------------------------------------------|---------------------------------------------|------------------------------------|---------------|
| Direct Deposit                                                                                                    |                                                                                                    |                                             |                                    |               |
| Review, add or update your                                                                                                    | direct deposit information.                                                                                                    |                                             |                                    |               |
| Contact your Payroll Depa                                                                                                    | rtment to find out the Direct Deposit deadline for the current month.                                                                                                    |                                             |                                    |               |
| We added additional securit<br>changes. The additional sec<br>notifications. The MFA phon-<br>the ESS Home screen, and                                                                                                    | y to this Direct Deposit screen. <b>A passcode verification is now required</b> before you can access your bank info<br>urity also requires an MFA phone number to receive a verification passcode and a primary email account to rec<br>e number must be set up 30 days in advance of making a change to your bank information. To set up your MFA<br>click on Personal Details > Contact Details. To set up your primary email account, go to the NavBar, and click o | ormation<br>eive cha<br>phone r<br>n My Pro | to mak<br>nge<br>jumber,<br>ofile. | e<br>go to    |
| Disclaimer: I hereby author<br>electronic deposits via the A                                                                                                    | ize the School District(s), Charter School(s) and the San Diego County Office of Education (SDCOE) and/or the<br>utomated Clearing House (ACH) and, as necessary, to debit corrections to previous deposits, to the account(s)                                                                                                    | ir agents<br>specifie                       | s, to initi<br>d below.            | ate           |
| <ul> <li>By entering my bank infor</li> <li>All new accounts may go</li> <li>It is my responsibility to k</li> <li>It is also my responsibility payroll administrator of a</li> <li>I understand that I have a</li> </ul> | mation I am authorizing to deposit my paycheck directly to the bank account(s) specified.<br>through a Pre-note verification during which time a paper warrant shall be issued.<br>eep apprised of any deposit(s) made to my account(s), including the date(s) and amount(s) of any such deposit<br>to update My Profile email address in order to receive notifications of changes to my direct deposit bank accou<br>y issues.                                        | (s).<br>nt(s). I v<br>or SDC0               | vill notify<br>DE, ever            | /my<br>nifl   |
| am employed by more that<br>I agree to hold harmless and<br>demand of whatever nature,<br>delay in making deposits an                                                                                                    | an one of these employers.<br>I indemnify the School District(s), Charter School(s), and SDCOE and their officers, employees, and agents fror<br>including those based upon negligence of the District, School or SDCOE and their officers, employees and age<br>d/or corrections to deposits as authorized herein.                                                                                                    | n any cla<br>ents for f                     | aim or<br>ailure or                |               |
| This authorization replaces a<br>Authorization to the District,<br>automatically be linked to the                                                                                                    | any previous agreements made by me and will remain in effect until changed or canceled by submission of a ne<br>School or SDCOE office in which I am currently employed. All District, School, and SDCOE assignments, both o<br>e most recent Direct Deposit Authorization received by my current employer(s).                                                                                                    | w Direct<br>current a                       | Deposi<br>Ind futur                | t<br>re, will |
| User guide for managing o                                                                                                    | lirect deposit information: ESS Direct Deposit User Guide                                                                                                    |                                             |                                    |               |

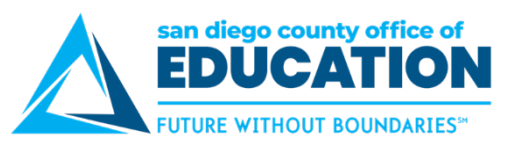

14. A notice will appear if the 30-day waiting period has not been met.

| A Payroll and Competition                                                                                                    | nsation                                                                                                    |                                                             |                                                            | Direct Deposit                                                      |                            |  |  |
|----------------------------------------------------------------------------------------------------|----------------------------------------------------------------------------------------------------|-------------------------------------------------------------|------------------------------------------------------------|---------------------------------------------------------------------|----------------------------|--|--|
| Direct Deposi                                                                                                    | it                                                                                                    |                                                             |                                                            |                                                                     |                            |  |  |
| Review, add or upd                                                                                                    | ate your direct deposit information                                                                                                    | n.                                                          |                                                            |                                                                     |                            |  |  |
| Contact your Payr                                                                                                    | oll Department to find out the                                                                                                    | Direct Deposit deadline for the current month.              |                                                            |                                                                     |                            |  |  |
| We added additional security to this Direct Deposit screen. A passcode verification is now required before you can access your bank information to make changes. The additional security also requires an MFA phone number to receive a verification passco making a change to your bank information. To set up your MFA phone number, go to the ESS Home screen, and click on Personal Details > Contact Details. To set up your primary email account, go to the NavBar, and click on My Profile. |                                                                                                    |                                                             |                                                            |                                                                     |                            |  |  |
| Disclaimer: I hereby authorize the School District(s), Charter School(s) and the San Diego County Office of Education (SDCOE) and/or their agents, to initiate electronic deposits via the Automated Clearing House (ACH) and, as necessary, to debit correction                                                                                                    |                                                                                                    |                                                             |                                                            |                                                                     |                            |  |  |
| <ul> <li>By entering my b</li> <li>All new accounts</li> <li>It is my responsi</li> <li>It is also my resp</li> <li>I understand that</li> </ul>                                                                                                    | By entering my bank information I am authorizing to deposit my paycheck directly to the bank account(s) specified.     All new accounts may go through a Pre-note verification during which time a paper warrant shall be issued.     It is my responsibility to keep deposit(s) made deposit(s), including the date(s) and amount(s) of any such deposit(s).     It is my responsibility to keep deposit(s) made date(s) and amount(s) of any such deposit(s).     It is my responsibility to keep the orm account(s) including the date(s) and amount(s) of any such deposit(s).     It is also my responsibility to update My Profile email address in order to receive notifications of changes to my direct deposit bank account(s). I will notify my payroll administrator of any issues.     I understand that I have only one direct deposit trecord for all active positions within a San Diego County School Distric, Charder School, or SDCOE, even if I am employed by more than one of these employers. |                                                             |                                                            |                                                                     |                            |  |  |
| I agree to hold harr<br>herein.                                                                                                    | nless and indemnify the School E                                                                                                    | istrict(s), Charter School(s), and SDCOE and their officers | , employees, and agents from any claim or demand of what   | tever nature, including those based upon negligence of the District | ct, School or SDCOE an     |  |  |
| This authorization r<br>Authorization receiv                                                                                                    | eplaces any previous agreement<br>ved by my current employer(s).                                                                                                    | s made by me and will remain in effect until changed or car | nceled by submission of a new Direct Deposit Authorization | to the District, School or SDCOE office in which I am currently e   | mployed. All District, Sch |  |  |
| User guide for ma                                                                                                    | naging direct deposit informat                                                                                                    | ion: ESS Direct Deposit User Guide                          |                                                            |                                                                     |                            |  |  |
| Accounts                                                                                                    |                                                                                                    |                                                             |                                                            |                                                                     |                            |  |  |
|                                                                                                    |                                                                                                    |                                                             |                                                            |                                                                     |                            |  |  |
| Order                                                                                                    | Nickname                                                                                                    | Payment Method                                              | Routing Number                                             | Account Number                                                      |                            |  |  |
| Last                                                                                                    |                                                                                                    | Direct Deposit                                              | Your ESS Direct Deposit has                                | been disabled. Less than 30 days since last MFA contact numbe       | r change.                  |  |  |
|                                                                                                    |                                                                                                    |                                                             | -                                                          | ОК                                                                  |                            |  |  |
|                                                                                                    |                                                                                                    |                                                             |                                                            |                                                                     |                            |  |  |

- 15. Once the 30-day waiting has passed, you will be able to add/change your direct deposit information by requesting and using the verification code. **Note: the code will expire after 15 minutes.**
- 16. Click the arrow > on the Direct Deposit screen.
- 17. Click Call or Text to receive the One-Time Passcode
- 18. Click Get a One-Time Passcode.

| Direct Deposit                                                                                                    |                                                                            |                                          |  |  |  |  |  |
|----------------------------------------------------------------------------------------------------|----------------------------------------------------------------------------|------------------------------------------|--|--|--|--|--|
| Review, add or update your direct deposit information.                                                                                                    | Review, add or update your direct deposit information.                     |                                          |  |  |  |  |  |
| Contact your Payroll Department to find out the Dire                                                                                                    | Contact your Payroll Department to find out the Dire for the curren        |                                          |  |  |  |  |  |
| We added additional security to this Direct Deposit screification is now ode and a primary email account to receive change notifications. The MFA phone number must be set up 30 days in advance of making a change to your bank information. To set up yoer, go to the ES! |                                                                            |                                          |  |  |  |  |  |
| Disclaimer: I hereby authorize the School District(s), O                                                                                                    | the San Diego (ns to previous deposits, to the account(s) specified below. |                                          |  |  |  |  |  |
| <ul> <li>By entering my bank information I am authorizing to c</li> <li>All new accounts may go through a Pre-note verificat</li> <li>It is my responsibility to keep apprised of any deposit</li> </ul>                                                                    | directly to the b<br>a paper warrai                                        |                                          |  |  |  |  |  |
| <ul> <li>It is also my responsibility to update My Profile email</li> <li>I understand that I have only one direct deposit record</li> </ul>                                                                                                    | MFA For Direct Deposit                                                     |                                          |  |  |  |  |  |
| I agree to hold harmless and indemnify the School Distr<br>herein.                                                                                                    | Phone **********7890                                                       | or corrections to deposits as authorized |  |  |  |  |  |
| This authorization replaces any previous agreements m                                                                                                    | Select Your Channel                                                        | d to the most recent Direct Deposit      |  |  |  |  |  |
| Autonization received by my current employer(s).                                                                                                    |                                                                            |                                          |  |  |  |  |  |
| Accounts                                                                                                    |                                                                            |                                          |  |  |  |  |  |
| + *                                                                                                    | Get a One-Time Passcode                                                    |                                          |  |  |  |  |  |
| Order Nickname                                                                                                    |                                                                            |                                          |  |  |  |  |  |
| Last                                                                                                    |                                                                            |                                          |  |  |  |  |  |

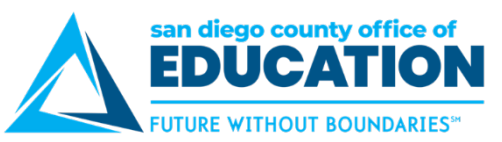

19. Once the verification code has been entered you will receive the following confirmation.

| Cancel              | Edit Account                        | Save |
|---------------------|-------------------------------------|------|
| *Nickname           | Savings                             |      |
| *Payment Method     | Direct Deposit ~                    |      |
| Bank                |                                     |      |
| Routing Number      | 322281468                           | 0    |
| Acco                | Verification Success!               |      |
| Retype Acco         | Contact phone number authenticated. |      |
| Pay Distribution *A | ОК                                  |      |
| *Deposit Type       | Amount ~                            |      |
| Amount              | 100.00                              |      |
|                     | Remove                              |      |

- 20. The code will expire after 15 minutes. **Note:** If you create a new session or navigate to ESS direct deposit in a new window within the same session, you will have to re-authenticate even if you are within the 15 mins of the previous authentication time.
- **21.** To **add an account**, there are 2 ways depending on whether this is first time set up.
  - First Time setup: click Add account under the Disclaimer

|   | Direct Deposit                                                                                                    | â                   | :                 | ٢   |
|---|----------------------------------------------------------------------------------------------------|---------------------|-------------------|-----|
| l | Direct Deposit                                                                                                    |                     |                   |     |
|   | Review, add or update your direct deposit information.                                                                                                    |                     |                   |     |
|   | Contact your Payroll Department to find out the Direct Deposit deadline for the current month.                                                                                                    |                     |                   |     |
| 1 | Disclaimer: I hereby authorize the School District(s), Charter School(s) and the San Diego County Office of Education (SDCOE) and/or their electronic deposits via the Automated Clearing House (ACH) and, as necessary, to debit corrections to previous deposits, to the account(s) spanning the second second secon | agents,<br>iecified | to initi<br>below | ate |
| l | Jser guide foanaging direct deposit information: ESS Direct Deposit User Guide                                                                                                    |                     |                   |     |
|   | Accounts Add Account You have not added any direct deposit account information.                                                                                                    |                     |                   |     |

• Add another account: click the plus sign (+) under Accounts.

If you already have an account listed and need to make changes to the distribution of funds, go to the *Edit an Existing Pay Distribution for Direct Deposit* section p. 46.

|                                                                                                |                       |                        | Direct I                  | Deposit                     |                         |                          | :    |
|------------------------------------------------------------------------------------------------|-----------------------|------------------------|---------------------------|-----------------------------|-------------------------|--------------------------|------|
| Direct                                                                                         | Deposit               |                        |                           |                             |                         |                          |      |
| Review, add or update your direct deposit information.                                         |                       |                        |                           |                             |                         |                          |      |
| Contact your Payroll Department to find out the Direct Deposit deadline for the current month. |                       |                        |                           |                             |                         |                          |      |
| and and                                                                                        |                       | vino                   | don:                      | no debit conections to pr   | evious deposits, to the | e account(s) specified b | CIUW |
| Jser gui<br>Accour<br>+                                                                        | ae for managing o     | uneu ueposit imormati. | ., # ESS Direct Deposit U | ser Guiue                   |                         |                          |      |
| Jser gui<br>Accour<br>+<br>Order                                                               | ice for managing of S | Payment Method         | Routing Number            | ser Guiue<br>Account Number | Account Type            | Amount/ Percent          |      |

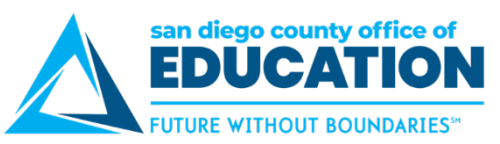

22. Enter all information on the **Add Direct Deposit** screen, asterisk items (\*) are required:

| Cancel            |                          | Add Account                         | Save         |
|-------------------|--------------------------|-------------------------------------|--------------|
|                   | *Nickname MFC            | CU                                  |              |
|                   | *Payment Method Dir      | rect Deposit V                      |              |
| Bank              |                          |                                     |              |
|                   | Routing Number 322       | 22815 C 🕚                           |              |
| Bank ID           | Bank Name                | Address Line 1                      | City         |
| 322281507         | MISSION FEDERAL CREDIT U | JNION 10807 THORNMINT ROAD          | SAN DIEGC    |
| <b>3222815</b> 49 | SAN DIEGO METROPOLITAN   | CREDIT UNION 9212 BALBOA AVENUE     | SAN DIEGC    |
| <b>3222815</b> 78 | CALIFORNIA COAST CREDIT  | UNION 9201 SPECTRUM CENTER BOULEVAR | RD SAN DIEGC |
|                   | *Deposit Type            | ×                                   |              |
|                   | Amount or Percent        |                                     |              |

- \*Nickname: Choose any name you want for this account
- \*Payment Method: Choose Direct Deposit
- **\*Routing Number:** Begin typing routing number and dropdown list appears. Or you can use the magnifying glass to do a look up.

| Cancel          |                                 | Lookup       |   |                            |                |
|-----------------|---------------------------------|--------------|---|----------------------------|----------------|
| Search for: Rou | uting Number                    |              |   |                            |                |
| - Search C      | riteria                         |              |   |                            | Show Operators |
|                 | Country Code                    | USA          |   |                            |                |
| T               | Bank ID<br>(begins with)        |              |   |                            |                |
|                 | Bank Name<br>(begins with)      |              |   | Enter known<br>information |                |
|                 | Address Line 1<br>(begins with) |              |   |                            |                |
|                 | City<br>(begins with)           |              |   |                            |                |
|                 | State<br>(begins with)          |              | Q |                            |                |
|                 |                                 | Search Clear |   |                            |                |
| ✓ Search R      | lesults                         |              |   |                            |                |

| san diego county office of <b>EDUCATION</b> |
|---------------------------------------------|
| FUTURE WITHOUT BOUNDARIES                   |

| Cancel                | Add Account         | Save    |
|-----------------------|---------------------|---------|
| *Nickname             | MFCU 1              | <b></b> |
| *Payment Method       | Direct Deposit ~    | I       |
| Bank                  |                     |         |
| Routing Number        | 322281507 <b>Q</b>  | 0       |
| Account Number        | 98761234            |         |
| Retype Account Number | 98761234            |         |
| Pay Distribution      |                     |         |
| *Account Type         | Checking ~          |         |
| *Deposit Type         | Remaining Balance v |         |

- Account Number:
- \*Account Type: Checking, Issue Check or Savings
- \*Deposit Type: Amount, Percent, Remaining Balance
- Amount or Percent: Based on what was selected for Deposit Type
  - Amount: Enter the flat dollar amount to be deposited. Example: 300
  - **Percent:** Enter the percent of pay to be deposited. *Example: 10*
- 23. Click Save. Message comes up reminding you that a Primary email address is required. Click OK.

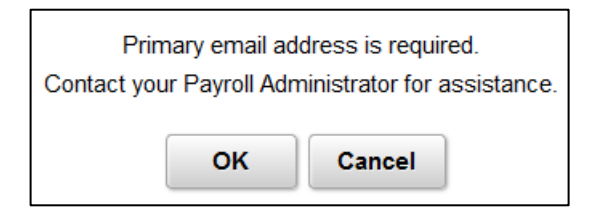

**24.** Account will now be listed depending on whether this is the first account you are adding or if you have added an additional account.

| Account | ts       |                |                |                |              |                   |   |
|---------|----------|----------------|----------------|----------------|--------------|-------------------|---|
| Order   | Nickname | Payment Method | Routing Number | Account Number | Account Type | Amount/ Percent   |   |
| Last    | MFCU     | Direct Deposit | 322281507      | XXXX1234       | Checking     | Remaining Balance | > |
| Reord   | ler      |                |                |                |              |                   |   |

**IMPORTANT: Verify the Order of Accounts:** Determines the order in which multiple direct deposit accounts are processed, Refer to Order of Accounts p, 41

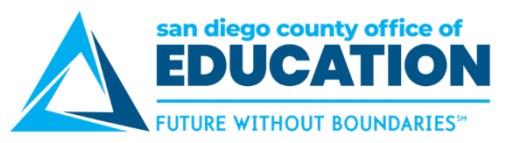

- 25. **Verify that information is correct.** If changes need to be made go to *Edit an Existing Pay Distribution Direct Deposit* section p. 46.
- 26. **Email notification** will be sent to alert you that a change was made to your account. If you did not make the change, please contact your payroll administration team at your district.

| From:                                                                                                  |
|----------------------------------------------------------------------------------------------------|
| Date: June 23, 2020 at 8:26:04 AM PDT                                                                  |
| То:                                                                                                    |
| Subject: Your direct deposit request has been submitted.                                               |
| Your direct deposit request on 2020-06-23 08.26.03.000000 has been successfully submitted.             |
| However, due to the timing, your direct deposit change may not be reflected on the next paycheck.      |
| If you did not change your direct deposit data, please contact your payroll administrator immediately. |
| This is a system-generated email. Do not reply to this email.                                          |

#### 27. Next step:

- a. If you need to add another account, click on plus sign (+) below Account and go back to step 6.
- b. If you are **done**, click on the 3 dots in the upper right and click on Sign Out.

#### Example of Direct Deposit with multiple accounts

#### **Reminder: Verify the Order of Accounts:**

| Accoun | ts             |                |                |                |              |                   |   |
|--------|----------------|----------------|----------------|----------------|--------------|-------------------|---|
| Order  | Nickname       | Payment Method | Routing Number | Account Number | Account Type | Amount/ Percent   |   |
| 1      | SDCCU Checking | Direct Deposit | 322281617      | XXXX7788       | Checking     | 10.00%            | > |
| 2      | MFCU Savings   | Direct Deposit | 322281507      | XXXX4321       | Savings      | \$500.00          | > |
| Last   | MFCU           | Direct Deposit | 322281507      | XXXX1234       | Checking     | Remaining Balance | > |
| Reord  | ler            |                |                |                |              |                   | _ |

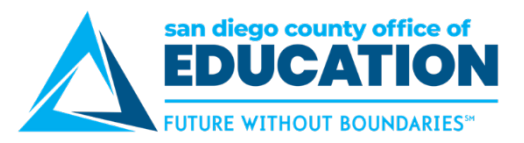

# Editing an Existing Pay Distribution for Direct Deposit

The purpose of this section is to show you how to edit the pay distribution for your Direct Deposit.

NOTE: Changes to the Routing and Accounts Numbers cannot be made. A new account will need to be created so it triggers the process to verify the account with the bank before an actual check is processed.

- 1. Log into PeopleSoft Employee Self-Service (ESS) https://ess.erp.sdcoe.net
- 2. Click on the Payroll and Compensation tile then the Direct Deposit tile

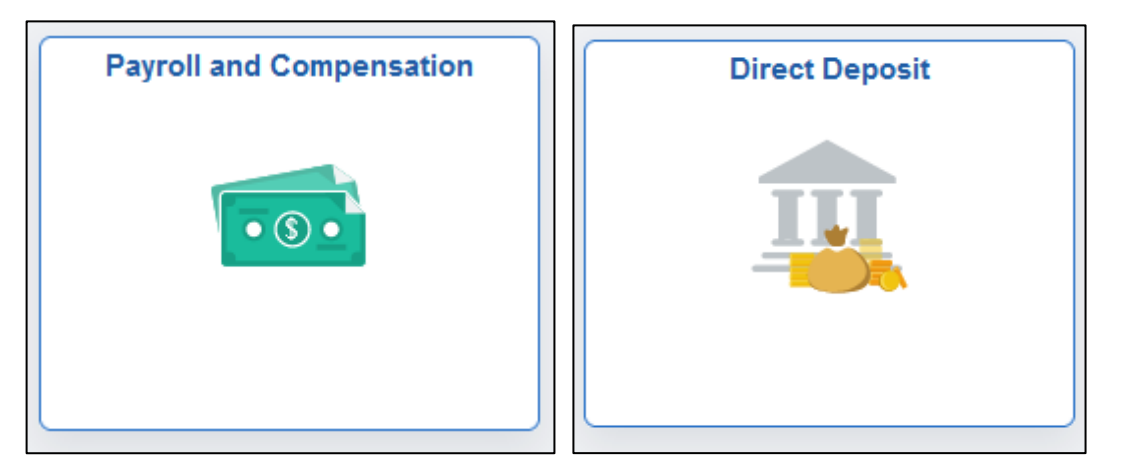

3. Read through Disclaimer.

| A Payroll and Compensation                                                                                                    | Direct Deposit                                                                                                    | ଜ                                                                 | ي 💭                            | $\oslash$      |  |  |  |
|----------------------------------------------------------------------------------------------------|----------------------------------------------------------------------------------------------------|-------------------------------------------------------------------|--------------------------------|----------------|--|--|--|
| Direct Deposit                                                                                                    |                                                                                                    |                                                                   |                                |                |  |  |  |
| Review, add or update your direct deposit inform                                                                                                    | lation.                                                                                                    |                                                                   |                                |                |  |  |  |
| Contact your Payroll Department to find out                                                                                                    | the Direct Deposit deadline for the current month.                                                                                                    |                                                                   |                                |                |  |  |  |
| Disclaimer: I hereby authorize the School Districe electronic deposits via the Automated Clearing F                                                                                                    | Disclaimer: I hereby authorize the School District(s), Charter School(s) and the San Diego County Office of Education (SDCOE) and/or their agents, to initiate electronic deposits via the Automated Clearing House (ACH) and, as necessary, to debit corrections to previous deposits, to the account(s) specified below.                                                                                |                                                                   |                                |                |  |  |  |
| <ul> <li>By entering my bank information I am authoriz</li> <li>All new accounts may go through a Pre-note</li> <li>It is my responsibility to keep apprised of any</li> <li>It is also my responsibility to update My Profile payroll administrator of any issues.</li> <li>I understand that I have only one direct depos am employed by more than one of these employed by more than one of these employed and the second second se</li></ul> | ring to deposit my paycheck directly to the bank account(s) specified.<br>verification during which time a paper warrant shall be issued.<br>deposit(s) made to my account(s), including the date(s) and amount(s) of an<br>e email address in order to receive notifications of changes to my direct depo<br>it record for all active positions within a San Diego County School District, Ch<br>loyers. | າy such deposit(s).<br>ເsit bank account(s<br>harter School, or S | s). I will notify              | r my<br>n if l |  |  |  |
| I agree to hold harmless and indemnify the Scho<br>demand of whatever nature, including those bas<br>delay in making deposits and/or corrections to de                                                                                                    | ol District(s), Charter School(s), and SDCOE and their officers, employees,<br>ed upon negligence of the District, School or SDCOE and their officers, emp<br>eposits as authorized herein.                                                                                                    | and agents from a<br>loyees and agents                            | iny claim or<br>for failure or | r              |  |  |  |
| This authorization replaces any previous agreen<br>Authorization to the District, School or SDCOE of<br>will automatically be linked to the most recent Di                                                                                                    | rents made by me and will remain in effect until changed or canceled by sub<br>office in which I am currently employed. All District, School, and SDCOE assi<br>rect Deposit Authorization received by my current employer(s).                                                                                                    | mission of a new [<br>ignments, both cu                           | Direct Depos<br>rrent and futu | iit<br>ure,    |  |  |  |
| User guide for managing direct deposit infor                                                                                                    | rmation: ESS Direct Deposit User Guide                                                                                                    |                                                                   |                                |                |  |  |  |

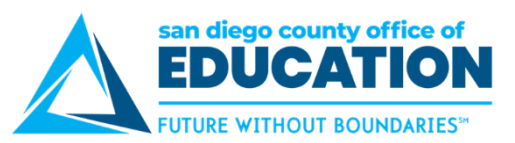

4. Accounts you have set up will be listed. To Edit the Amount, Percentage, or Remaining Balance, **click on the greater than sign (>)** on the right to Edit.

| Order         Nickname         Payment Method         Routing Number         Account Number         Account Type         Amount           1         SDCCU Checking         Direct Deposit         XXXX7788         Checking         10.00 |                 |
|----------------------------------------------------------------------------------------------------|-----------------|
| 1     SDCCU Checking     Direct Deposit     XXXX7788     Checking     10.00                                                                                                    | it/ Percent     |
|                                                                                                    | %               |
| 2 MECU Savings Direct Deposit XXXX4321 Savings \$500.                                                                                                    | )0 >            |
| Last MFCU Direct Deposit XXXX1234 Checking Rema                                                                                                    | ining Balance > |

5. Edit Account screen opens. Make changes to Pay Distribution information. Click Save.

| Cancel                | Edit Account     | Save                                                                                                    |
|-----------------------|------------------|----------------------------------------------------------------------------------------------------|
| *Nickname             | MFCU Savings     | <b>↑</b>                                                                                                    |
| *Payment Method       | Direct Deposit 🗸 |                                                                                                    |
| Bank                  |                  |                                                                                                    |
| Routing Number        | 1507             | 0                                                                                                    |
| Account Number        | XXXX4321         | 1 and a second second s |
| Retype Account Number |                  |                                                                                                    |
| Pay Distribution      |                  |                                                                                                    |
| *Account Type         | Savings 🗸        |                                                                                                    |
| *Deposit Type         | Amount ~         |                                                                                                    |
| Amount                | 300.00           |                                                                                                    |
|                       | Remove           | -                                                                                                    |

- 6. 3 Options from this screen:
  - a. Click **Save** when done.
  - b. Click **Remove** to remove the account.
  - c. Click **Cancel** if no changes need to be made.

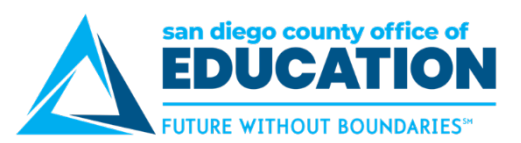

7. Review **Accounts**. Notice that your change has been made.

| Accoun | ts             |                |                |                |              |                   |   |
|--------|----------------|----------------|----------------|----------------|--------------|-------------------|---|
| Order  | Nickname       | Payment Method | Routing Number | Account Number | Account Type | Amount/ Percent   |   |
| 1      | SDCCU Checking | Direct Deposit | 322281617      | XXXX7788       | Checking     | 10.00%            | > |
| 2      | MFCU Savings   | Direct Deposit | 322281507      | XXXX4321       | Savings      | \$300.00          | > |
| Last   | MFCU           | Direct Deposit | 322281507      | XXXX1234       | Checking     | Remaining Balance | > |
| Reord  | Reorder        |                |                |                |              |                   |   |

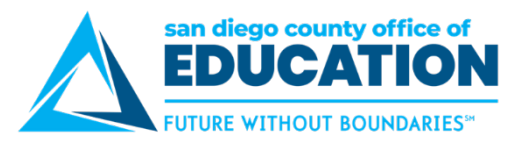

# Editing an Existing Pay Distribution for Direct Deposit

The purpose of this section is to show you how to edit the pay distribution for your Direct Deposit.

NOTE: Changes to the Routing and Accounts Numbers cannot be made. A new account will need to be created so it triggers the process to verify the account with the bank before an actual check is processed.

- 1. Log into PeopleSoft Employee Self-Service (ESS) https://ess.erp.sdcoe.net
- 2. Click on the Payroll and Compensation tile then the Direct Deposit tile

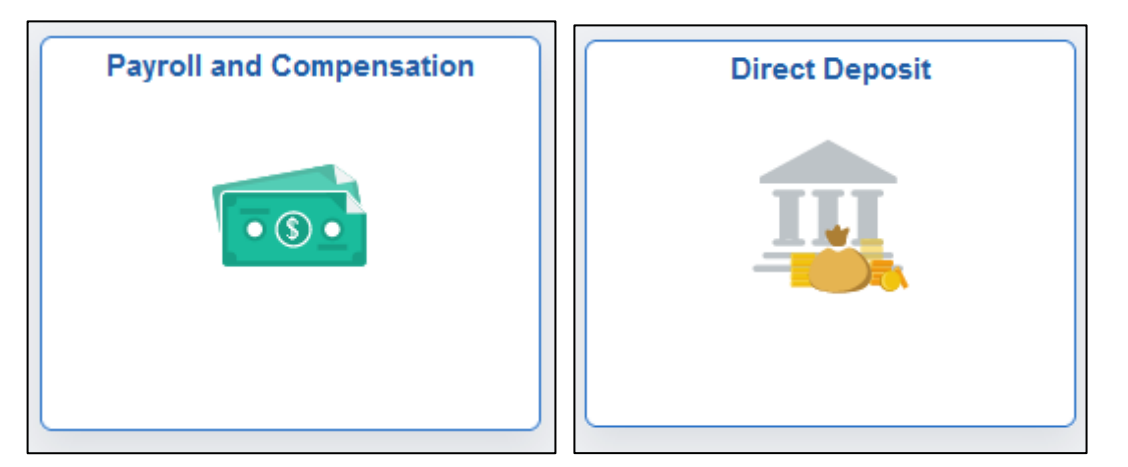

3. Read through Disclaimer.

| Payroll and Compensation                                                                                                    | Direct Deposit                                                                                                    | ଜ 🔎                                                                                       | ): ⊘                  |
|----------------------------------------------------------------------------------------------------|----------------------------------------------------------------------------------------------------|-------------------------------------------------------------------------------------------|-----------------------|
| Direct Deposit                                                                                                    |                                                                                                    |                                                                                           |                       |
| Review, add or update your direct deposit information                                                                                                    | n.                                                                                                    |                                                                                           |                       |
| Contact your Payroll Department to find out the                                                                                                    | Direct Deposit deadline for the current month.                                                                                                    |                                                                                           |                       |
| Disclaimer: I hereby authorize the School District(s)<br>electronic deposits via the Automated Clearing Hous                                                                                                    | ), Charter School(s) and the San Diego County Office of Education (S<br>se (ACH) and, as necessary, to debit corrections to previous deposits,                                                                                                    | DCOE) and/or their agents, to<br>to the account(s) specified be                           | initiate<br>elow.     |
| <ul> <li>By entering my bank information I am authorizing</li> <li>All new accounts may go through a Pre-note verif</li> <li>It is my responsibility to keep apprised of any depu</li> <li>It is also my responsibility to update My Profile empayroll administrator of any issues.</li> <li>I understand that I have only one direct deposit ream employed by more than one of these employed</li> </ul> | to deposit my paycheck directly to the bank account(s) specified.<br>ication during which time a paper warrant shall be issued.<br>osit(s) made to my account(s), including the date(s) and amount(s) of<br>nail address in order to receive notifications of changes to my direct de<br>cord for all active positions within a San Diego County School District,<br>ers. | f any such deposit(s).<br>eposit bank account(s). I will n<br>, Charter School, or SDCOE, | otify my<br>even if l |
| I agree to hold harmless and indemnify the School D<br>demand of whatever nature, including those based u<br>delay in making deposits and/or corrections to depos                                                                                                    | District(s), Charter School(s), and SDCOE and their officers, employee<br>upon negligence of the District, School or SDCOE and their officers, e<br>sits as authorized herein.                                                                                                    | es, and agents from any claim<br>mployees and agents for failu                            | i or<br>re or         |
| This authorization replaces any previous agreement.<br>Authorization to the District, School or SDCOE office<br>will automatically be linked to the most recent Direct                                                                                                    | s made by me and will remain in effect until changed or canceled by s<br>e in which I am currently employed. All District, School, and SDCOE a<br>Deposit Authorization received by my current employer(s).                                                                                                    | submission of a new Direct De<br>assignments, both current and                            | eposit<br>future,     |
| User guide for managing direct deposit informat                                                                                                    | tion: ESS Direct Deposit User Guide                                                                                                    |                                                                                           |                       |

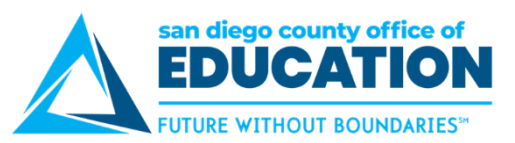

4. Accounts you have set up will be listed. To Edit the Amount, Percentage, or Remaining Balance, **click on the greater than sign (>)** on the right to Edit.

| Order | Nickname       | Payment Method | Routing Number | Account Number | Account Type | Amount/ Percent   |
|-------|----------------|----------------|----------------|----------------|--------------|-------------------|
| 1     | SDCCU Checking | Direct Deposit |                | XXXX7788       | Checking     | 10.00%            |
| 2     | MFCU Savings   | Direct Deposit |                | XXXX4321       | Savings      | \$500.00          |
| Last  | MFCU           | Direct Deposit |                | XXXX1234       | Checking     | Remaining Balance |

5. Edit Account screen opens. Make changes to Pay Distribution information. Click Save.

| Cancel                | Edit Account     | Save     |
|-----------------------|------------------|----------|
| *Nickname             | MFCU Savings     | <b>↑</b> |
| *Payment Method       | Direct Deposit 🗸 |          |
| Bank                  |                  |          |
| Routing Number        | 507              | 0        |
| Account Number        | XXXX4321         | et.      |
| Retype Account Number |                  |          |
| Pay Distribution      |                  | 1        |
| *Account Type         | Savings ~        |          |
| *Deposit Type         | Amount 🗸         |          |
| Amount                | 300.00           |          |
|                       | Remove           | -        |

- 6. 3 Options from this screen:
  - a. Click **Save** when done.
  - b. Click **Remove** to remove the account.
  - c. Click **Cancel** if no changes need to be made.

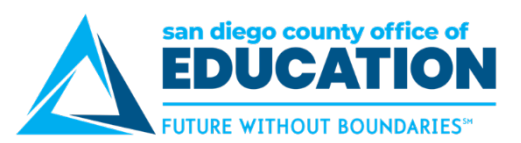

7. Review **Accounts**. Notice that your change has been made.

| Accoun | ts             |                |                |                |              |                   |   |
|--------|----------------|----------------|----------------|----------------|--------------|-------------------|---|
| Order  | Nickname       | Payment Method | Routing Number | Account Number | Account Type | Amount/ Percent   |   |
| 1      | SDCCU Checking | Direct Deposit | 322281617      | XXXX7788       | Checking     | 10.00%            | > |
| 2      | MFCU Savings   | Direct Deposit | 322281507      | XXXX4321       | Savings      | \$300.00          | > |
| Last   | MFCU           | Direct Deposit | 322281507      | XXXX1234       | Checking     | Remaining Balance | > |
| Reord  | ler            |                |                |                |              |                   |   |

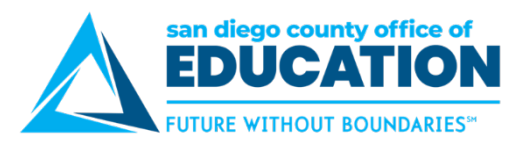

# **Removing an Existing Direct Deposit**

The purpose of this section is to show you how to remove a line on your Direct Deposit setup.

- 1. Log into PeopleSoft Employee Self-Service (ESS) https://ess.erp.sdcoe.net
- 2. Click on the Payroll and Compensation tile then the Direct Deposit tile

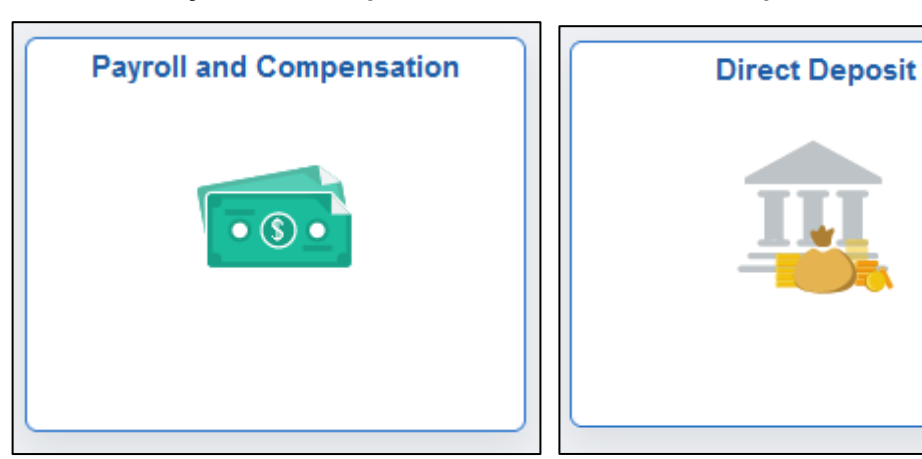

3. Accounts you have set up will be listed. Click **the greater than sign (>)** on the right side of account you want removed.

| Account | ts             |                |                |                |              |                   |   |
|---------|----------------|----------------|----------------|----------------|--------------|-------------------|---|
| Order   | Nickname       | Payment Method | Routing Number | Account Number | Account Type | Amount/ Percent   |   |
| 1       | SDCCU Checking | Direct Deposit | 322281617      | XXXX7788       | Checking     | 10.00%            | > |
| 2       | MFCU Savings   | Direct Deposit | 322281507      | XXXX4321       | Savings      | \$300.00          | > |
| Last    | MFCU           | Direct Deposit | 322281507      | XXXX1234       | Checking     | Remaining Balance | > |
| Reord   | ler            |                |                |                |              |                   |   |

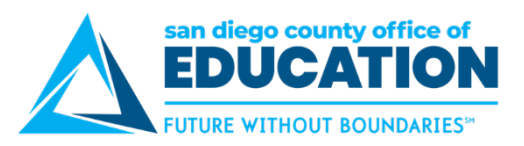

4. Edit Account screen opens. Click Remove.

| Cancel                | Edit Account     | Save |
|-----------------------|------------------|------|
| *Nickname             | SDCCU Checking   |      |
| *Payment Method       | Direct Deposit ~ |      |
| Bank                  |                  |      |
| Routing Number        | Q                | 0    |
| Account Number        | XXXX7788         |      |
| Retype Account Number |                  |      |
| Pay Distribution      |                  |      |
| *Account Type         | Checking         |      |
| *Deposit Type         | Percent          |      |
| Percent               | 10.00            |      |
| _                     | Demosra          |      |
|                       | Remove           |      |

5. Message pops up asking, "Are you sure you want to remove the account?" Click Yes or No.

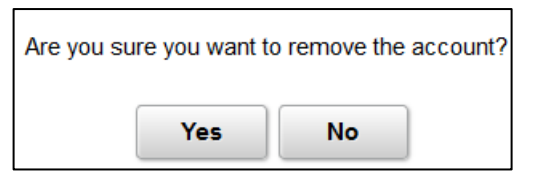

6. You can now see that the line has been removed.

| Account | ts<br>▼      |                |                |                |              |                   |   |
|---------|--------------|----------------|----------------|----------------|--------------|-------------------|---|
| Order   | Nickname     | Payment Method | Routing Number | Account Number | Account Type | Amount/ Percent   |   |
| 2       | MFCU Savings | Direct Deposit |                | XXXX4321       | Savings      | \$300.00          | > |
| Last    | MFCU         | Direct Deposit |                | XXXX1234       | Checking     | Remaining Balance | > |

7. If you remove all accounts, you will get this message.

| f you remove this account, you can't add a new account(s) until tomorrow. |    |  |  |  |
|---------------------------------------------------------------------------|----|--|--|--|
| Are you sure you want to remove this account?                             |    |  |  |  |
| Yes                                                                       | No |  |  |  |
| ]                                                                         |    |  |  |  |

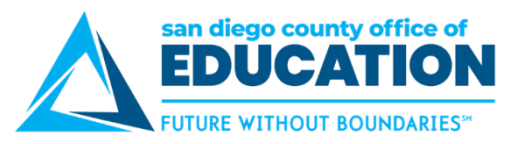

#### **IMPORTANT: Order of Accounts**

Always check the Order numbers to be sure accounts are coming out in the correct order. This is what tells the system what to do when for distributing your paycheck.

#### Remaining Balance should always be LAST or the highest number when listing multiple accounts

#### Incorrect Order set up:

- Order #99 will take 10% to Savings1
- Order #100 will take Remaining Balance to Checking100
- Order #101 can NOT take \$500 for US Bank 1 because all the money was taken in Order #100

| Accounts |             |                |                |                |              |                   |   |
|----------|-------------|----------------|----------------|----------------|--------------|-------------------|---|
| Order    | Nickname    | Payment Method | Routing Number | Account Number | Account Type | Amount/ Percent   |   |
| 99       | Savings 1   | Direct Deposit |                | XXXX8899       | Savings      | 10.00%            | > |
| 100      | Checking100 | Direct Deposit |                | XXXXXXXX3357   | Checking     | Remaining Balance | > |
| 101      | US Bank 1   | Direct Deposit |                | XXXX0737       | Savings      | \$500.00          | > |
| Reord    | ler         |                |                |                |              |                   |   |

#### Correct Order set up

- Order #1 will take 10% to SDCCU Checking
- Order #2 will take \$300 to MFCU Savings
- Order # LAST will take Remaining Balance to MFCU

| Account | ts             |                |                |                |              |                   |   |
|---------|----------------|----------------|----------------|----------------|--------------|-------------------|---|
| Order   | Nickname       | Payment Method | Routing Number | Account Number | Account Type | Amount/ Percent   |   |
| 1       | SDCCU Checking | Direct Deposit |                | XXXX7788       | Checking     | 10.00%            | > |
| 2       | MFCU Savings   | Direct Deposit |                | XXXX4321       | Savings      | \$300.00          | > |
| Last    | MFCU           | Direct Deposit |                | XXXX1234       | Checking     | Remaining Balance | > |
| Reord   | ler            |                |                |                |              |                   |   |

#### Things to note due to change in the Direct Deposit process:

- Remaining Balance or Balance of Net Pay may not be LAST or the highest number. When adding a new account, it will change to "Last", or you can change the Order number.
- Entries prior to July 6, 2020, numbering could be random and not sequential.
- When reordering, system may only allow you to use the number you currently have. In this case, change the numbers to correct sequence.

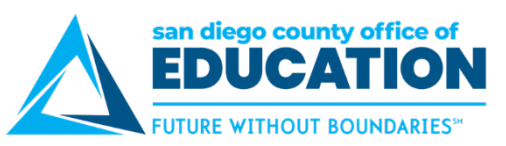

8. Click on **Reorder** button to change order. In this scenario, Remaining Balance account was already in the system (Order #1). Two additional accounts were added that became Order #2 and Order #3.

| Cancel        | Reorder Accounts    |                |                   |  |
|---------------|---------------------|----------------|-------------------|--|
| 0             |                     |                |                   |  |
| Accounts      |                     |                |                   |  |
| Current Order | *New Order Nickname | Account Number | Amount/ Percent   |  |
| 1             | 1 Checking1         | XXXXX3421      | Remaining Balance |  |
| 2             | 2 MFCU Savings      | XXXX1234       | \$500.00          |  |
| 3             | 3 SDCCU             | XXXX8761       | 10.00%            |  |

9. Since Remaining Balance account needs to be last, we would enter the correct numbers under **New Order** then click **Save.** 

| Cancel        | Reorder Accounts |              |                |                   |   |
|---------------|------------------|--------------|----------------|-------------------|---|
| i<br>Accounts |                  |              |                |                   | ╋ |
| Current Order | *New Order       | Nickname     | Account Number | Amount/ Percent   |   |
| 1             | 3                | Checking1    | XXXXX3421      | Remaining Balance |   |
| 2             | 1                | MFCU Savings | XXXX1234       | \$500.00          |   |
| 3             | 2                | SDCCU        | XXXX8761       | 10.00%            |   |

10. You see the new order and the Remaining Balance account is now "Last".

| Cancel                    | Reorder Accounts    |                |                    |  |  |
|---------------------------|---------------------|----------------|--------------------|--|--|
| 0                         |                     |                |                    |  |  |
| Accounts<br>Current Order | *New Order Nickname | Account Number | Amount/ Percent    |  |  |
| 1                         | 1 MFCU Savings      | XXXX4321       | \$500.00           |  |  |
| 2                         | 2 SDCCU Checking    | XXXX7788       | 10.00%             |  |  |
| Last                      | MFCU                | XXXX1234       | Remaining Balance  |  |  |
| Lust                      |                     | 7000(1204      | Nerhaining Dalance |  |  |

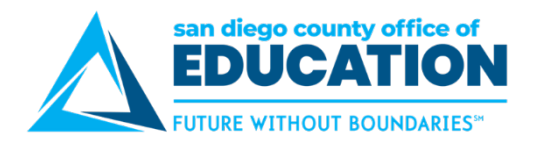

# **Part IV: Health and Benefits**

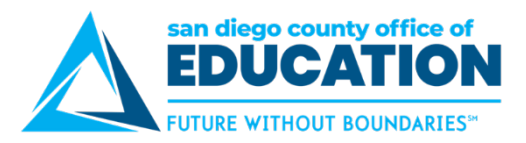

# **My Health Card**

My Health Card tracks your information for TB tests, COVID-19 vaccinations and COVID-19 testing.

- TB Information
  - o Must be updated by your Human Resources Department at your district.
  - You view only access if you district uses PeopleSoft for tracking.
- COVID-19 vaccination and testing
  - You can enter your own vaccination tracking and testing. For issues contact your district's HR department.
  - Here are links to COVID-19 Vaccination and Testing guides
    - <u>COVID-19 Immunization Tracking: My Health Card Guide</u>. (04/27/22, v1.7)
    - COVID-19 Testing Tracking: My Health Card Guide. (04/27/22 v1.1)
  - Here are links to COVID-19 Vaccination and Testing Videos
    - Entering COVID-19 Vaccination Information in ESS Video. (Sept. 2021)
    - Entering COVID-19 Testing Information in ESS Video. (Sept. 2021)
  - Or you can access instructions by going to the <u>PeopleSoft Support website at crc.sdcoe.net</u> <u>> Resources > ESS and General Information</u>. Scroll down to the COVID-19 Vaccination Testing and Tracking section. There are Guides and Videos.

#### To view your TB and COVID-19 information

- 1. Log into Employee Self Service
- 2. Click on the Health and Benefits tile, then the My Health Card tile.

| Health and Benefits | My Health Card |
|---------------------|----------------|
|                     |                |

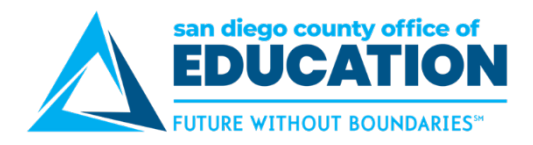

# **Part IV: Personal Details**

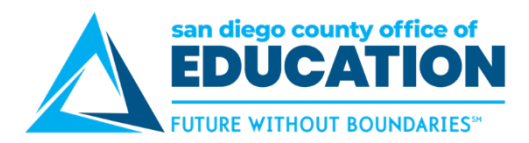

# **Personal Details**

**Click on Personal Details** to see links associated with this section:

| Personal Details |  |
|------------------|--|
| 2                |  |

- Addresses: Home and mailing address
- Contact Details: Phone number and email address
- Marital Status
- Name
- Ethnic Groups
- Emergency Contacts
- Additional Information
- Disability
- Veteran Status
- Form I-9

### Addresses: Updating Home, and Mailing Address

1. On the Employee Self Service Home page, click on the Personal Details tile.

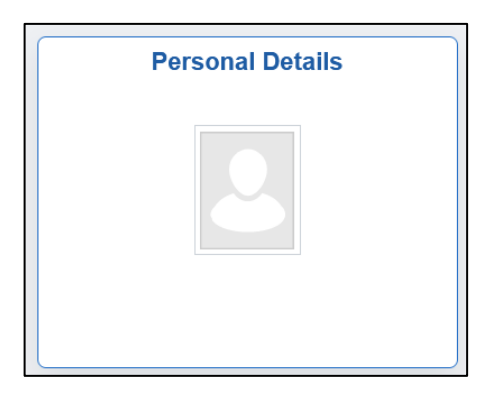

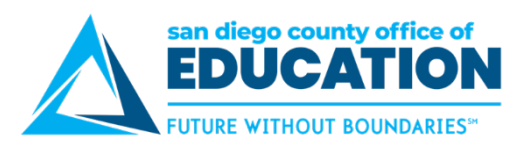

2. Choose **Addresses** to update your address information.

| K Employee Self Service   | Personal Details    | ሴ | : | $\oslash$ |
|---------------------------|---------------------|---|---|-----------|
| Charlie Brown O           |                     |   |   |           |
| Addresses                 | Addresses           |   |   |           |
| Contact Details           | Home Address        |   |   |           |
| 2 Marital Status          | Current             |   |   | >         |
| 🔚 Name                    |                     |   |   |           |
| Number 2015 Ethnic Groups | Mailing             |   |   |           |
| Contacts                  | No data exists.     |   |   |           |
| Sectional Information     | Add Mailing Address |   |   |           |
| 👃 Disability              |                     |   |   |           |
| 4 Veteran Status          |                     |   |   |           |
| '≝⊱ Form I-9              |                     |   |   |           |

3. Click > to edit your **Current** address.

| Addresses                                         |         |  |
|---------------------------------------------------|---------|--|
| Home Address                                      |         |  |
| 1234 West Maple Ave<br>San Diego, CA 92111<br>USA | Current |  |
|                                                   |         |  |

4. Enter Change As Of date and update Address field(s).

| Cancel       | Address           | Save    |
|--------------|-------------------|---------|
|              |                   | <b></b> |
| Change As Of | 05/27/2020        |         |
| Address Type | Home              |         |
| Country      | United States     | Q       |
| Address 1    | 1137 Bradley Ave. |         |
| Address 2    |                   |         |
| Address 3    |                   |         |
| City         | El Cajon          |         |
| State        | California        | Q       |
| Postal       | 92020             |         |
| County       |                   |         |

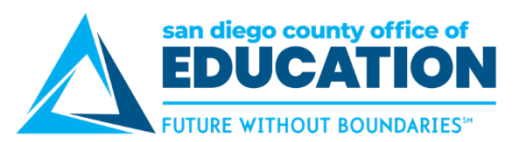

5. Click Save when finished. New address will be displayed.

| Addresses                                     |         |   |
|-----------------------------------------------|---------|---|
| Home Address                                  |         |   |
| 1137 Bradley Ave<br>El Cajon, CA 92021<br>USA | Current | > |
|                                               |         |   |

### Contact Details: Adding/Updating Phone Number(s)

There are several Types of Phone Numbers:

- Business -populates from your HR department.
- Optional Home or Cell can be used for additional contact.
- **Required MFA** used for security verification when adding/updating ESS Direct Deposit information.
- 1. On the Employee Self Service Home page, click on the Personal Details tile.

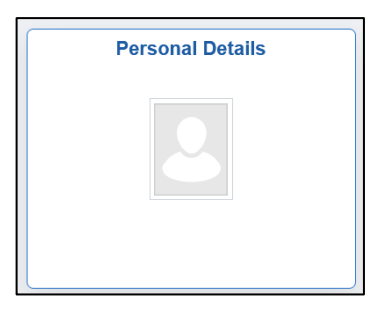

2. Choose Contact Details to add/update your phone number(s).

| K Employee Self Service       |                                               | Personal Details |          |           | 厽        | : | $\oslash$ |
|-------------------------------|-----------------------------------------------|------------------|----------|-----------|----------|---|-----------|
| Charlie Brown<br>Update Photo |                                               |                  |          |           |          |   |           |
| Addresses                     | Contact Details                               |                  |          |           |          |   |           |
| Contact Details               | Phone                                         |                  |          |           |          |   |           |
| Amaital Status                | Number                                        | Extension        | Туре     | Preferred |          |   |           |
| Name                          |                                               |                  | Business | ~         | >        |   |           |
| Number 2018 Ethnic Groups     |                                               |                  | Cell     |           | 、<br>、   |   |           |
| Contacts Emergency Contacts   |                                               |                  |          |           | <i>,</i> |   |           |
| Sectional Information         | Email                                         |                  |          |           |          |   |           |
| 🛃 Disability                  | +                                             |                  |          |           |          |   |           |
| 4 Veteran Status              | Email Address                                 |                  | Туре     | Preferred |          |   |           |
| 🍟 Form I-9                    |                                               |                  | Business | ~         | >        |   |           |
|                               | Instant Message<br>No instant message exists. |                  |          |           |          |   |           |

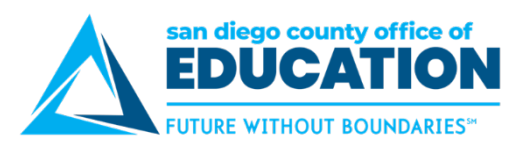

#### 3. Click + to Add a new phone number

| Contact Details |           |          |           |   |
|-----------------|-----------|----------|-----------|---|
| Phone +         |           |          |           |   |
| Number          | Extension | Туре     | Preferred |   |
| 858/569-5470    |           | Business | ~         | > |

- 4. Add information:
  - **Type:** Cell, FAX, Home, MFA\* (Business cannot be entered by employee)
    - \*NOTE: MFA is required to add or make changes to your Direct Deposit in ESS.
  - Preferred: Check box if this is your preferred form of contact
  - Phone Number: Enter number including area code. Number will format when you save
  - Extension: Enter if applicable
  - Delete: is available when editing the phone number

| ancel     | Phone Number | Save | ancel     | Phone Number |
|-----------|--------------|------|-----------|--------------|
| Туре      | Cell 🗸       |      | *Туре     | MFA 🗸        |
| Preferred |              |      | Preferred |              |
| Number    | 619/990-0223 |      | Number    | 619-555-1212 |
| Extension |              |      | Extension |              |
|           |              |      |           |              |
|           | Delete       |      |           |              |
|           |              |      |           |              |

- 5. Click Save when finished.
- 6. New information will be listed

| Contact Details |           |          |           |   |
|-----------------|-----------|----------|-----------|---|
| Phone           |           |          |           |   |
| Number          | Extension | Туре     | Preferred |   |
|                 |           | Business | ~         | > |
| 1000.000        |           | Cell     |           | > |
| 619/555-1212    |           | MFA      |           | > |

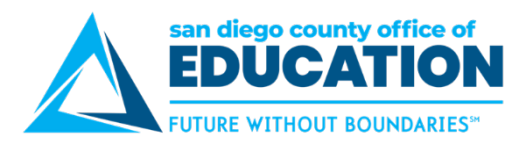

7. To Edit a phone number, click >. Make changes, click Save.

**NOTE:** You cannot remove Preferred checkmark. You need to designate another number as Preferred. This will remove Preferred from the other phone number.

| Cancel            | Phone Number | Save |
|-------------------|--------------|------|
| Type<br>Preferred |              |      |
| Number            | 619/534-2323 |      |
| Extension         |              |      |
|                   | Delete       |      |

8. Change will now be listed.

| Phone        |           |          |           |   |
|--------------|-----------|----------|-----------|---|
| +            |           |          |           |   |
| Number       | Extension | Туре     | Preferred |   |
| 858/569-5470 |           | Business |           | > |
| 619/534-2323 |           | Cell     | ~         | > |

9. To remove a phone number, **click >** and then **Delete**. Message will appear, select Yes or No.

| Cancel    | Phone Number | Save |                                                    |
|-----------|--------------|------|----------------------------------------------------|
| Туре      | Cell 🔽       |      |                                                    |
| Preferred | $\checkmark$ |      |                                                    |
| Number    | 619/555-1212 |      |                                                    |
| Extension |              |      | Are you sure you want to delete your "Cell" phone? |
|           | Delete       |      | Yes No                                             |

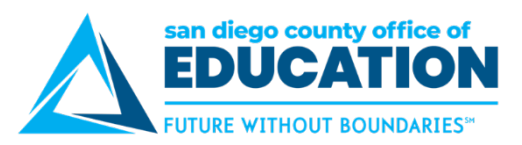

# Contact Details - Adding/Updating Email Address(es)

There are 2 places where your email address is entered:

- **Personal Details** > Contact Details > Email
- NavBar > My Profile > Email (this email needs to be in place for ESS Direct Deposit change verification)

#### **Personal Details**

1. On the Employee Self Service Home page, click on the Personal Details tile.

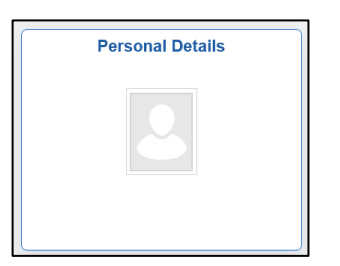

2. Choose Contact Details to update your phone number(s).

| C Employee Self Service                                                                                                    | 1               | Personal Details |       |          | ሴ         | :   | Ø |
|----------------------------------------------------------------------------------------------------|-----------------|------------------|-------|----------|-----------|-----|---|
| Charlie Brown 🟵                                                                                                    |                 |                  |       |          |           |     |   |
| Addresses                                                                                                    | Contact Details |                  |       |          |           |     |   |
| 😍 Contact Details                                                                                                    | Phone           |                  |       |          |           |     |   |
| A Marital Status                                                                                                    | +               |                  |       |          |           |     |   |
| 🔚 Name                                                                                                    | Number          | Exter            | nsion | Туре     | Preferred |     |   |
| Number of the second second se | A 100 100 1000  |                  |       | Business | ~         |     | > |
| Contacts                                                                                                    |                 |                  |       | Cell     |           |     | > |
| Additional Information                                                                                                    | Email           |                  |       |          |           |     |   |
| 🛃 Disability                                                                                                    | +               |                  |       |          |           |     |   |
| 4 Veteran Status                                                                                                    | Email Address   |                  |       | Туре     | Prefer    | red |   |
| ¥∽ Form I-9                                                                                                    |                 |                  |       | Business | ~         |     | > |
|                                                                                                    |                 |                  |       |          |           |     |   |
|                                                                                                    | Instant Message |                  |       |          |           |     |   |
|                                                                                                    | No data exists. |                  |       |          |           |     |   |
|                                                                                                    | Add IM          |                  |       |          |           |     |   |

3. Click + to Add a new Email Address

| Email<br>+    |          |                |
|---------------|----------|----------------|
| Email Address | Туре     | Preferred      |
|               | Business | $\checkmark$ > |
|               |          | 1              |

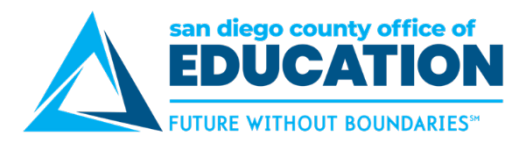

- 4. Add information:
  - **Email Type:** Campus, Dormitory, Home, Other (Business cannot be entered by employee)
  - **Preferred**: Check box if this is your preferred form of contact
  - Email Address: Enter email address

| Cancel |               | Email Address              | Save |
|--------|---------------|----------------------------|------|
|        | *Email Type   | Other •                    |      |
|        | Preferred     |                            |      |
|        | Email Address | LukeSkywalker@StarWars.com |      |

- 5. Click Save when finished.
- 6. New information will be listed

| Email +                    |          |           |   |
|----------------------------|----------|-----------|---|
| Email Address              | Туре     | Preferred |   |
|                            | Business | ~         | > |
| LukeSkywalker@StarWars.com | Other    |           | > |

7. To Edit an email address, click >. Make changes, click Save.

**NOTE:** You cannot remove Preferred checkmark. You need to designate another email as Preferred. This will remove Preferred from the other email.

| Cancel                                   | Email Address | Save |  |  |  |
|------------------------------------------|---------------|------|--|--|--|
| Email Type<br>Preferred<br>Email Address | Other         |      |  |  |  |
| Delete                                   |               |      |  |  |  |

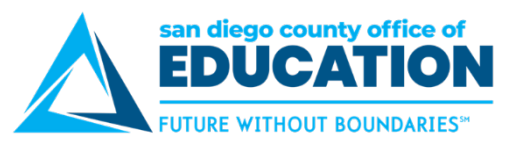

8. Change will now be listed.

| Cancel |                         | Email Address            | Save |
|--------|-------------------------|--------------------------|------|
|        | Email Type<br>Preferred | Other                    |      |
|        | Email Address           | LukeSkywaiker@Galaxy.com |      |
|        |                         | Delete                   |      |

9. To remove an email, click > and then Delete. Message will appear, select Yes or No.

| Cancel                  | Email Address            | Save |                                                             |
|-------------------------|--------------------------|------|-------------------------------------------------------------|
| Email Type<br>Preferred | Other v                  |      |                                                             |
| Email Address           | LukeSkywalker@Galaxy.com |      | Are you sure you want to delete your "Other" email address? |
| •                       | Delete                   |      | Yes No                                                      |

# My Profile

1. Navigate to My Profile: NavBar > My Profile > Email

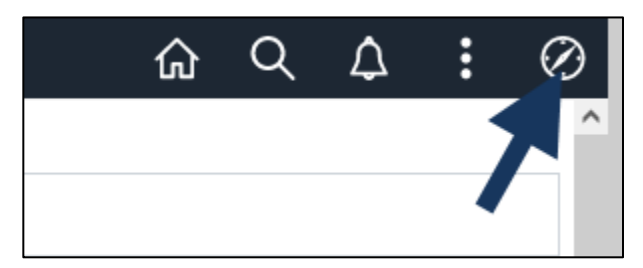

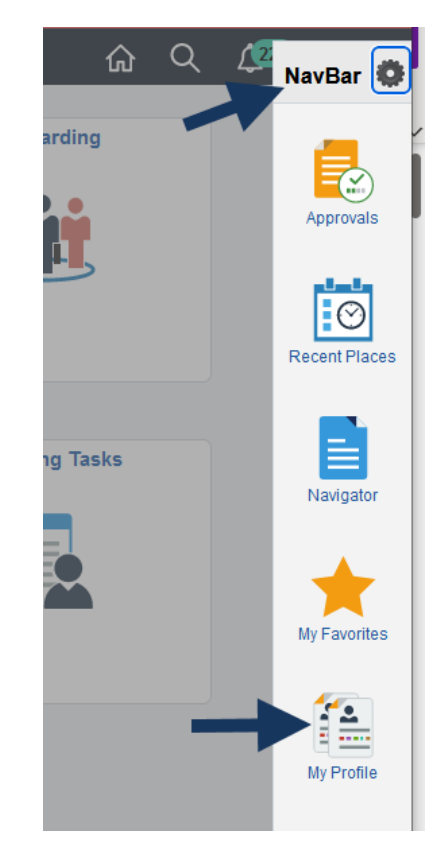

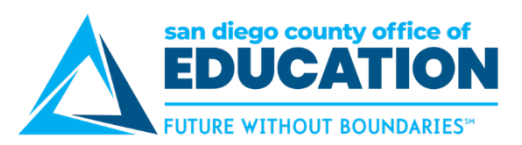

2. Click enter email information or click Add in the Email area

| View All Notifications                                           |                 |                |                   | General  | Prof | ile Informat | ion |  |
|------------------------------------------------------------------|-----------------|----------------|-------------------|----------|------|--------------|-----|--|
| Password                                                         |                 |                |                   |          |      |              |     |  |
| Change password<br><u>Change or set up forgotten password he</u> | <u>lp</u>       |                |                   |          |      |              |     |  |
| Personalizations                                                 |                 |                |                   |          |      |              |     |  |
| My preferred language for PIA                                    | web pages is:   | English        |                   |          |      |              |     |  |
| My preferred language for reports                                | and email is    | English        |                   | ~        |      |              |     |  |
| Cu                                                               | rrency Code     | ۹              |                   |          |      |              |     |  |
| Default                                                          | Mobile Page     |                |                   |          | Q    |              |     |  |
|                                                                  |                 |                |                   |          |      |              |     |  |
| Alternate User                                                   |                 |                |                   |          |      |              |     |  |
| lf you will be temporarily unavailable, you                      | can select an a | alternate user | to receive your r | outings. |      |              |     |  |
| Alternate User ID                                                |                 |                | Q                 |          |      |              |     |  |
| From Date                                                        | Ē               | (examp         | le:12/31/2000)    |          |      |              |     |  |
| To Date                                                          |                 | (examp         | le:12/31/2000)    |          |      |              |     |  |
|                                                                  |                 |                |                   |          |      |              |     |  |
| Workflow Attributes                                              |                 |                |                   |          |      |              |     |  |
| 🗹 Email User 🛛 🗹 Worklist                                        | User            |                |                   |          |      |              |     |  |
|                                                                  |                 |                |                   |          |      |              |     |  |
| Miscellaneous User Links                                         |                 |                |                   |          |      |              |     |  |
| Email                                                            |                 |                |                   |          |      |              |     |  |
|                                                                  |                 |                |                   | M        |      | 1-1 of 1 🗸   |     |  |
| Primary Email Account Email Type                                 | En              | nail Address   |                   |          |      |              |     |  |
|                                                                  | ~               |                |                   |          |      |              | • - |  |
|                                                                  |                 |                |                   |          |      |              |     |  |

3. Select Email Type and enter Email Address.

| Email                 |            |                          | 14 | • | 1-1 of 1 | ~ |   |
|-----------------------|------------|--------------------------|----|---|----------|---|---|
| Primary Email Account | Email Type | Email Address            |    |   |          |   |   |
|                       | Business v | lukeskywalker@galaxy.com |    |   | •••      | + | - |

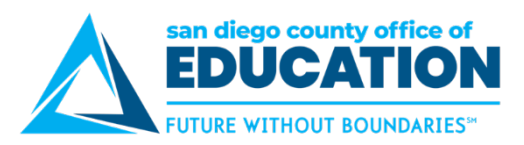

#### 4. Click Save.

| Email              |                 |        | I                        | 1-1 of 1 v                     |
|--------------------|-----------------|--------|--------------------------|--------------------------------|
| Primary Email Acco | ount Email Type |        | Email Address            |                                |
|                    | Business        | ~      | lukeskywalker@galaxy.com | - +                            |
| IM Information     | Domoin          | UserID | Recovered                | <ul> <li>1-1 of 1 v</li> </ul> |
| Protocol XIMPP     | Domain          | UseriD | Password                 |                                |
| XMPP               | Q               |        |                          | - +                            |
| Save               | -               |        |                          |                                |

### **Marital Status**

1. On the Employee Self Service Home page, click on the Personal Details tile.

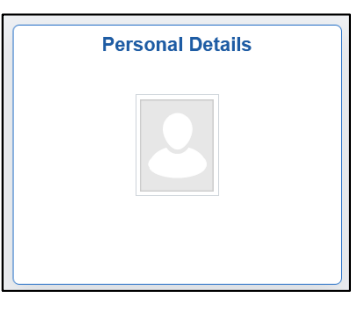

2. Choose Marital Status to update your Marital Status. Click Save when done.

| K Employee Self Service   | Personal Details      | ሴ | :  | $\oslash$ |
|---------------------------|-----------------------|---|----|-----------|
| Charlie Brown 🟵           |                       |   |    |           |
| Addresses                 | Marital Status        |   | Sa | ave       |
| Contact Details           | Current Unknown       |   |    |           |
| A Marital Status          | Change Marital Status |   |    |           |
| E Name                    | *New Status           |   |    | _         |
| Number 2015 Ethnic Groups |                       |   |    |           |

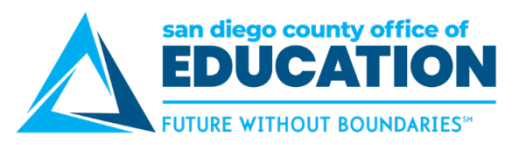

# Name

1. On the Employee Self Service Home page, click on the Personal Details tile.

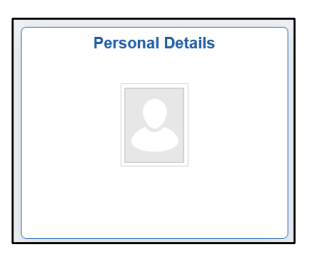

2. Choose Name see your name. No updates can be made. Contact your HR Department to make changes.

| K Employee Self Service |               | Personal Details | ŵ | : | $\oslash$ |
|-------------------------|---------------|------------------|---|---|-----------|
| Charlie Brown 📀         |               |                  |   |   |           |
| Addresses               | Name          |                  |   |   |           |
| Contact Details         | Charlie Brown | Current          |   |   |           |
| Arital Status           |               |                  |   |   | _         |
| 🔚 Name                  |               |                  |   |   |           |

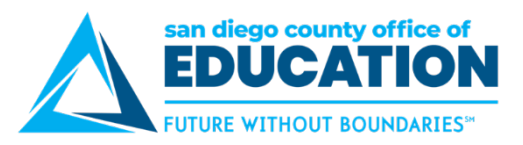

# **Ethnic Groups**

1. On the Employee Self Service Home page, click on the Personal Details tile.

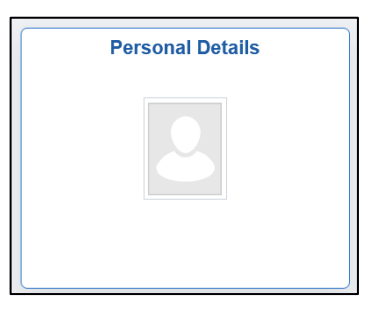

2. Choose **Ethnic Groups** to update ethnicity information.

| K Employee Self Service | Personal Details                                                                                                    |                                                                                                    |                                                                          | :                                                 | $\oslash$                                        |
|-------------------------|----------------------------------------------------------------------------------------------------|----------------------------------------------------------------------------------------------------|--------------------------------------------------------------------------|---------------------------------------------------|--------------------------------------------------|
| Charlie Brown 🟵         |                                                                                                    |                                                                                                    |                                                                          |                                                   |                                                  |
| Addresses               | Ethnic Groups                                                                                                    |                                                                                                    |                                                                          |                                                   |                                                  |
| Contact Details         | 1) Are you Hispanic or Latino?                                                                                                    | Explain                                                                                                    |                                                                          |                                                   |                                                  |
| A Marital Status        | O Yes                                                                                                    |                                                                                                    |                                                                          |                                                   |                                                  |
| E Name                  | No                                                                                                    |                                                                                                    |                                                                          |                                                   |                                                  |
| Number 2015             | 2) What is your race? Select one or more.                                                                                                    | Explain                                                                                                    |                                                                          |                                                   |                                                  |
| Emergency Contacts      | American Indian or Alaska Native     Asian                                                                                                    |                                                                                                    |                                                                          |                                                   |                                                  |
| Additional Information  | Black or African American                                                                                                    |                                                                                                    |                                                                          |                                                   |                                                  |
| 🛃 Disability            | <ul> <li>Native Hawaiian or Pacific Islander</li> <li>White</li> </ul>                                                                                                    |                                                                                                    |                                                                          |                                                   |                                                  |
| 4 Veteran Status        |                                                                                                    |                                                                                                    |                                                                          |                                                   |                                                  |
| ¥ Form I-9              | Voluntary Self-Identification                                                                                                    |                                                                                                    |                                                                          |                                                   |                                                  |
|                         | The employer is subject to certain governmental recordkeeping regulations. In order to comply with these laws, the employer invit of this information is voluntary and refusal to provide it will not su confidential and may only be used in accordance with the provis that require the information to be summarized and reported to the not identify any specific individual. | and reporting requirements for the administration of<br>ese employees to voluntarily self-identify their race of<br>bject you to any adverse treatment. The information<br>ions of applicable laws, executive orders, and regul<br>e federal government for civil rights enforcement. W | If civil righ<br>r ethnicity.<br>n obtained<br>ations, inc<br>hen report | nts law<br>Subm<br>I will be<br>luding<br>ted, da | rs and<br>nission<br>e kept<br>those<br>nta will |

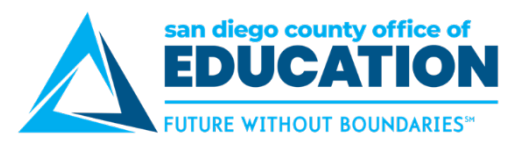

# **Emergency Contacts**

1. On the Employee Self Service Home page, click on the Personal Details tile.

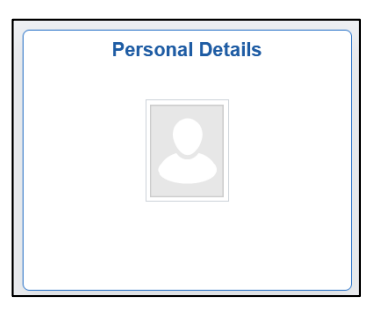

2. Choose Emergency Contacts to add or update.

| K Employee Self Service                                                                                                    |                   | Personal Details | ሬ :          | $\oslash$ |
|----------------------------------------------------------------------------------------------------|-------------------|------------------|--------------|-----------|
| Charlie Brown 🟵<br>Update Photo                                                                                                    |                   |                  |              |           |
| Addresses                                                                                                    | Emergency Contact | ts               |              |           |
| Contact Details                                                                                                    | +                 |                  |              |           |
| A Marital Status                                                                                                    | Contact Name      | Relationship     | Preferred    |           |
| E Name                                                                                                    | Lucy Brown        | Other Relative   | $\checkmark$ | >         |
| National Street Street |                   |                  |              |           |
| C Emergency Contacts                                                                                                    |                   |                  |              |           |
| Additional Information                                                                                                    |                   |                  |              |           |
| 🔥 Disability                                                                                                    |                   |                  |              |           |

3. Click + to Add a new emergency contact

| Emergency Contacts |              |                  |
|--------------------|--------------|------------------|
| +                  |              |                  |
| Contact Name       | Relationship | Preferred        |
| Darth Vader        | Parent       | $\checkmark$ $>$ |
|                    |              |                  |
|                    |              | T                |
|                    |              |                  |

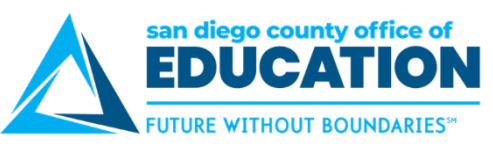

If no Emergency Contact is listed, click Add Emergency Contact.

| E | Emergency Contacts    |  |  |
|---|-----------------------|--|--|
|   | No data exists.       |  |  |
|   | Add Emergency Contact |  |  |
|   |                       |  |  |

- 4. Add Contact Name and Relationship information:
  - Contact Name:
  - Relationship: There are multiple options for Relationship. Scroll down to see additional ones

| *Cc<br>*F                                           | Preferred                           |  |
|-----------------------------------------------------|-------------------------------------|--|
|                                                     |                                     |  |
| Address<br>No data exists.<br>Add Address           | Address is optional                 |  |
| Phone Numbers<br>No data exists. At<br>Add Phone Nu | least one phone number is required. |  |

5. Click Add Phone Number. There is an option to check "Same as mine".

| Cancel       | Phone Number | Done |
|--------------|--------------|------|
| Same as mine |              |      |
| *Туре        | Cell ~       |      |
| *Number      | 8584352220   |      |
| Extension    |              |      |
|              |              |      |

6. Click **Done** when finished.
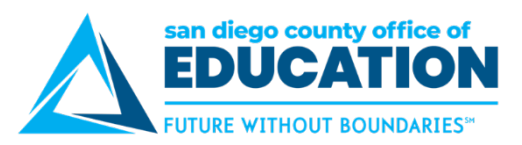

7. Verify information. Click Save.

|                                             | Emergency Cor      | itact | Sav |
|---------------------------------------------|--------------------|-------|-----|
| *Contact Name<br>*Relationship<br>Preferred | Darth Vader Parent | ł     | 1   |
| Address<br>No data exists.                  |                    |       |     |
| Add Address                                 |                    |       |     |
| Phone Numbers                               |                    |       |     |
| Phone Numbers + Phone                       | Extension          | Туре  |     |

8. New information will be listed

| Emergency Contacts |              |           |
|--------------------|--------------|-----------|
| +                  |              |           |
| Contact Name       | Relationship | Preferred |
| Darth Vader        | Parent       | ✓ >       |

9. To Edit emergency contacts, click >. Make changes to name. Click > by phone number to make changes. Click Done. Then click Save

**NOTE:** You cannot remove Preferred checkmark. You need to designate another contact as Preferred. This will remove Preferred from the other contact.

| Cancel                                      | Emergency C        | ontact | Save | Cancel       | Phone Number | Done |
|---------------------------------------------|--------------------|--------|------|--------------|--------------|------|
| *Contact Name<br>*Relationship<br>Preferred | Darth Vader Parent | ~      |      | Same as mine |              |      |
| Address<br>No data exists.<br>Add Address   |                    |        |      | *Number      | 858/435-2220 |      |
| Phone Numbers + Phone                       | Extension          | Туре   |      |              |              |      |
| 858/435-2220                                |                    | Cell   |      |              | Delete       |      |

10. Change will now be listed.

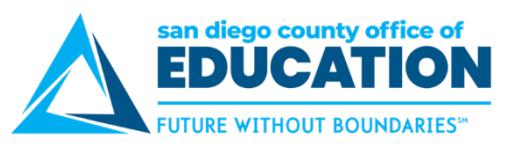

11. To remove an emergency contact, **click >** and then **Delete**. Message will appear, select Yes or No.

| Cancel                     | Emergency C | ontact              | Save |                          |
|----------------------------|-------------|---------------------|------|--------------------------|
| *Contact Name              | Darth Vader |                     | ^    |                          |
| *Relationship              | Parent      | ~                   |      |                          |
| Preferred                  |             |                     |      |                          |
|                            |             |                     |      |                          |
| Address                    |             |                     |      |                          |
| No data exists.            |             |                     |      |                          |
| Add Address                |             |                     |      |                          |
|                            |             |                     |      |                          |
| Phone Numbers              |             |                     |      |                          |
|                            |             |                     |      |                          |
| +                          |             |                     |      |                          |
| +<br>Phone                 | Extension   | Туре                |      |                          |
| +<br>Phone<br>858/435-2220 | Extension   | <b>Type</b><br>Home | >    |                          |
| +<br>Phone<br>858/435-2220 | Extension   | <b>Type</b><br>Home | >    | Are you sure you want to |
| +<br>Phone<br>858/435-2220 | Extension   | <b>Type</b><br>Home | >    | Are you sure you want to |

### **Additional Information**

1. On the Employee Self Service Home page, click on the Personal Details tile.

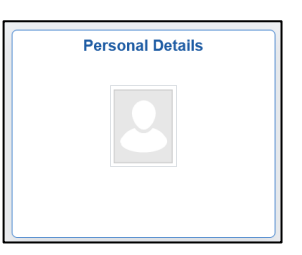

2. Choose Additional Information to review.. Contact your Human Resources Dept if corrects are needed.

| K Employee Self Service   | Personal Details                                                                         | ώ | : | $\oslash$ |
|---------------------------|------------------------------------------------------------------------------------------|---|---|-----------|
| Charlie Brown 😔           |                                                                                          |   |   |           |
| Update Photo              |                                                                                          |   |   |           |
| Addresses                 | Additional Information                                                                   |   |   |           |
| Contact Details           |                                                                                          |   |   |           |
| A Marital Status          | Gender                                                                                   |   |   |           |
| -                         | Date of Birth                                                                            |   |   |           |
| Same Name                 | Birth Country                                                                            |   |   |           |
| Number 2015 Ethnic Groups | Social Society Number [Hover here to view SSN]                                           |   |   |           |
| Contacts                  | Smoker                                                                                   |   |   |           |
| 嚞 Additional Information  | Date Entitled to Medicare                                                                |   |   |           |
| 🛃 Disability              | Original Start Date                                                                      |   |   |           |
| 🔺 Veteran Status          | Last Start Date                                                                          |   |   |           |
|                           | Highest Education Level                                                                  |   |   |           |
| ≚ Form I-9                |                                                                                          |   |   |           |
|                           |                                                                                          |   |   |           |
|                           |                                                                                          |   |   |           |
|                           | Employee Information                                                                     |   |   |           |
|                           | Contact the Human Resources department if any of your Employee Information is incorrect. |   |   |           |
|                           |                                                                                          |   |   |           |

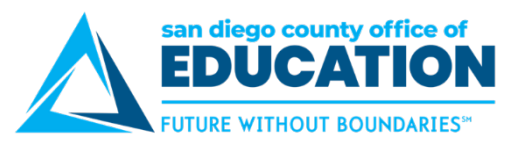

## Disability

1. On the Employee Self Service Home page, click on the Personal Details tile.

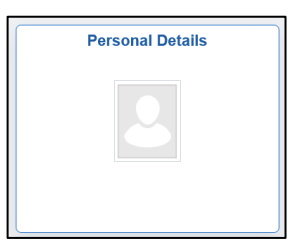

2. Choose **Disability** to enter Voluntary Self-Identification of Disability (page is optional).

| K Employee Self Service   | Personal Details                                                                                                    | ŵ                           | :                                             | $\oslash$      |
|---------------------------|----------------------------------------------------------------------------------------------------|-----------------------------|-----------------------------------------------|----------------|
| Charlie Brown 📀           |                                                                                                    |                             |                                               |                |
| 🛃 Addresses               | Voluntary Self-Identification of Disability                                                                                                    |                             |                                               | ^              |
| Contact Details           | OMB Control                                                                                                    | Fori<br>Number 1<br>Expires | m CC-30<br>(250-000<br>1/31/20;               | 05<br>05<br>20 |
| Arital Status             | Why are you being asked to complete this form?                                                                                                    |                             |                                               |                |
| 🕒 Name                    | Because we do business with the government, we must reach out to, hire, and provide equal opportunity to qualified people.<br>To help us measure how well we are doing, we are asking you to tell us if you have a disability or if you ever had a disability form is voluntary, but we hope that you will choose to fill it out if you are applying for a job, any answer you give will be kent | e with disal<br>Completin   | bilities. <sup>i</sup><br>ng this<br>will not |                |
| Number 2015 Ethnic Groups | be used against you in any way.<br>If you already work for us, your answer will not be used against you in any way. Because a person may become disabled at                                                                                                    | any time v                  | we are                                        |                |
| C Emergency Contacts      | required to ask all of our employees to update their information over five years. You may voluntarily self-identify as having a<br>form without fear of any punishment because you did not identify as having a disability earlier.                                                                                                    | disability o                | on this                                       |                |
| Additional Information    | How do I know if I have a disability?                                                                                                    |                             |                                               |                |
| 🛃 Disability              | You are considered to have a disability if you have a physical or mental impairment or medical condition that substantially li<br>activity, or if you have a history or record of such an impairment or medical condition.                                                                                                    | mits a maj                  | or life                                       |                |
| 4 Veteran Status          | Disabilities include, but are not limited to:                                                                                                    |                             |                                               |                |
| Form I-9                  | Destratamatic stress disorder (r<br>Deatheress - Carboral palsy - Major depression - Observationation et al.<br>Cancer - HIV/AIDS - Multiple sclerosis (MS) - Impairments requiring the use of<br>Diabetes - Schizophrenia - Missing limbs or partially missing - Intellectual disability (previous) of<br>dystrophy     end                                                                     | ' a wheelch<br>called men   | iair<br>tal                                   |                |
|                           | Please select one of the options below:                                                                                                    |                             |                                               |                |
|                           | NO, I DON'T HAVE A DISABILITY                                                                                                    |                             |                                               |                |
|                           |                                                                                                    |                             |                                               | ~              |

#### Reasonable Accommodation Notice

Federal law requires employers to provide reasonable accommodation to qualified individuals with disabilities. Please tell us if you require a reasonable accommodation to apply for a job or to perform your job. Examples of reasonable accommodation include making a change to the application process or work procedures, providing documents in an alternate format, using a sign language interpreter, or using specialized equipment.

<sup>1</sup>Section 503 of the Rehabilitation Act of 1973, as amended. For more information about this form or the equal employment obligations of Federal contractors, visit the U.S. Department of Labor's Office of Federal Contract Compliance Programs (OFCCP) website at www.dol.acv/ofccp.

PUBLIC BURDEN STATEMENT: According to the Paperwork Reduction Act of 1995 no persons are required to respond to a collection of information unless such collection displays a valid OMB control number. This survey should take about 5 minutes to complete.

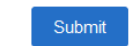

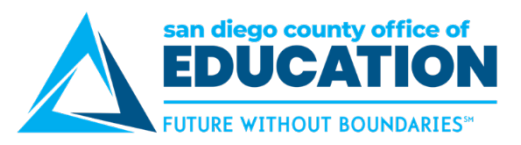

#### Veteran's Status

1. On the Employee Self Service Home page, click on the Personal Details tile.

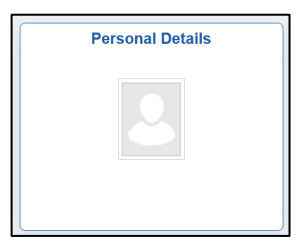

2. Choose Veteran Status to enter information.

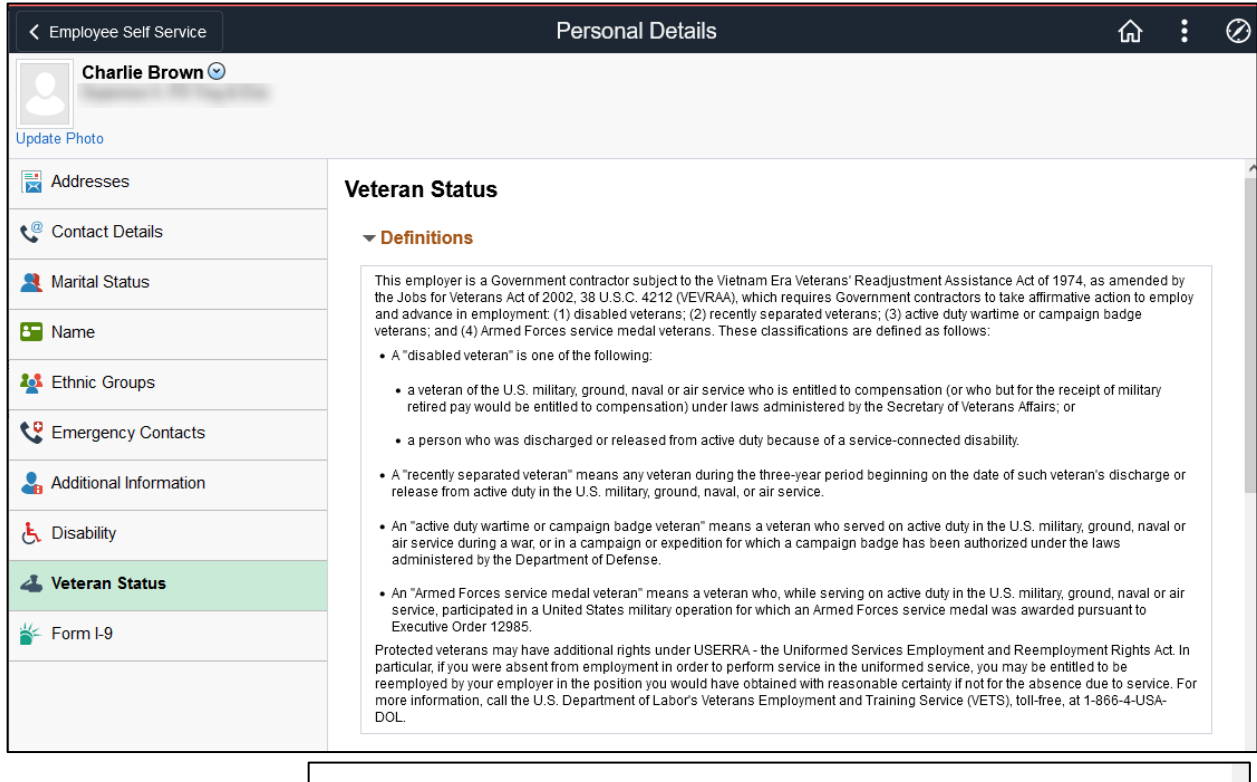

| Sel | f-l | d | ler | nti | fi | са | fi | 0 | r |
|-----|-----|---|-----|-----|----|----|----|---|---|
| 000 | -   | - |     |     |    | u  | •  | ~ |   |

| As a Government contractor subject to VEVRAA, we are required to submit a report to the United States Department of Labor each year<br>identifying the number of our employees belonging to each specified "protected veteran" category. If you believe you belong to any of<br>the categories of protected veterans listed above, please indicate by selecting the appropriate option below. |
|----------------------------------------------------------------------------------------------------|
| $\bigcirc$ I belong to the following classifications of protected veterans (choose all that apply):                                                                                                    |
| Disabled Veteran                                                                                                    |
| Recently Separated Veteran                                                                                                    |
| Active Duty Wartime or Campaign Badge Veteran                                                                                                    |
| Armed Forces Service Medal Veteran                                                                                                    |
| $\bigcirc$ I am a protected veteran, but I choose not to self-identify the classifications to which I belong.                                                                                                    |
| O I am NOT a protected veteran.                                                                                                    |
| O I am NOT a veteran.                                                                                                    |
| Military Discharge Date                                                                                                    |

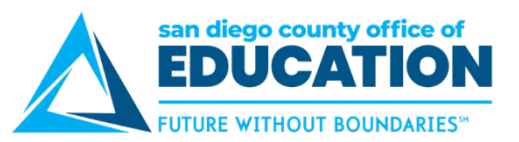

#### Reasonable Accommodation Notice

If you are a disabled veteran it would assist us if you tell us whether there are accommodations we could make that would enable you to perform the essential functions of the job, including special equipment, changes in the physical layout of the job, changes in the way the job is customarily performed, provision of personal assistance services or other accommodations. This information will assist us in making reasonable accommodations for your disability.

Submission of this information is voluntary and refusal to provide it will not subject you to any adverse treatment. The information provided will be used only in ways that are not inconsistent with the Vietnam Era Veterans' Readjustment Assistance Act of 1974, as amended.

The information you submit will be kept confidential, except that (i) supervisors and managers may be informed regarding restrictions on the work or duties of disabled veterans, and regarding necessary accommodations; (ii) first aid and safety personnel may be informed, when and to the extent appropriate, if you have a condition that might require emergency treatment; and (iii) Government officials engaged in enforcing laws administered by the Office of Federal Contract Compliance Programs, or enforcing the Americans with Disabilities Act, may be informed.

Submit

#### Form I-9

| K Employee Self Service   | Personal Details                                                                             | ሴ | : | $\oslash$ |
|---------------------------|----------------------------------------------------------------------------------------------|---|---|-----------|
| Charlie Brown 🕑           |                                                                                              |   |   |           |
| Addresses                 | Form I-9                                                                                     |   |   |           |
| Contact Details           | Employment Eligibility Verification                                                          |   |   |           |
| Arital Status             | Read instructions carefully before completing this form <u>I-9 Instructions for Employee</u> |   |   |           |
| Same                      | You have not submitted the Form I-9 yet.                                                     |   |   |           |
| Number 2015 Ethnic Groups |                                                                                              |   |   |           |
| Contacts                  |                                                                                              |   |   |           |
| Additional Information    |                                                                                              |   |   |           |
| 🛃 Disability              |                                                                                              |   |   |           |
| Veteran Status            |                                                                                              |   |   |           |
| iấ⊱ Form I-9              |                                                                                              |   |   |           |

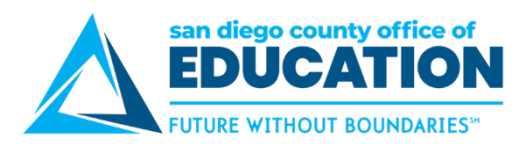

# **Viewing Benefits Information**

If your district tracks benefits in PeopleSoft, you can use these tiles to access your information. You cannot make changes from these tiles.

| Health and Benefits |
|---------------------|
|                     |

- **Health Care Summary:** View your benefits. This page includes the type of benefit (like Medical, Dental, Vision, for example), the plan description, and coverage or participation. You can click the benefit type for additional information, including the plan name, plan provider, and covered dependents.
- **Savings Summary:** View the plans available and your monthly contribution for each plan if you are enrolled in more than one plan.
- **Savings Contribution Summary**: View the type of benefit and whether the contributions are flat amounts or percentages.
- Savings Beneficiary Summary:
- CalPERS and CalSTRS: Links are provided to their websites

### Health Care Summary

1. Click on Health and Benefits tile then HealthCare Summary tile.

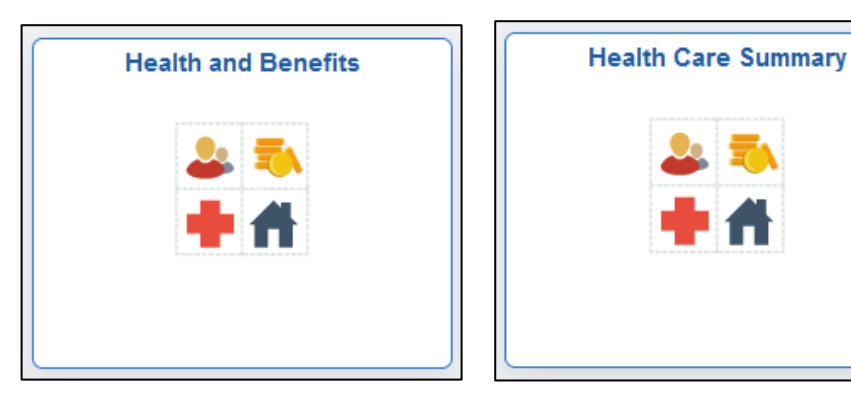

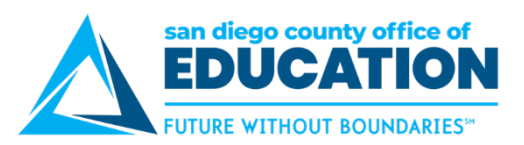

2. Your Benefits will be listed as of date you select.

| ✓ Health and Benefits          |                                         | Health Care Summary       |  |  |  |  |
|--------------------------------|-----------------------------------------|---------------------------|--|--|--|--|
| Health Care Summa              | ry                                      |                           |  |  |  |  |
| To view your benefits as of an | other date, enter the date and select G | 0.                        |  |  |  |  |
| 07/13/2022                     | Go                                      |                           |  |  |  |  |
| Benefits Summary               |                                         |                           |  |  |  |  |
| Type of Benefit                | Plan Description                        | Coverage or Participation |  |  |  |  |
| Medical                        | UHC Performance Network<br>1            | Employee Only             |  |  |  |  |
| Dental                         | Delta Dental Premiere<br>\$2500 AT      | Employee Only             |  |  |  |  |
| Vision                         | ion VSP Veba After Tax Employee Only    |                           |  |  |  |  |
| Hea                            | Ith Care Dependent Summary              |                           |  |  |  |  |

# **Health Care Dependent Summary**

1. Click on Health and Benefits tile then HealthCare Dependent Summary tile.

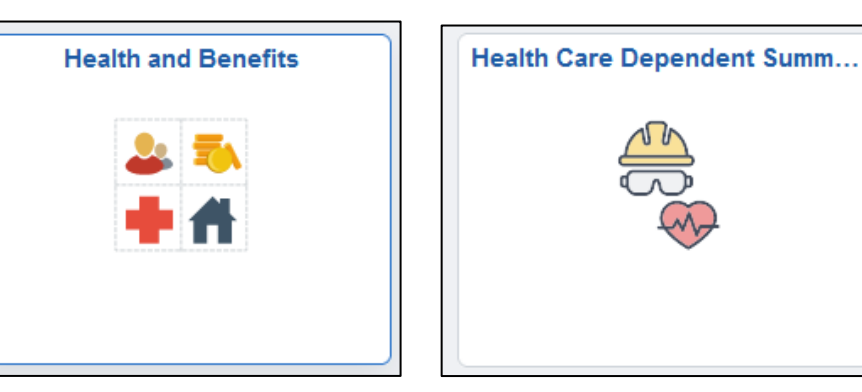

2. Your Dependents will be listed as of date you select. If you have none it will be blank.

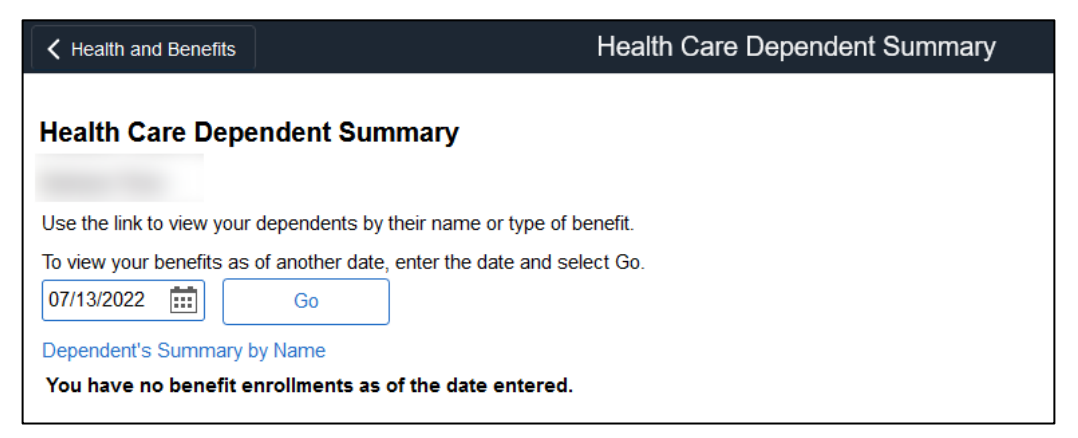

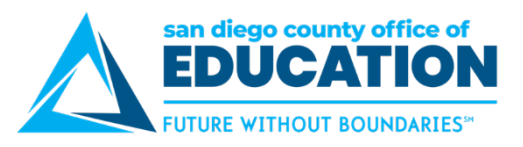

# **Savings Summary**

1. Click on Health and Benefits tile then Savings Summary tile.

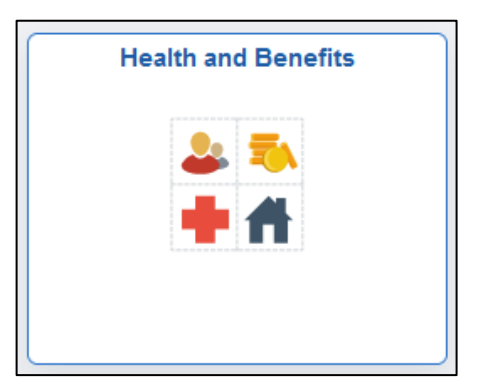

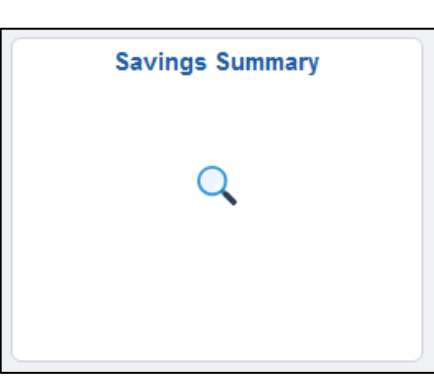

2. Your Savings Plans will be listed as of date you select. If you have none it will be blank.

| K Health and Benefits                                      |                                       | Savings Summary             |
|------------------------------------------------------------|---------------------------------------|-----------------------------|
| Savings Summary To view your benefits as of and p7/13/2022 | other date, enter the date and select | t Go.                       |
| Type of Benefit                                            | Plan Description                      | Coverage or Participation   |
| 403(b) Employee Paid                                       | 403(b) Employee Paid<br>TSA           | \$500 Before Tax            |
| Section 457                                                |                                       | Waived                      |
| 403(b) Roth                                                |                                       | Waived                      |
| Saving<br>Pensio                                           | s Contribution Summary                | Savings Beneficiary Summary |

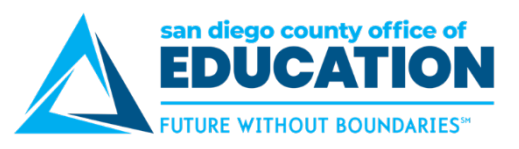

# **Savings Contribution Summary**

1. Click on Health and Benefits tile then Savings Contribution Summary tile.

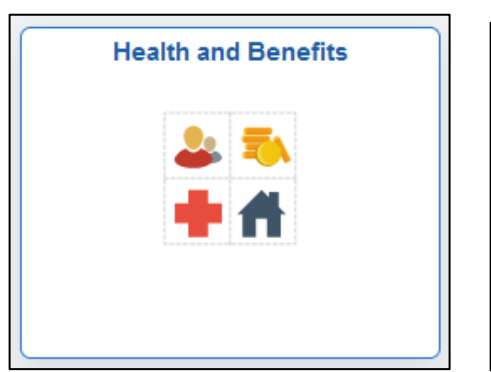

| Savings Contribution Summary | ١ |
|------------------------------|---|
| Savings contribution Summary |   |
|                              |   |

2. Savings Contribution details will be listed as of date you select. If you have none it will be blank.

| Health and Benefits               | d Benefits Savings Contribution Summary |                          |                               |                                  |
|-----------------------------------|-----------------------------------------|--------------------------|-------------------------------|----------------------------------|
|                                   |                                         |                          |                               |                                  |
| Savings Contribution              | Summary                                 |                          |                               |                                  |
| Barbara Thiss                     |                                         |                          |                               |                                  |
| To view your benefits as of anoth | ner date, enter th                      | ne date and select Go    |                               |                                  |
| 07/13/2022                        | Go                                      |                          |                               |                                  |
| Contribution                      |                                         |                          |                               |                                  |
| Type of Benefit                   | Percent of<br>Gross                     | Flat Deduction<br>Amount | Percent of<br>Gross After-Tax | Flat Deduction Amt After-<br>Tax |
| 403(b) Employee Paid<br>TSA       |                                         | 500.00                   |                               |                                  |
| L                                 |                                         |                          |                               |                                  |

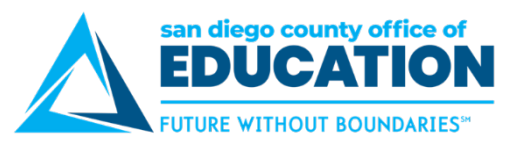

## **Savings Beneficiary Summary**

1. Click on Health and Benefits tile then Savings Beneficiary Summary tile.

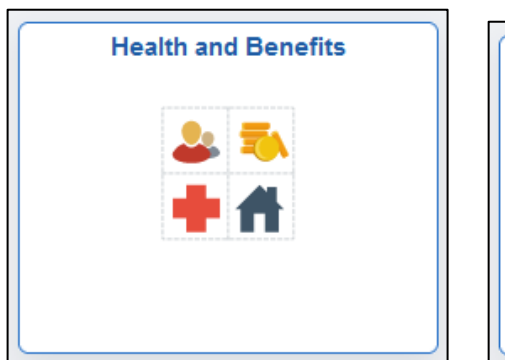

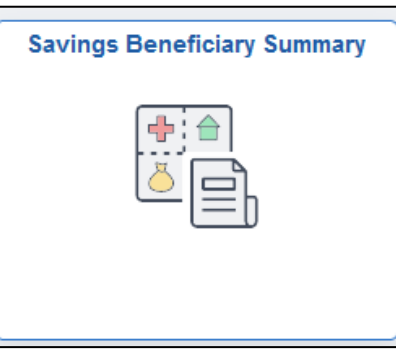

2. Savings Beneficiary details will be listed as of date you select. If you have none, it will be blank.

| Health and Benefits                                                                                                    | Savings Beneficiary Summary |
|----------------------------------------------------------------------------------------------------|-----------------------------|
| Savings Beneficiary Summary                                                                                                    |                             |
| Barbara Thiss                                                                                                    |                             |
| To view your benefits as of another date, enter the date and select Go.          (p7/13/2022       Go         No dependent/beneficiary enrollments were found. |                             |

## **CalPERS and CalSTRS links to their websites**

1. Click on Health and Benefits tile then either CalPERS or CalSTRS tile.

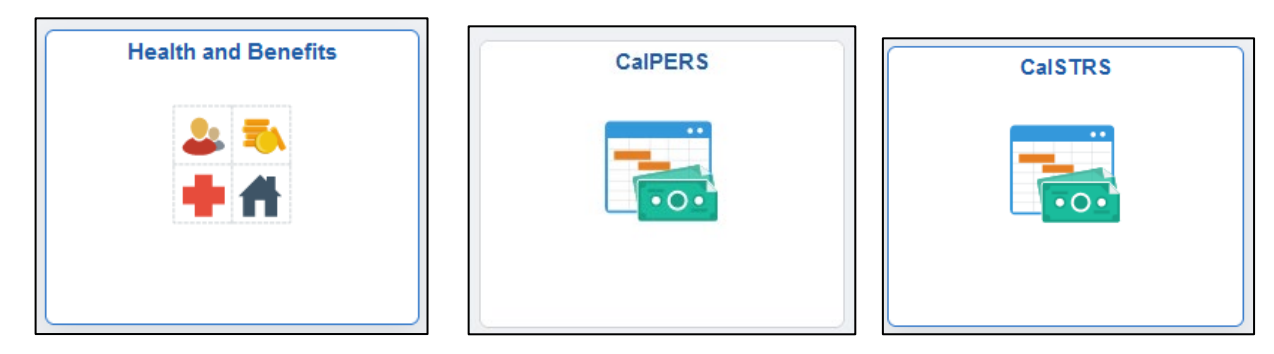

2. These tiles will take you to their websites where you can set up access and log in.

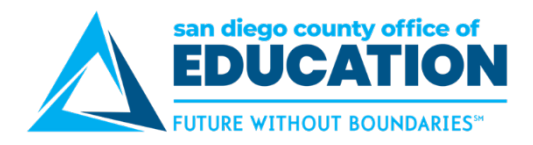

# Part IV: Time and Absence

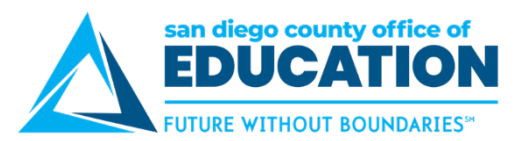

# **Overview of Absence Requests**

This section is for districts that are set up to have their employees enter their own absences.

#### Screens

There are three Absence screens you can use:

| Screen                            | Enter an<br>Absence<br>Request | Edit a<br>Saved<br>Absence<br>Request | Cancel an<br>Absence<br>Request | View<br>Absence<br>History | Forecast/<br>View<br>Balances |
|-----------------------------------|--------------------------------|---------------------------------------|---------------------------------|----------------------------|-------------------------------|
| 1. Absence Request Screen         | •                              |                                       |                                 |                            | •                             |
| 2. Absence Request History Screen |                                | •                                     | •                               | •                          |                               |
| 3. Absence Balances Screen        |                                |                                       |                                 |                            | •                             |

#### FAQs

#### Q: How do I submit an absence request?

A: For full directions with screenshots, see the directions that begin on p.58.

#### Q: How far into the future can I submit an absence request?

A: You can submit absence requests through the end of this fiscal year.

Q: What drives the Absence Names (Bereavement, Jury Duty, Vacation, etc.) that I can select? A: The pay group you are in, set up by your HR Department, drives the absence names you see on the screen.

# Q: How does my manager know when to approve my absence request? How do I know when it was approved?

A: When you submit your absence request, an email message is sent to your manager to let him/her know that a request needs approval. When your manager takes action on your request—by either approving, denying, or pushing back—you will receive an email message.

#### Q: Can I view my up-to-date leave balances (not payroll by payroll)?

A: Yes. The current balance is as of last payroll. The current balances do not reflect absence requests not processed by payroll. If you want to see your up-to-date balance, forecast using today's date (or another future date).

#### Q: Will absence balances display on the PeopleSoft paystub?

A: Yes. You will see absence balances on the bottom-left of the paystub.

#### Q: How do you cancel an absence request?

A: Go to the **Absence Request History** screen. Click the **Cancel** button next to the request that you want to cancel. The request will open. Scroll to the bottom and click **Cancel Absence**.

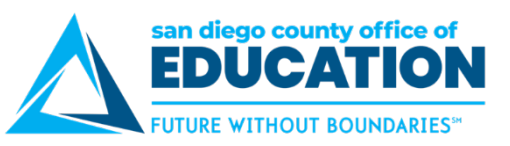

#### Q: When does the system allow me to edit or cancel a request?

A: This grid shows the scenarios when you can and cannot edit or cancel a request.

| Scenario                                    | Can Edit | Can Cancel |
|---------------------------------------------|----------|------------|
| Saved, future date                          | •        | •          |
| Saved, past date                            | •        | •          |
| Submitted but not approved yet, future date |          | •          |
| Submitted but not approved yet, past date   |          |            |
| Submitted and approved, future date         |          | •          |
| Submitted and approved, past date           |          |            |
| Pushed back or denied, future date          | •        | •          |
| Pushed back or denied, past date            | •        | •          |

- Edit: You can edit a request when it is saved (both future and past dates) or returned to you by your manager (pushed back or denied, both future and past dates).
- Cancel: You can cancel a request when it is saved (both future and past dates), submitted and not yet approved (future date), submitted and approved (future date), or returned to you by your manager (pushed back or denied, both future and past dates).

# Q: If I cancel an absence request, when will the debited hours (those taken away because of the request) be returned to my balance?

A: Your debited hours will be returned the next day. A nightly process needs to run to update the hours `in your absence balances.

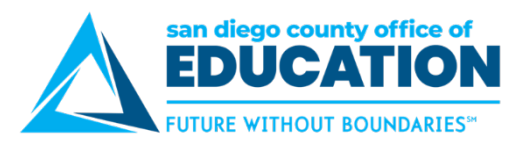

#### Entering Absence Request Screen

1. Click on the **Time and Absence** tile, then the **Absence Request** tile.

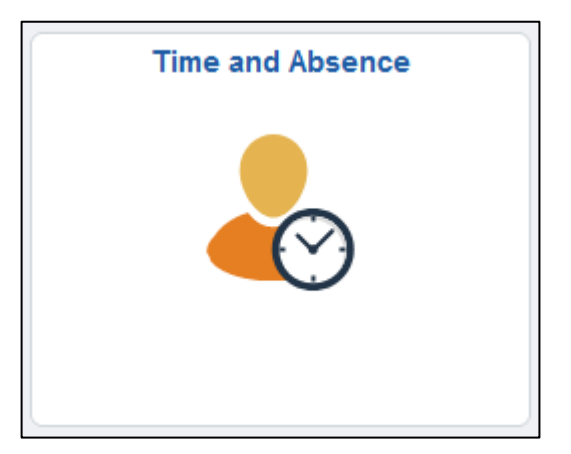

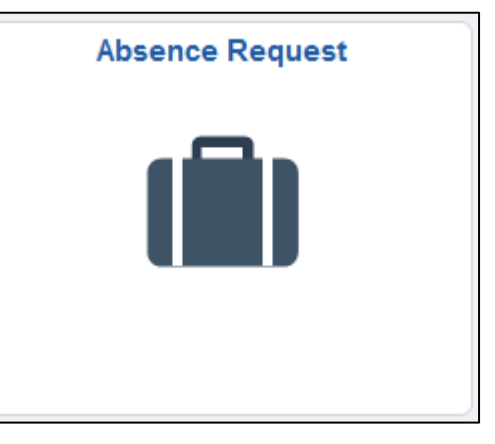

2. *Request Absence* screen opens. To enter your absence, **refer to How to Request Absence on p.** Error! Bookmark not defined.

| Request Absence                                                                                                    | Â | Ξ | ٢ |
|----------------------------------------------------------------------------------------------------|---|---|---|
| Request Absence                                                                                                    |   |   | - |
|                                                                                                    |   |   |   |
| ▼ Instructions                                                                                                    |   |   |   |
| Enter Start Date and Absence Name. Then complete the rest of the required fields before submitting or save for later your request. |   |   |   |
| Absence Detail 👔                                                                                                    |   |   |   |
| *Start Date 10/02/2019                                                                                                    |   |   |   |
| Filter by Type All                                                                                                    |   |   |   |
| *Absence Name Select Absence Name                                                                                                  |   |   |   |
| Comments                                                                                                    |   |   |   |
| Requestor Comments                                                                                                    |   |   |   |
| Go To View Absence Request History View Absence Balances * Required Field                                                          |   |   |   |

3. Enter the **Start Date** and **Absence Name**. After you complete these two fields, additional fields will appear.

| Absence Detail 👔 |            |
|------------------|------------|
| *Start Date      | 03/12/2018 |
| Filter by Type   | All        |
| *Absence Name    | Sick 👻     |

- Start Date: Enter the first day of the absence. Example: 03/12/2018.
- **Absence Name**: Select the type of absence. The options available for selection are tied to the way your position is set up in HR. Examples: Sick, Vacation, Personal Business, Personal Necessity, Jury Duty.

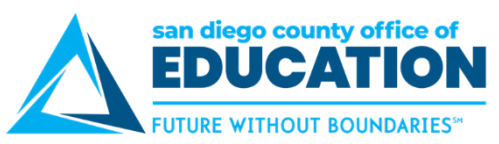

4. Enter the End Date. If necessary, enter Reason and Partial Days.

| Absence Detail 👔                                |                                |
|-------------------------------------------------|--------------------------------|
| *Start Date 03/12/2018                          |                                |
| End Date 03/12/2018                             |                                |
| Original Start Date                             |                                |
| Filter by Type All                              |                                |
| *Absence Name Sick                              | Current Balance 244.00 Hours** |
| Reason Select Absence Reason ▼                  |                                |
| Partial Days None 👻                             |                                |
| Duration Hours                                  |                                |
| Calculate End Date or Duration Forecast Balance |                                |
|                                                 |                                |

 End Date: Enter the last day of the absence. If this is one day only, this should be the same as the Start Date. Examples: 03/12/2018 - 03/12/2018 (one day), 03/12/2018 - 03/13/2018 (two days)

# **IMPORTANT NOTE REGARDING START AND END DATES**

Do **NOT** enter an absence request with a Start Date and End Date that cross over months or fiscal years. For example, a sick absence for 3/30 - 4/3 will need 2 entries, one for 3/30 - 3/31 and one for 4/1 - 4/3. A vacation absence for 6/29 - 7/3 will need to be entered as 6/29 - 6/30 and 7/1 - 7/3.

- **Reason**: If necessary and/or required by your district, select a Reason.
- Partial Days: Partial days are used when you are not taking a full day (like 2 hours or 4 hours, for example). See samples on p.14 for use of partial days.
- Duration: Don't enter the duration. This is automatically calculated in Step 5.
- **Current Balance:** Your current balance will be displayed on the right side of the screen. The current balances do not reflect absence requests not processed by payroll. This is why you forecast in Step 5.
- 5. Click **Calculate End Date or Duration** (orange button). This populates the **Duration** in hours. **NOTE:** If the duration appears incorrect, contact HR to fix your job data record.

| Duration 8.00                  | Hours THE DURATION WILL CALCULATE |
|--------------------------------|-----------------------------------|
| Calculate End Date or Duration | Forecast Balance                  |

6. Click **Forecast Balance** (orange button). You should see a message that says, "*Completed Successfully!*" If not, you do not have enough of that absence type available. For details, click the **View Forecast Details** link on the right side of the screen.

|                         | Completed Succ<br>Date Time: Marc | essfully!    | SUCCE | ESS = YOU HAVE ENOUGH OF<br>ABSENCE TYPE AVAILABLE |
|-------------------------|-----------------------------------|--------------|-------|----------------------------------------------------|
| Calculate End Date or I | Duration                          | Forecast Bal | lance | View Forecast Details                              |

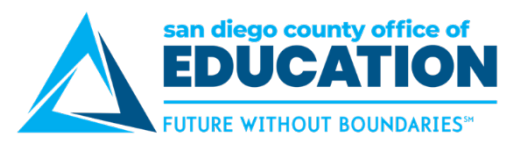

7. If desired, enter comments. Click Submit.

| Comme | ents               |              |                       |   |
|-------|--------------------|--------------|-----------------------|---|
|       | Requestor Comments |              | [OPTIONAL]            | × |
| Go To | View Absence Reque | st History   | View Absence Balances |   |
| S     | Submit Sa          | ve for Later |                       |   |

**NOTE:** If you click **Save for Later** it doesn't go anywhere until you submit it; if you save you will need to edit and submit it from the Absence Request History screen.

8. A confirmation window will appear. Click Yes.

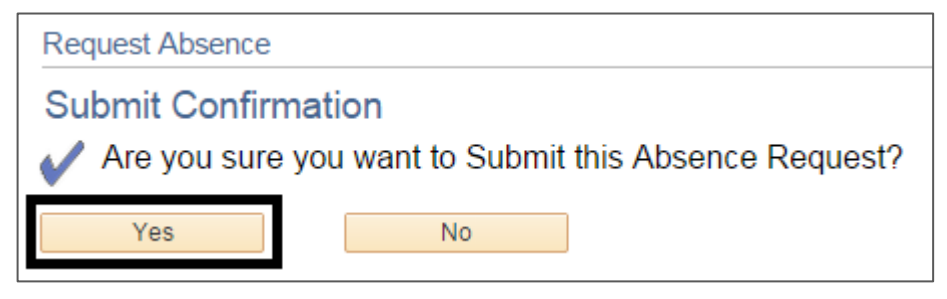

9. Click OK.

The absence request is now submitted, which sends an email message to your manager and also adds the request to his/her worklist. If desired, click **Home** to return to the home screen

**IMPORTANT!** There are rules for when you can edit and/or cancel an absence request. See *FAQs* in the *Overview of Absence Requests* section for more information. See *Edit a Saved, Denied, or Pushed Back Absence Request* and *Cancel an Absence Request* in the *Overview of Absence Requests* section for directions.

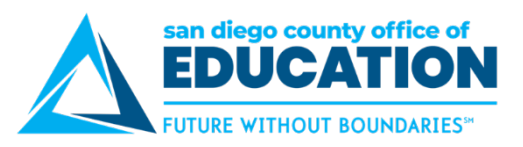

# **Partial Days**

PeopleSoft allows you to enter absences requests in partial days. If you need to request a partial day(s) for an absence, you will use the **Partial Days** dropdown menu and the **Hours** field.

| If you need to request        | Enter it like this                                                                       |  |  |  |
|-------------------------------|------------------------------------------------------------------------------------------|--|--|--|
|                               | NONE (Default)                                                                           |  |  |  |
|                               | Absence Detail 👔                                                                         |  |  |  |
|                               | *Start Date 04/02/2018                                                                   |  |  |  |
|                               | End Date 04/04/2018                                                                      |  |  |  |
| Full days off no partials     | Original Start Date 04/02/2018                                                           |  |  |  |
| (MOST CIRCUMSTANCES)          | Filter by Type All                                                                       |  |  |  |
| Evample: Hank's regular       | *Absence Name Sick                                                                       |  |  |  |
| work schedule is 8 hours per  | Reason Select Absence Reason                                                             |  |  |  |
| day. He is taking 3 full days | Duration 24.00 Hours                                                                     |  |  |  |
| (24 nours) of sick leave.     | Calculate End Date or Duration Encerast Balance                                          |  |  |  |
|                               | E Partial Dava = Mana (Dafault)                                                          |  |  |  |
|                               | G <b>Duration</b> = Do nothing It will be calculated by multiplying the                  |  |  |  |
|                               | employee's work schedule (8) x the number of days taken (3) = 24                         |  |  |  |
|                               | hrs.                                                                                     |  |  |  |
|                               | ALL DAYS (OR START DAY ONLY)                                                             |  |  |  |
|                               | Absence Detail 👔                                                                         |  |  |  |
|                               | *Start Date 04/02/2018                                                                   |  |  |  |
|                               | End Date 04/02/2018                                                                      |  |  |  |
|                               | Filter by Type All                                                                       |  |  |  |
| A few hours off during one    | *Absence Name Personal Necessity                                                         |  |  |  |
| (MANY CIRCUMSTANCES)          | Reason Select Absence Reason                                                             |  |  |  |
| Evample: Hank's regular       | Partial Days All Days                                                                    |  |  |  |
| work schedule is 8 hours per  | All Days Hours 2.00                                                                      |  |  |  |
| day. He is taking 2 hours of  | Duration 2.00 Hours                                                                      |  |  |  |
| personal necessity.           | Calculate End Date or Duration Forecast Balance                                          |  |  |  |
|                               | H. <b>Partial Days</b> = <i>All Days</i> (or you can select <i>Start Day Only</i> – when |  |  |  |
|                               | applied to one day, both do the same thing)                                              |  |  |  |
|                               | I. All Days Hours = 2.0                                                                  |  |  |  |
|                               | J. Duration – Do nothing, it will be calculated by taking the All Days                   |  |  |  |

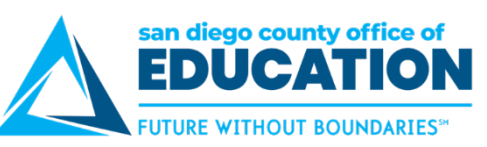

| If you need to request        | Enter it like this                                                                     |  |  |  |  |  |
|-------------------------------|----------------------------------------------------------------------------------------|--|--|--|--|--|
|                               | ALL DAYS                                                                               |  |  |  |  |  |
|                               | Absence Detail 👔                                                                       |  |  |  |  |  |
|                               | *Start Date 04/02/2018                                                                 |  |  |  |  |  |
|                               | End Date 04/04/2018                                                                    |  |  |  |  |  |
|                               | Original Start Date 04/02/2018                                                         |  |  |  |  |  |
|                               | Filter by Type All                                                                     |  |  |  |  |  |
| Consecutive half days off     | *Absence Name Vacation                                                                 |  |  |  |  |  |
| Example: Hank's regular       | Reason Select Absence Reason                                                           |  |  |  |  |  |
| work schedule is 8 hours per  | Partial Days                                                                           |  |  |  |  |  |
| (12 hours) of vacation.       | All Days Hours 4.00                                                                    |  |  |  |  |  |
|                               | Duration 12.00 Hours                                                                   |  |  |  |  |  |
|                               | Calculate End Date or Duration Forecast Balance                                        |  |  |  |  |  |
|                               | K. Partial Days = <i>All Days</i>                                                      |  |  |  |  |  |
|                               | L. All Days Hours = 4.0                                                                |  |  |  |  |  |
|                               | M. <b>Duration</b> = Do nothing. It will be calculated by taking the All Days          |  |  |  |  |  |
|                               | Hours (4) x the number of days taken (3) = 12 hrs.                                     |  |  |  |  |  |
|                               |                                                                                        |  |  |  |  |  |
|                               | Absence Detail (?)                                                                     |  |  |  |  |  |
|                               | *Start Date 04/02/2018                                                                 |  |  |  |  |  |
|                               | End Date 04/04/2018                                                                    |  |  |  |  |  |
|                               | Original Start Date 04/02/2018                                                         |  |  |  |  |  |
| Partial day at end of leave   | Filter by Type All                                                                     |  |  |  |  |  |
| Example: Hank's regular       | *Absence Name Vacation                                                                 |  |  |  |  |  |
| work schedule is 8 hours per  | Reason Select Absence Reason ▼                                                         |  |  |  |  |  |
| day. He is taking 3 days of   | Partial Days End Day Only                                                              |  |  |  |  |  |
| will be full days of vacation | End Day Hours 4.00                                                                     |  |  |  |  |  |
| and the third will be a half- | Duration 20.00 Hours                                                                   |  |  |  |  |  |
| day (20 hours).               | Calculate End Date or Duration Forecast Balance                                        |  |  |  |  |  |
|                               | N. <b>Partial Days</b> = <i>End Day Only</i> . The Partial Hours only apply to the End |  |  |  |  |  |
|                               | O End Day Hours = 4.0                                                                  |  |  |  |  |  |
|                               | P. <b>Duration:</b> Do nothing. It will be calculated by taking his work schedule      |  |  |  |  |  |
|                               | (8) x the number of full days taken (2) = 16 hrs. + the 4 hrs. taken on                |  |  |  |  |  |
|                               | $(0) \times (0) = 0$ full days taken $(2) = 10$ first $(2) = 10$ first $(2)$           |  |  |  |  |  |

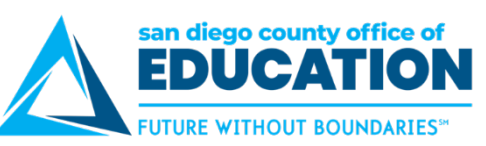

| If you need to request…                                                                                                    | Enter it like this                                                                                                    |
|----------------------------------------------------------------------------------------------------|----------------------------------------------------------------------------------------------------|
|                                                                                                    | START DAY ONLY                                                                                                    |
|                                                                                                    | Absence Detail 👔                                                                                                    |
|                                                                                                    | *Start Date 04/02/2018 51                                                                                                    |
|                                                                                                    | End Date 04/04/2018                                                                                                    |
|                                                                                                    | Original Start Date 04/02/2018                                                                                                    |
| Partial day at beginning of                                                                                                    | Filter by Type All                                                                                                    |
| leave                                                                                                    | *Absence Name Vacation -                                                                                                    |
| Example: Hank's regular                                                                                                    | Reason Select Absence Reason                                                                                                    |
| work schedule is 8 hours per                                                                                                    | Partial Days Start Day Only                                                                                                    |
| vacation. The first day will be                                                                                                    | Start Day Hours 4.00                                                                                                    |
| a half-day of vacation and                                                                                                    | Duration 20.00 Hours                                                                                                    |
| the second and third day will be full days (20 hours)                                                                                                    | Calculate End Date or Duration Forecast Balance                                                                                                    |
|                                                                                                    | <ul> <li>Q. Partial Days = Start Day Only. The Partial Hours only apply to the Start Date (within a range).</li> <li>R. Start Day Hours = 4.0</li> <li>S. Duration: Do nothing. It will be calculated by taking his work schedule</li> </ul>                                                                                                    |
|                                                                                                    | (8) x the number of full days taken (2) = 16 hrs. + the 4 hrs. taken on the half-day = 20 hrs.                                                                                                    |
|                                                                                                    | START AND FND DAYS                                                                                                    |
| Partial day at beginning<br>and end of leave<br>Example: Hank's regular                                                                                                   | Partial Days       Start and End Days         Start Day Hours       4.00         End Day Hours       4.00                                                                                                    |
| work schedule is 8 hours per                                                                                                    | Duration 16.00 Hours                                                                                                    |
| day. He is taking 3 days of<br>vacation. The first day will be<br>a half-day, the second day<br>will be a full day, and the last<br>day will be a half-day (16<br>hours). | <ul> <li>T. Partial Days = Start and End Days. The Partial Hours only apply to the Start Date and End Date (within a range).</li> <li>U. Start Day Hours = 4.0</li> <li>V. End Day Hours = 4.0</li> <li>W. Duration: Do nothing. It will be calculated by taking his work schedule (8) x the number of full days taken (1) = 8 hrs. + the hours taken on the 2 half-days (4 hrs.) + (4 hrs.) = 16 hrs.</li> </ul> |

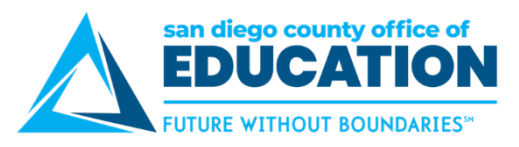

### Edit a Saved, Denied, or Pushed Back Absence Request

To edit a saved, denied, or pushed back absence request, use the Absence Request History screen. Absences must be in the future in order to edit.

1. Click on the Time and Absence tile then the Absence Request History tile.

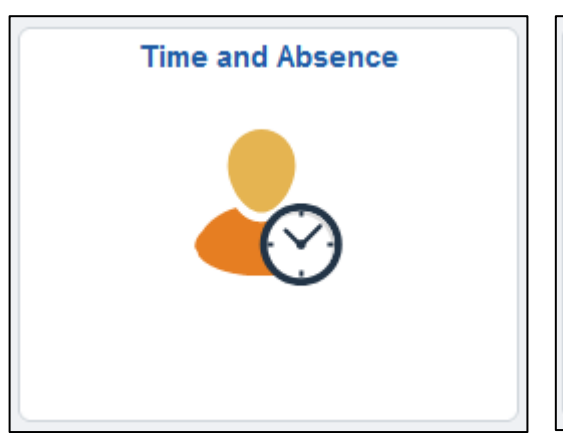

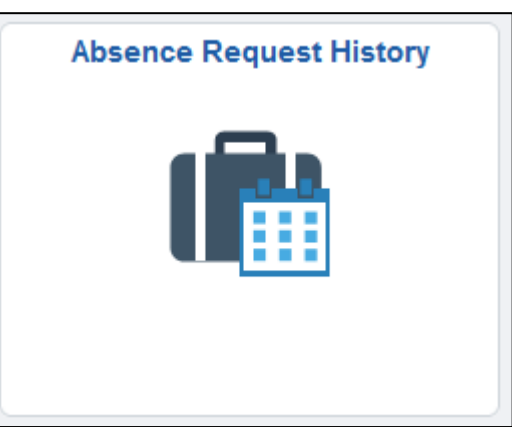

2. In the list of absences, look for the saved, denied, or pushed back absence request. If necessary, set the date range and click **Refresh**. Click **Edit**.

| From 12/12/2017      | Through 06         | 6/10/2018  | Ref        | resh      |                             |             |                   |
|----------------------|--------------------|------------|------------|-----------|-----------------------------|-------------|-------------------|
| Absence Request      | History            |            |            | Personali | ze   Find   View All   🗐    | 🖌 🛛 First 🤇 | 🖲 1-7 of 7 🕑 Last |
| Absence Name         | Status             | Start Date | End Date   | Duration  | Requested By                | Edit        | Cancel            |
| Personal Necessity   | Cancel In Progress | 03/26/2018 | 03/26/2018 | 4 Hours   | Employee Absence<br>Request | Edit        | Cancel            |
| Vacation             | Approved           | 03/19/2018 | 03/21/2018 | 20 Hours  | Employee Absence<br>Request | Edit        | Cancel            |
| Personal Business    | Saved              | 03/12/2018 | 03/12/2018 | 8 Hours   | Employee Absence<br>Request | Edit        | Cancel            |
| Personal Necessity   | Denied             | 03/06/2018 | 03/06/2018 | 4 Hours   | Employee Absence<br>Request | Edit        | Cancel            |
| Vacation             | Push Back          | 02/28/2018 | 03/05/2018 | 28 Hours  | Employee Absence<br>Request | Edit        | Cancel            |
| Jury Duty / Judicial | Submitted          | 02/27/2018 | 02/27/2018 | 8 Hours   | Employee Absence<br>Request | Edit        | Cancel            |
| Sick                 | Approved           | 02/26/2018 | 02/26/2018 | 8 Hours   | Employee Absence<br>Request | Edit        | Cancel            |

3. Make any necessary changes, then submit for approval.

**NOTE ABOUT DENIED REQUESTS:** If your manager denied the request, you may not resubmit it with the exact same date(s), absence name, or comments; you must change the request in some way.

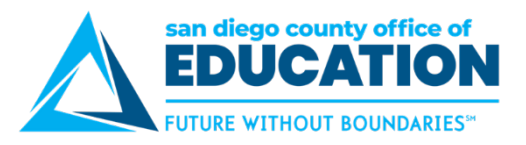

#### **Cancel an Absence Request**

To cancel a future absence request, use the Absence Request History screen. You can do this even if your manager has already approved the request. Canceling a request will send a notification email message to your manager (the employee listed as your "Reports To" on your Job Data record). You can only cancel a future dated request. If they are in the past, you will need to contact your Payroll Department and have them edit.

1. Click on the **Time and Absence** tile then the **Absence Request** History tile.

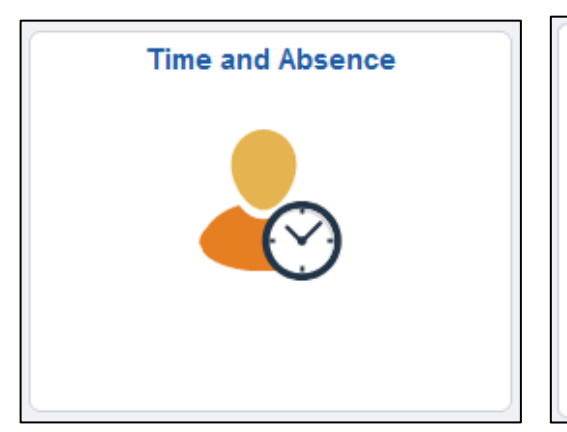

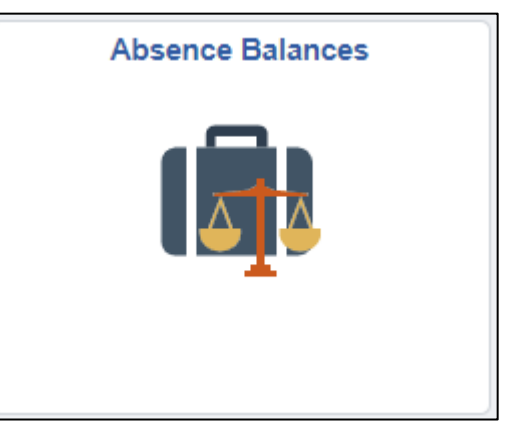

2. In the list of absences, look for the absence request that you want to cancel. If necessary, set the date range and click **Refresh**. Click **Cancel**.

| From 12/12/2017    | Through 06         | 6/10/2018 🛐 | Refi       | resh      |                             |             |                   |
|--------------------|--------------------|-------------|------------|-----------|-----------------------------|-------------|-------------------|
| Absence Request    | History            |             |            | Personali | ze   Find   View All   🗖    | 🖌 🛛 First 🤇 | 🕚 1-7 of 7 🕑 Last |
| Absence Name       | Status             | Start Date  | End Date   | Duration  | Requested By                | Edit        | Cancel            |
| Personal Necessity | Cancel In Progress | 03/26/2018  | 03/26/2018 | 4 Hours   | Employee Absence<br>Request | Edit        | Cancel            |
| Vacation           | Approved           | 03/19/2018  | 03/21/2018 | 20 Hours  | Employee Absence<br>Request | Edit        | Cancel            |
| Personal Business  | Saved              | 03/12/2018  | 03/12/2018 | 8 Hours   | Employee Absence<br>Request | Edit        | Cancel            |

3. Scroll to the bottom of the page. Click **Cancel Absence**.

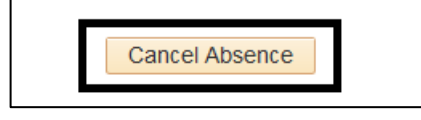

- 4. You should see a message that says, "*Are you sure you want to Cancel this Absence Request?*" Click **Yes**. This will cancel the absence request.
- 5. A confirmation message will appear that says, "*The Absence Request was successfully canceled.*" Click **OK**.
  - An email message regarding the cancelation will be sent to your manager.
  - You (employee) will receive an email notification indicating that the request was canceled. The
    exception is if your manager had denied or pushed back your request; in that case you will not receive
    an email notification when you cancel.
  - Your debited hours will be returned the next day. A nightly process needs to run to update the hours in your absence balances.

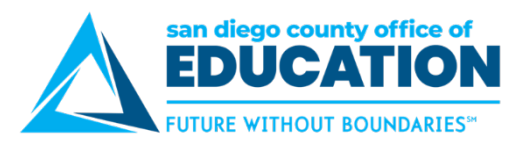

#### **View Current Balances and Forecast**

To view current balances and forecast, use the Absence Balances screen. For the Current Balance, PeopleSoft always looks at the finalized absence period. After payroll runs each month, you will see the balances from the previous finalized absence period.

1. Click on the **Time and Absence** tile then the **Absence Request** History tile.

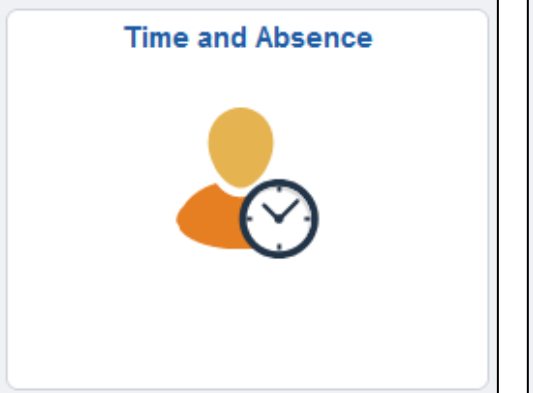

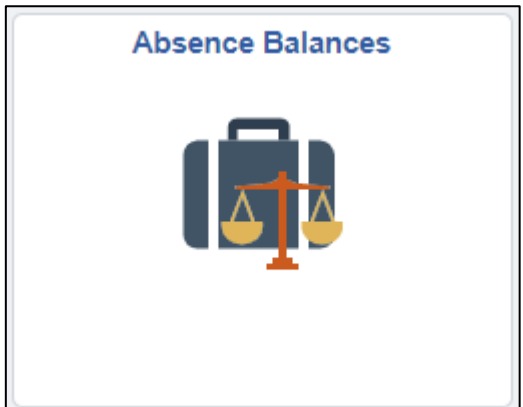

2. This screen shows your current balances. The current balances do not reflect absence requests not processed by payroll. NOTE: When your district first starts using PeopleSoft and the first payroll has not yet run, no current balances exist; the screen will say "There are no current balances to display" and you will have 0.00 hours. You must forecast in Step 3 to see your balances.

| Absence Entitlement Bala          | nces                     |            |            | Personalize   🗇 |
|-----------------------------------|--------------------------|------------|------------|-----------------|
| Current Balances                  |                          |            |            |                 |
| Entitlement Name                  | Balance as of 01/31/2018 | From       | То         | Accrual Period  |
| Personal Business Ent<br>Balance  | 64.00 Hours              | 07/01/2017 | 06/30/2018 | Year to Date    |
| Personal Necessity Ent<br>Balance | 112.00 Hours             | 07/01/2017 | 06/30/2018 | Year to Date    |
| Sick Ent Balance                  | 244.00 Hours             | 07/01/2017 | 06/30/2018 | Year to Date    |
| Vacation Ent Balance              | 528.00 Hours             | 07/01/2017 | 06/30/2018 | Year to Date    |
| Go To Enrecast Balance            |                          |            |            |                 |

- 3. You can forecast balances to see if you have enough sick leave, vacation, and so on, as of a certain date. To do this, click the **Forecast Balance** link (found at the bottom of the screen). This will take you to a different screen.
- 4. Enter the As of Date and Absence Name. Click Forecast Balance. Review the forecasted balance details.

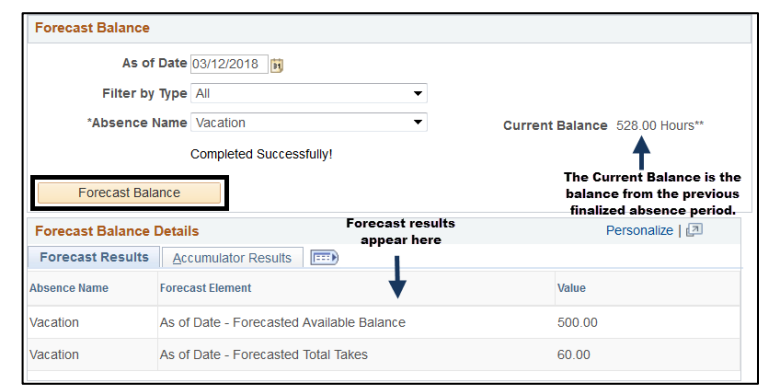

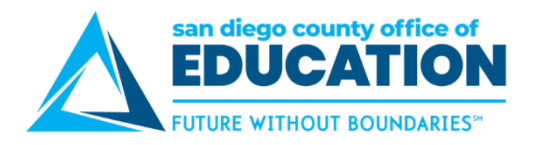

# **Part IV: Travel and Expense**

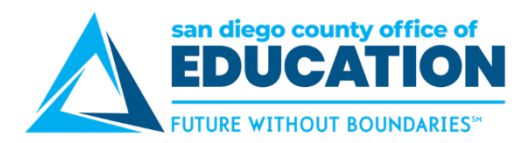

# **Entering Travel & Expenses**

These tiles provide easy access to Travel and Expense, Travel Authorizations and Expense Reports.

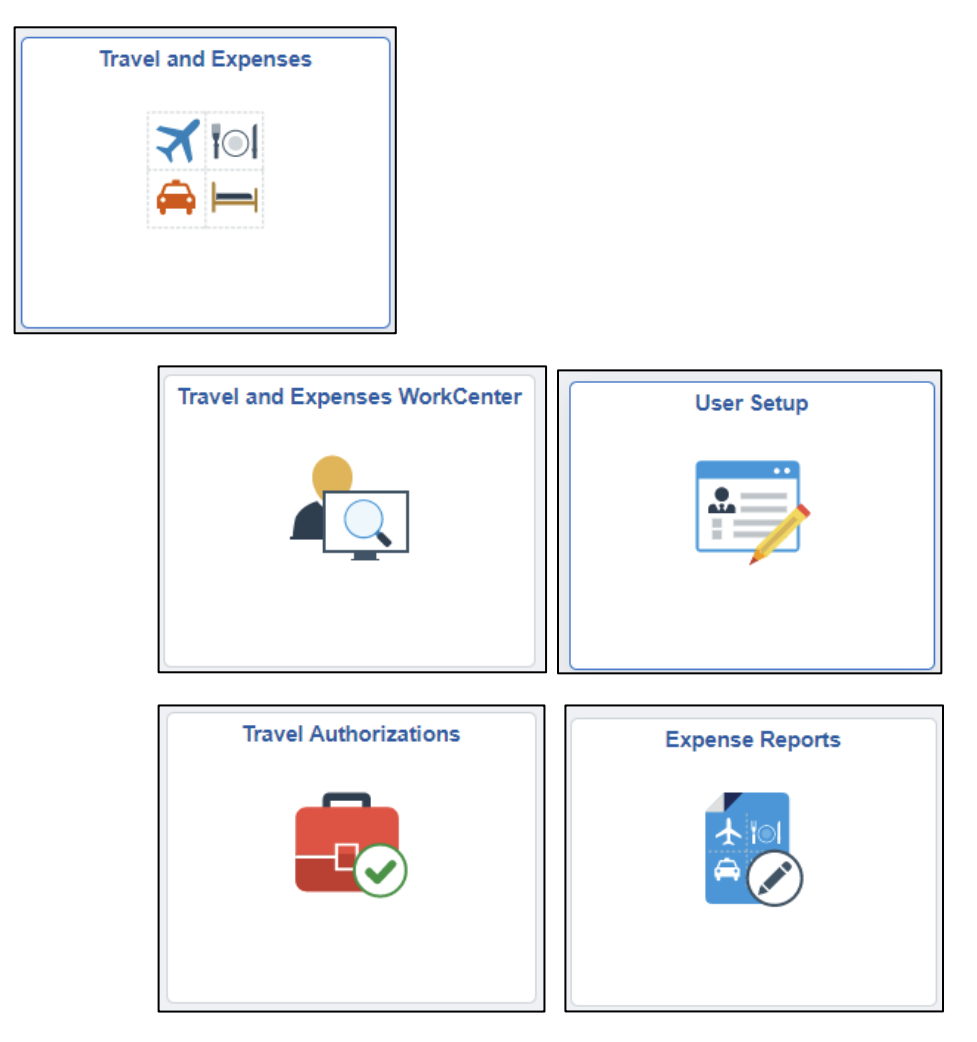

**Refer to the Travel & Expenses Guide** at <u>https://crc.sdcoe.net/resources/finance-training-materials</u> for information on creating travel authorizations and expense reports.

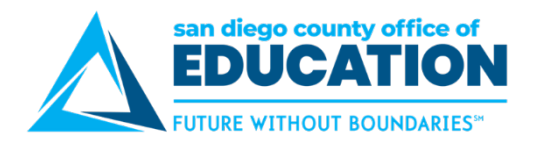

# Part IV: Managers Only – Approving Absence Requests

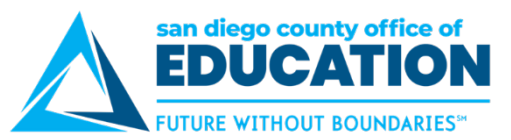

# Approving Leave Requests (Managers Only)

USED BY SDCOE ONLY

Managers can approve, deny, or push back absence requests.

# **OPTION 1: Link in Email**

- 1. You will receive an email message from the employee's email address indicating that there is an absence request to approve. To approve the absence, you have three options:
- 2. Click the link in the email message.

**NOTE:** When you click this link, it takes you to PeopleSoft HCM (not ESS); this may not work if you are doing this from home. In this circumstance, use Options 2 or 3.

o There is an Absence Request awaiting your approval We removed extra line breaks from this message. There is an Absence Request awaiting your approval Employee Id: Department: Business Services Job Title: Technician The second second Absence Start Date: 2017-12-14 Absence Name: 250402 - SD\_VAC\_AT - Vacation Absence End Date: 2017-12-18 Status: Submitted Comments: Please use the following link to view the transaction. Note that this link directs you to the PeopleSoft Human Capital Management (HCM) system, which is only accessible from the SDCOE network. https://sdhp92.erp.sdcoe.net/psp/sdhp92/EMPLOYEE/HRMS/c/ROLE\_MANAGER.GP\_ABS\_SS\_XFER.GBL?Action=U&TRANSACTION\_NBR=792877&EMPLID=103456&EMPL\_RCD=0&BGN\_DT=2017-12-14&PIN\_TAKE\_NUM=250402&END\_DT=2017-12-18

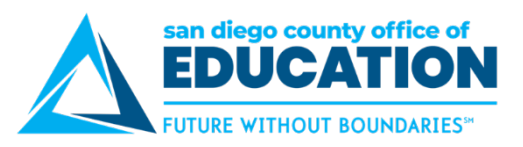

## **OPTION 2: Approve Absence Request Screen**

1. From the Home page of ESS, click the drop down in the center and select Manager Self Service.

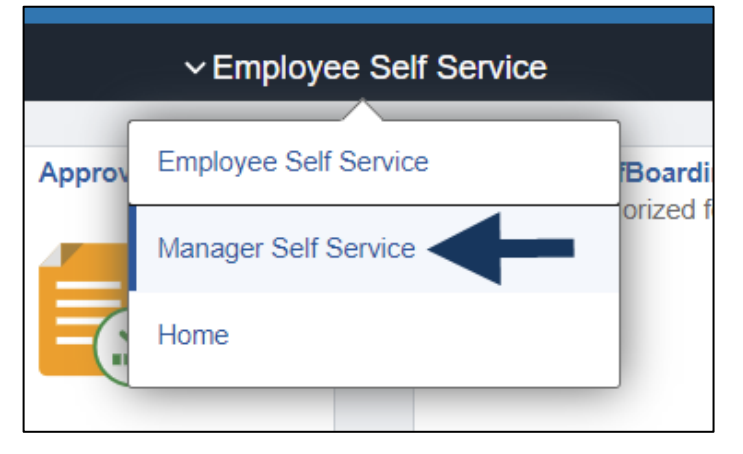

2. Click on the **Team Time and Absence** tile then the **Approve Absence Requests tile**. This screen will have a simple interface. You click the employee's name to review the request. From this screen, you can see all Pending, Approved, and Denied requests.

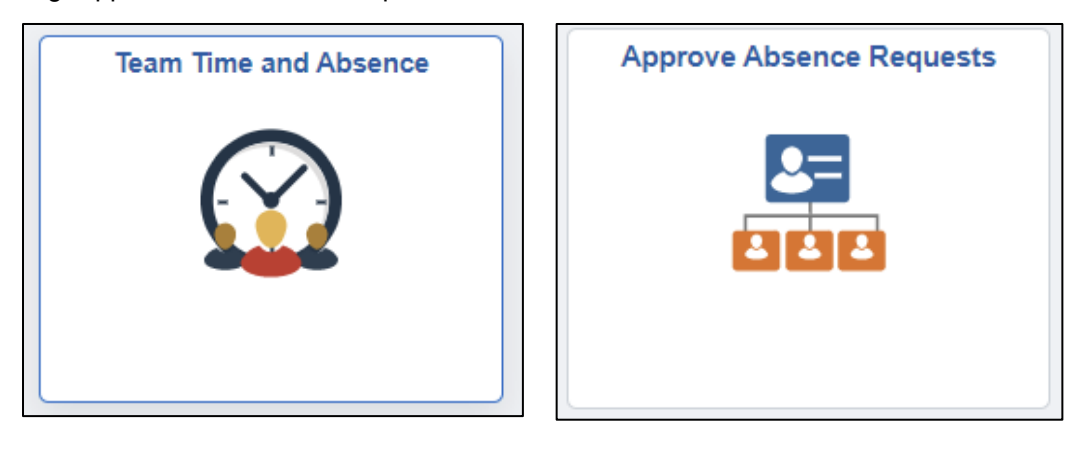

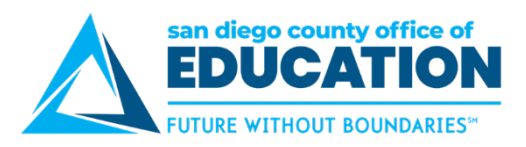

# **OPTION 3: Pending Approvals Worklist.**

1. From the Home page of ESS, click the drop down in the center and select Manager Self Service.

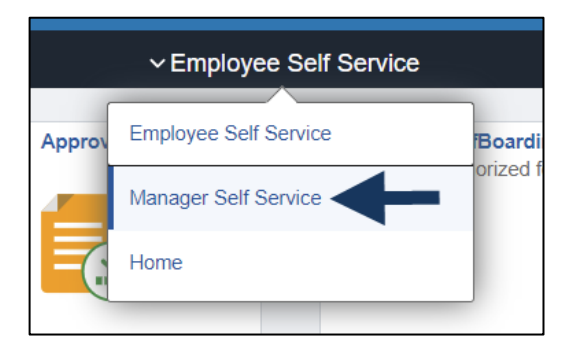

2. Click on the Approvals tile to go to see Pending Approvals. The worklist shows items pending approval. You click the link next to the employee's name to review the request.

| Approvals |  |
|-----------|--|
|           |  |

3. Select Absence Request from the *View By > Type* screen. Click on transaction to review.

| 6    | lome            |   |                   | Pending | Approvals                                                      |         |      | â              | 1    | ٩  |
|------|-----------------|---|-------------------|---------|----------------------------------------------------------------|---------|------|----------------|------|----|
|      | View By Type    | ~ | Ŧ                 |         |                                                                | Approve | Deny | Pushi          | back |    |
| ●    | Al              | • | Absence Request   |         |                                                                |         |      |                | 1 m  |    |
| (ÎI) | Absence Request |   |                   | 1       |                                                                |         |      |                |      |    |
|      |                 |   | Absence Request   |         | 1193527 / 216808 / 0 / 2019-02-13 / 250402 / 201<br>03/13/2019 | 9-02-13 |      | Routed 02/20/2 | 019  | >  |
|      |                 |   | Approver Comments |         |                                                                |         |      |                |      | 11 |

- 4. There are several items you can **review** before approving the transaction or you can just **click Approve**.
  - Check Eligibility
  - View Eligibility Details
  - Additional Information
  - Request History
  - Approval Chain

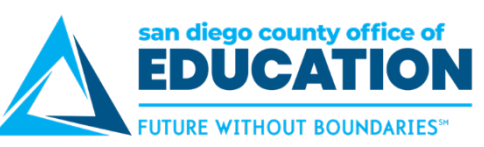

| Pending Approvals                                                |                                                 | Absence Request    |                                            | <b>^</b> : @ |
|------------------------------------------------------------------|-------------------------------------------------|--------------------|--------------------------------------------|--------------|
| Payroll Clerk                                                    |                                                 |                    | Approve Deny                               | Pushback     |
| Absence Details                                                  |                                                 |                    |                                            |              |
| Absence Name<br>Start Date                                       | Vacation<br>03/13/2019                          | Reason<br>End Date | 03/13/2019                                 |              |
| Original Start Date                                              | 02/13/2019                                      | Duration           | 2 Hours                                    |              |
| Partial Days<br>Current Balance<br>• Additional Information      | Start Day 2 Hours<br>195.00 Hours () Disclaimer |                    | Check Eligibility View Eligibility Details |              |
| Additional Information                                           | >                                               |                    |                                            |              |
| Requester Comment There are no requester con     Request History | s<br>nments                                     |                    |                                            |              |
| Request History                                                  | >                                               |                    |                                            |              |
| Approver Comments                                                | †1.                                             |                    |                                            |              |
| Approval Chain                                                   | >                                               |                    |                                            |              |

# Check Eligibility results

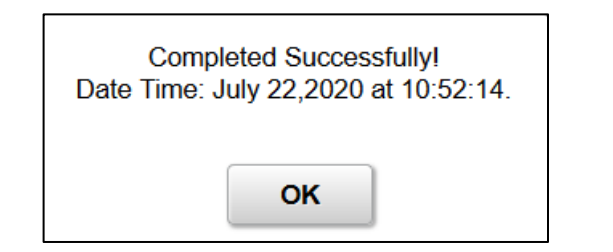

# View Eligibility Details

| Eligibility Details                                                  |          | × |
|----------------------------------------------------------------------|----------|---|
|                                                                      |          |   |
| As of Date - Forecasted Available Balance<br>07/01/2020 - 06/30/2021 | 24.00    |   |
| As of Date - Forecasted Total Takes<br>07/01/2020 - 06/30/2021       | 24.00    |   |
| Sick Ent Balance<br>07/01/2020 - 06/30/2021                          | 248.60   |   |
| Sick Ent Take<br>07/01/2020 - 06/30/2021                             | 40.00    |   |
| Forecasting                                                          | ELIGIBLE |   |
| Forecasting Hold Balance                                             | 264.60   | - |

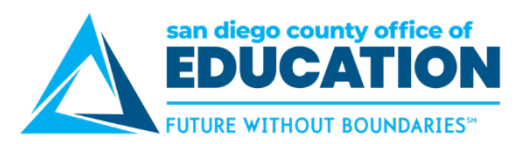

# **Request History**

| Start Date 03/13/2019           |           | Request History           | ×    |
|---------------------------------|-----------|---------------------------|------|
| Original Start Date 02/13/2019  | Status    | Submitted Absence Request | ^    |
| Partial Days Start Day 2 Hours  | Requestor |                           |      |
| Current Balance 195.00 Hours () | Date      | 02/20/2019                | 6    |
| - Additional Information        | Status    | Cancelled Cancelation     | t II |
| Additional Information          | Approver  |                           | 11   |
| - Requester Comments            | Date      | 02/20/2019                |      |
| There are no requester comments | Status    | Submitted for Cancelation | 11   |
| - Request History               | Requestor |                           | 1.11 |
|                                 | Date      | 02/20/2019                | 11   |
| Request History                 | Status    | Approved Cancelation      |      |

# Approval Chain

| R In Process                    | Approval Chain                        | ×       |
|---------------------------------|---------------------------------------|---------|
| Absence Details                 | Absence Request Approvers             |         |
| Absence Name Vacation           | ✓ Absence Management                  | Pending |
| Start Date 03/13/20             | Absence Management Approvers          |         |
| Original Start Date 02/13/20    | ∑ Pending                             |         |
| Partial Days Start Da           |                                       |         |
| Current Balance 195.00 F        | Absence Approver<br>12/31/23 12:00 AM | >       |
| - Additional Information        |                                       |         |
| Additional Information          |                                       |         |
| - Requester Comments            |                                       |         |
| There are no requester comments |                                       |         |
| Request History                 |                                       |         |
| Request History                 |                                       |         |
| Approver Comments               |                                       |         |
|                                 |                                       |         |
|                                 |                                       |         |
| Approval Chain                  | 3                                     |         |

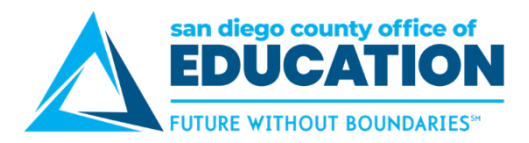

- 5. Click Approve, Deny or Pushback
  - Approve = You approve the request.
     After you click Approve, neither you nor the employee can edit the request. If changes need to be made, contact the department in your district that handles Absence Management.
  - Deny = You deny the request and are sending it back to the employee.
     The employee may edit the request and resubmit it. In most cases, you will want to enter a reason why the request is denied. If the employee resubmits the request, he or she must change the absence request in some way (dates, absence name) prior to submitting.
  - Push Back = The request requires rework and is pushed back to the previous approver (or in many cases, the employee, if no previous approver).
     The request can be edited and resubmitted.
- 6. Add Comments if you want, then click Submit.

| Cancel           | Approve                 | Submit |
|------------------|-------------------------|--------|
| You are about to | o approve this request. | 4      |
| Approver Com     | ments                   |        |
| 1                |                         | T      |
|                  |                         |        |

7. Once Approved, Transaction will show **Approved** on the left. If there are additional approvers, it will show "In Process" and the name of the next approver. Options on the right will be gone.

| Pending Approvals                                             | Absence Request | â | : | ۵ |
|---------------------------------------------------------------|-----------------|---|---|---|
| Payroll Clerk           Payroll Clerk           Payroll Clerk |                 |   |   |   |

8. Click on **Pending Approvals** to return to Pending Approvals page. In this case there were no other approval on the list.

| < Home         | Pending Approvals                           | â | ٢ |
|----------------|---------------------------------------------|---|---|
| View By Type 🗸 | You have no pending approvals at this time. |   |   |
| () All ()      |                                             |   |   |
|                |                                             |   |   |

9. Click **Home button on the left** to return to the home screen. Click on the next absence to approve.